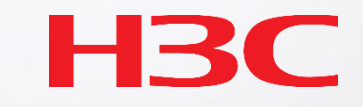

# H3C サーバー管理プラットフォーム概要

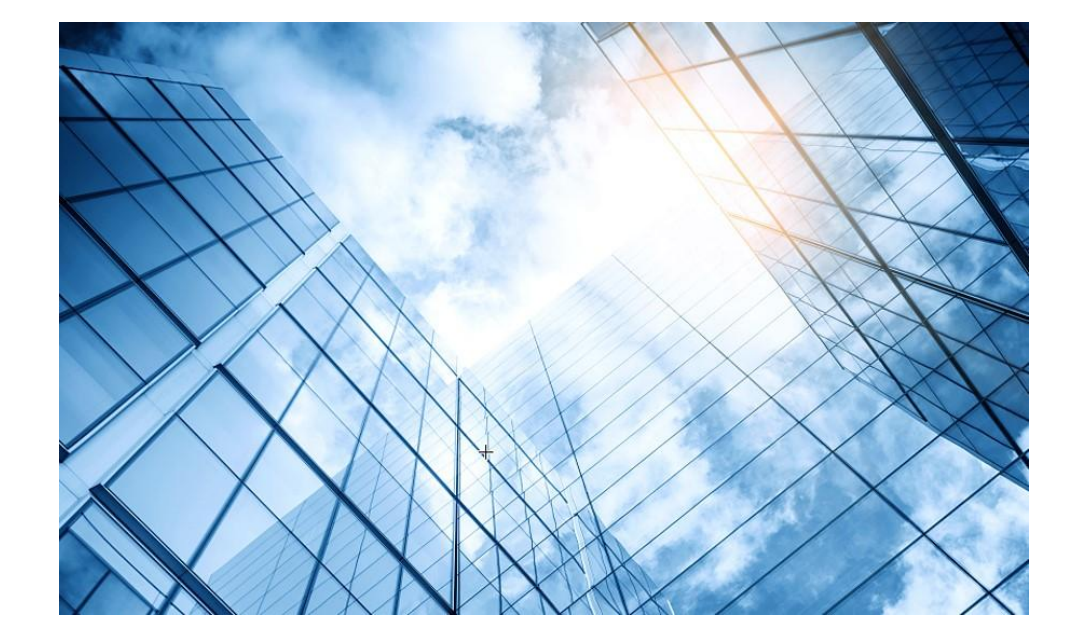

| 01 サーバー関連日本語ドキュメントの紹介           |
|---------------------------------|
| サーバー管理プラットフォーム関連                |
| 02 サーバー管理プラットフォーム概要( U-Center ) |
| 03 保証及びテクニカルサポート                |
| 04 HDM                          |
| 05 iFIST / RAIDファームウェアのアップグレード  |
| 06 Unisystem(旧FIST)             |
| UIS                             |
| 07 UIS概要 / インストール               |
| CAS                             |
| 08 CAS概要 / インストール               |
|                                 |

### サーバー関連日本語ドキュメント

ロ ハードウェア
 <u>H3C サーバー製品 クイックガイドv1</u>
 <u>H3C サーバーオペレーティングシステムインストレーションガイド</u>
 <u>H3C サーバー ストレージコントローラ ユーザーガイド</u>
 <u>H3C サーバー ファームウェアアップグレードガイド</u>
 H3C サーバートラブルシューティングガイド

#### 

<u>H3C HDM テクニカルホワイトペーパー</u> H3C HDM ユーザーガイドV1.0

<u>H3C HDM syslogメッセージ</u> <u>H3C HDM2 テクノロジーホワイトペーパー</u>

□ iFIST(有償)
 <u>H3C サーバー iFISTクイックスタートガイド</u>
 <u>H3C サーバー iFISTユーザーガイド</u>

□ <u>UniSystem(無償:旧FIST)</u> H3C サーバー UniSystemユーザーガイド 注意:サーバー関連のドキュメントは更新が速いので、 バージョンアップなどされる場合には 最新の英語版を参照してください。

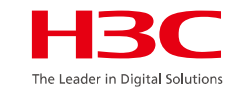

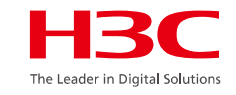

### サーバー関連日本語ドキュメント

U-Center H3C U-Center 2.0

□ UIS <u>H3C UIS HCI クイックスタートガイド</u> <u>H3C UIS HCI マネージャーインストレーションガイド</u>

□ CAS
 <u>H3C CAS CVM クイックスタートガイド</u>
 <u>H3C CAS CVM インストレーションガイド</u>
 <u>H3C CAS CVM ユーザーガイド(オペレーションセンター編)</u>
 <u>H3C CAS CVM ユーザーガイド(クラウドサービスの管理編)</u>
 <u>H3C CAS CVM ユーザーガイド(コンテナエンジンサービス編)</u>
 <u>H3C CAS CVM ユーザーガイド(システムの運用と保守編)</u>
 <u>H3C CAS CVM ユーザーガイド(システム管理編)</u>
 <u>H3C CAS CVM ユーザーガイド(リソース編)</u>

### サーバー関連日本語ドキュメント

#### 

<u>H3C CAS CVM ステートフルコンフィギュレーションガイド</u> H3C CAS CVM システムバックアップおよびリストア設定ガイド H3C CAS CVM リソーススケールイン スケールアウト設定ガイド H3C CAS CVM VM構成チューニングガイド H3C CAS CVM VM バックアップおよびリストア設定ガイド H3C CAS 外部VMからの移行とバックアップ

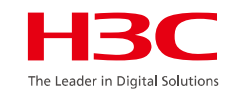

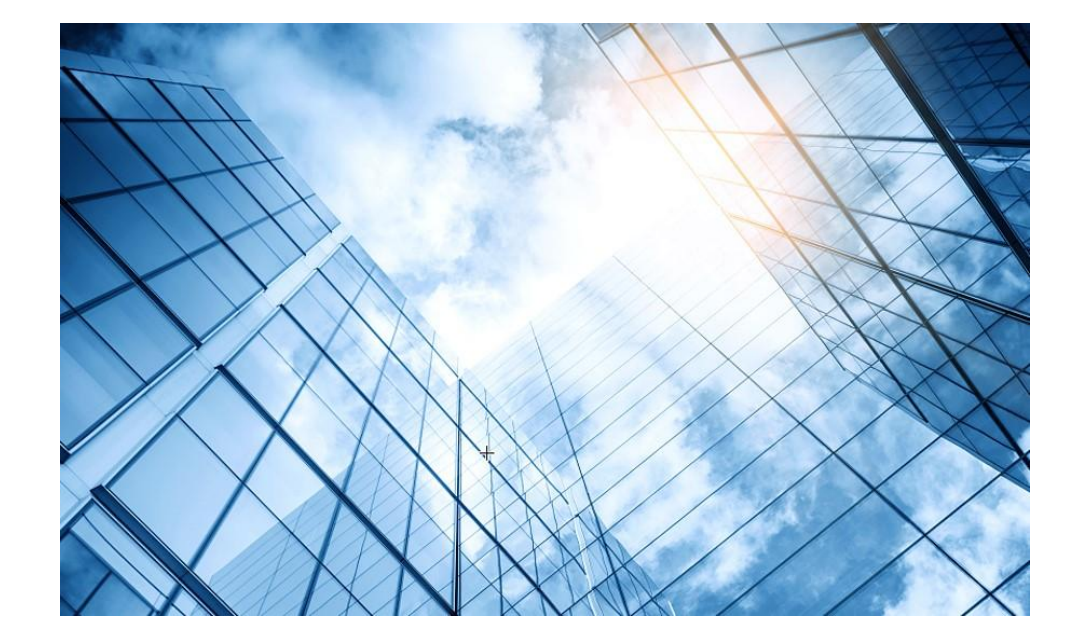

| 01 サーバー関連日本語ドキュメントの紹介           |
|---------------------------------|
| サーバー管理プラットフォーム関連                |
| 02 サーバー管理プラットフォーム概要( U-Center ) |
| 03 保証及びテクニカルサポート                |
| 04 HDM                          |
| 05 iFIST / RAIDファームウェアのアップグレード  |
| 06 Unisystem(旧FIST)             |
| UIS                             |
| 07 UIS概要 / インストール               |
| CAS                             |
| 08 CAS概要 / インストール               |
|                                 |

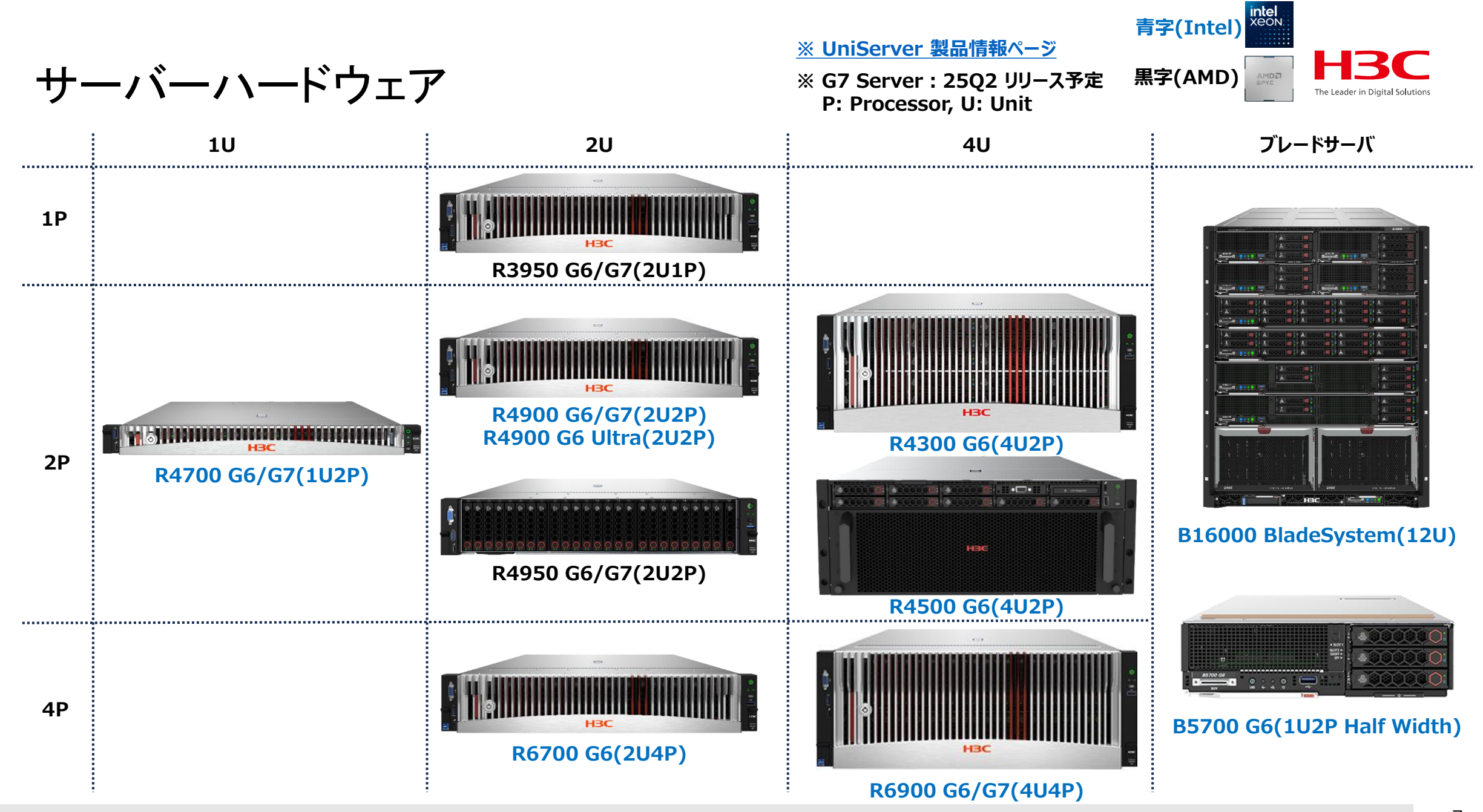

サーバーハードウェア

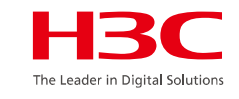

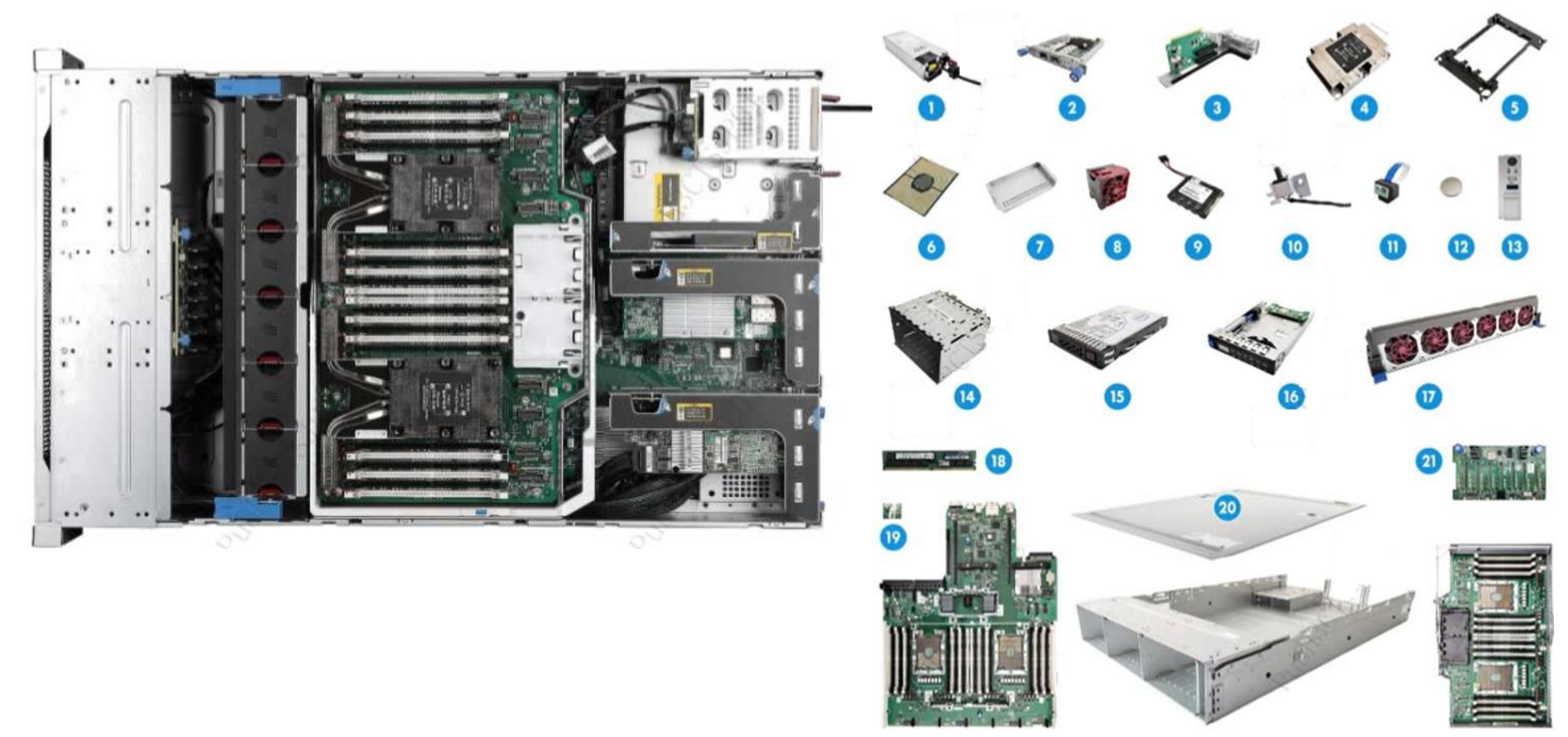

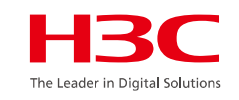

## サーバーハードウェア管理ツール

| 管理ツール                               | <b>Hewlett Packard</b><br>Enterprise | <b>D&amp;LL</b> Technologies | нвс                                           |
|-------------------------------------|--------------------------------------|------------------------------|-----------------------------------------------|
| 単体サーバーの<br>ライフサイクル管理                | iLO                                  | iDRAC                        | <b>HDM</b><br>(Hardware Device<br>Management) |
| サーバークラスターの<br>ライフサイクル全体の管理          | Oneview                              | OpenManage                   | UniSystem<br>(旧FIST)                          |
| 全製品インテリジェントな<br>運用および保守<br>プラットフォーム | -                                    | -                            | U-Center(有償)                                  |

# U-Centerはサーバーを含めたネットワーク機器の監視、運用、保守 H3C

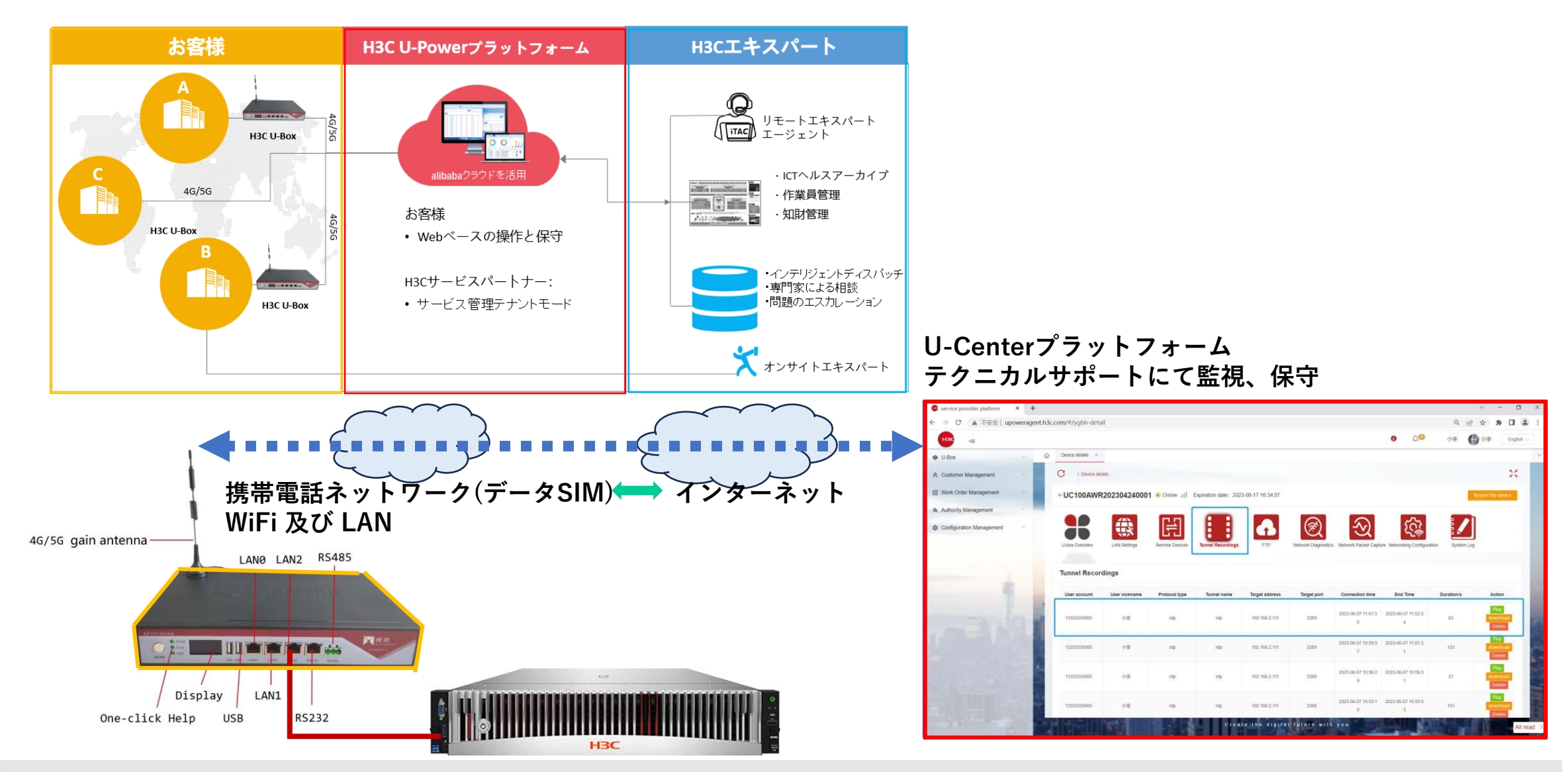

# U-Centerはサーバーを含めたネットワーク機器の監視、運用、保守 HBC

|                     | アイテム               | 説明                                                                                                    |
|---------------------|--------------------|----------------------------------------------------------------------------------------------------|
| U-box Overview      | U−boxの概要           | U-box の全体的な動作を確認し、静的ルーターのリストを表示/設定するために使用されます。                                                                                |
| LAN Settings        | LAN 設定             | 使用済み に 構成、設定 の LAN ポート IP の の Uボックス (自動的 得られ た または手動で入力します)。                                                                  |
| Remote Devices      | リモート デバイス          | ターゲット デバイスにログインするためのリモート O&M トンネルを作成する<br>ために使用されます (SSH、TELNET、HTTP/HTTPS、RDP、VNC、RS232、お<br>よび暗号化された送信がサポートされています)。         |
| Tunnel Recordings   | トンネル録画             | その後の検査と後戻りを容易にするために、トンネル内の試運転プロセス全体がビデオに記録され、保存されます。                                                                          |
| FIP                 | FTP                | U-box は FTP サーバー機能をサポートしているため、フ <mark>ァイル転送とバック</mark><br><mark>アップ</mark> のためのローカルデバイスとターゲットデバイス間のファイル転送ステ<br>ーションとして使用できます。 |
| Network Diagnostics | ネットワーク診断           | ネットワークの到達可能性を確認するために、基本的なネットワーク診断が提供されます。                                                                                     |
| $\overline{\Im}$    | ネットワークデータ<br>キャプチャ | tc <mark>pdump を使用してネットワーク データのパケットをキャプチャする</mark>                                                                            |
| ζ <u>ζ</u>          | ネットワーク構成           | 4G (デフォルト) や WIFI 経由など、U−box をネットワークに接続する方法を構<br>成します。                                                                        |
|                     | システムログ             | ユーザーのU-box上での操作を記録します。                                                                                                    |

### H3Cサーバーの統合管理ポートフォリオ

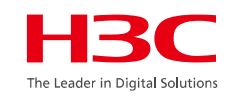

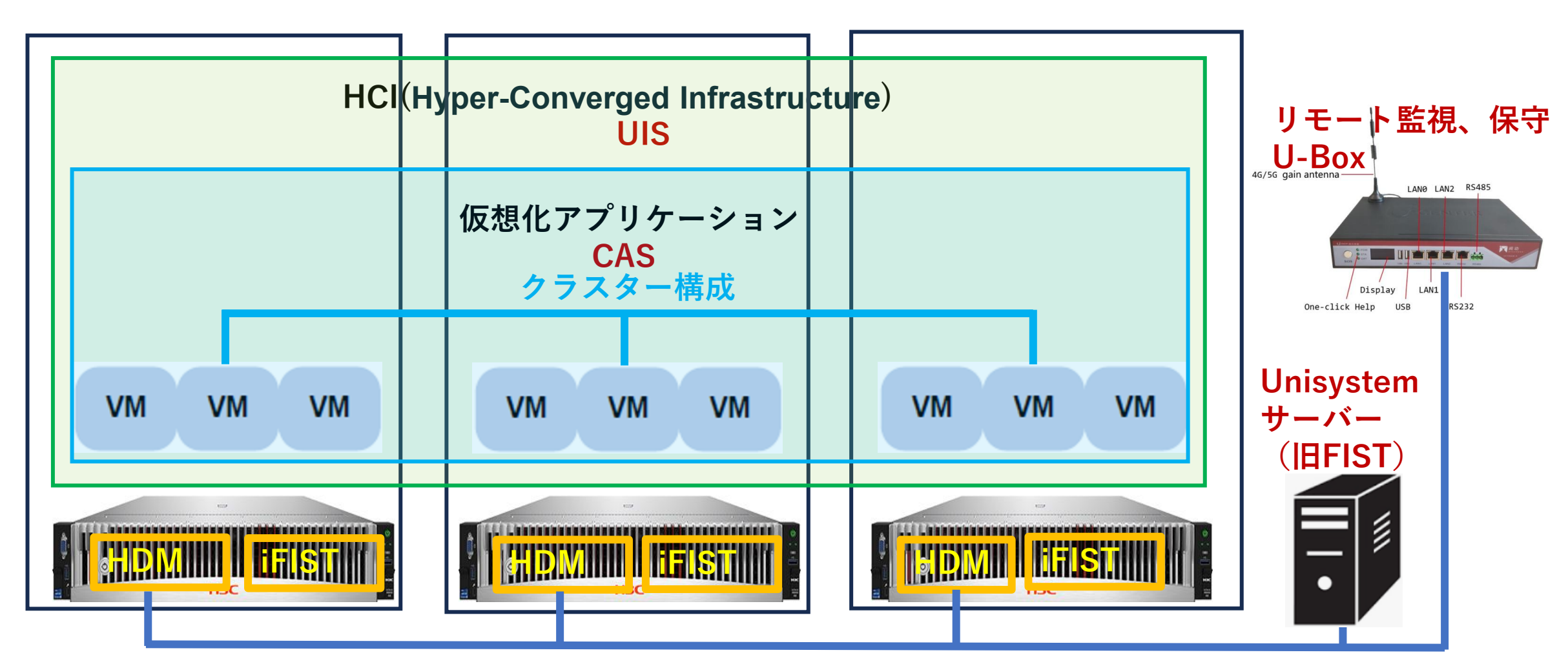

HDMはHardware Device Managementの略でハードウエア+ファームウェア iFISTはintegrated Fast Intelligent Scalable Toolkitの略でハードウエア+ファームウェア

# HDM、iFIST、Unisystemの役割分担

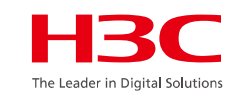

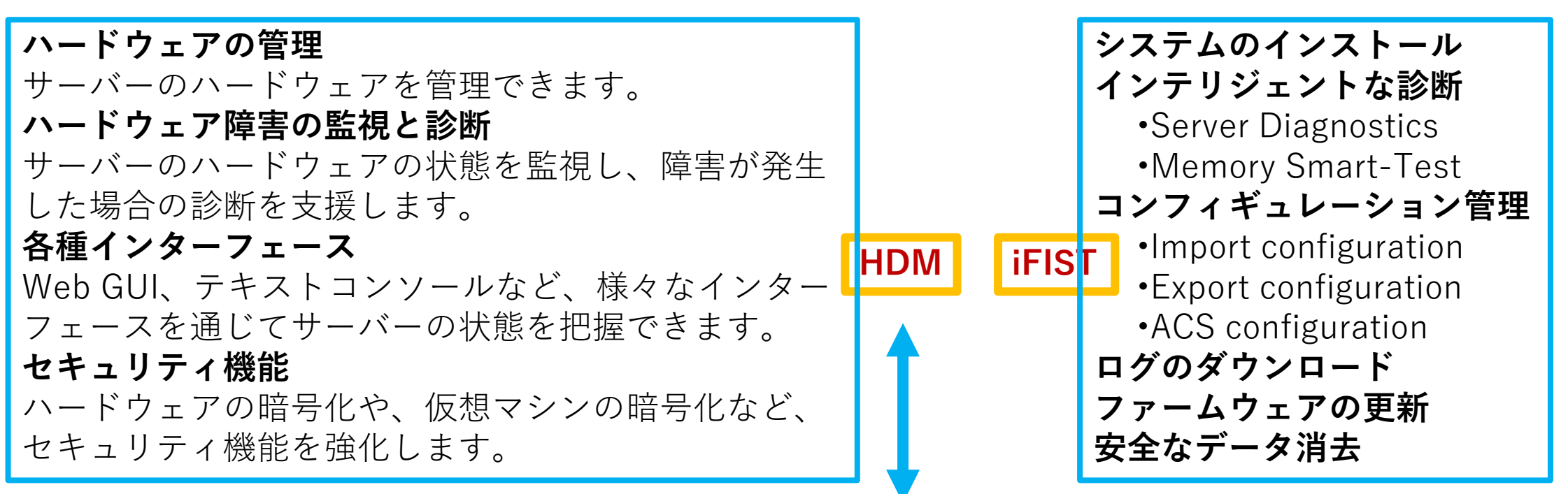

#### Unisystem

UniSystemはHDMを利用して、サーバーの状態監視やリモート管理を行い、さらに 「LastestREPO」機能を活用して、HDMやBIOSのファームウェアを最新のバージョンに更新するこ とが可能です。また、サーバーの設定をテンプレート化し、複数のサーバーに一括適用することもで きます。

### サーバーの統合管理ポートフォリオ

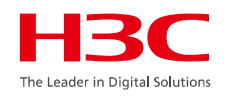

#### UnisystemとHDMの関係

H3C UniSystemは、H3Cのサーバー管理プラットフォームであり、HDM(Hardware Device Management)と密接 に関連しています。UniSystemは、HDMを通じてサーバーのハードウェア管理を行い、BIOSやファームウェアの 更新を自動化する機能を提供します。

具体的には、UniSystemはHDMを利用して、サーバーの状態監視やリモート管理を行い、さらに「LastestREPO」 機能を活用して、HDMやBIOSのファームウェアを最新のバージョンに更新することが可能です。また、サーバーの 設定をテンプレート化し、複数のサーバーに一括適用することもできます。

#### HDM (Hardware Device Management)

概要: サーバ、ストレージなどの物理リソースを管理するためのツール。 特長: 直感的なGUIでデバイスのリアルタイムな管理が容易。 設定やモニタリングの集中管理が可能。 ネットワーク性能の最適化とトラブルシューティングを支援。 ハードウェアのファームウェアアップデートやデバイス構成を自動化。 リモートKVM (Keyboard, Video, Mouse)をサポートし、デバイスのリモート操作が可能。

#### 連携の強み

UniSystemとHDMは連携して、サーバーの管理を効率化し、運用の負担を軽減する役割を果たしています。

# H3Cサーバーファームウェアの名前と機能

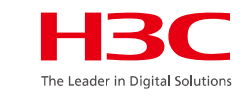

CPLDはComplex Programmable Logic Deviceの略

| ファームウェア名                        | 説明説明                                                                                            |
|---------------------------------|-------------------------------------------------------------------------------------------------|
| CPLD                            | <mark>サーバーのシステムボードのプライマリ</mark> CPLDファームウェア。                                                    |
| PFRCPLD     STBCPLD     AUXCPLD | <mark>サーバーのシステムボード用のセカンダリ</mark> CPLDファームウェア。<br>異なるタイプのCPLDファームウェアのサポートは、サーバーモデ<br>ルによって異なります。 |
| DBCPLD                          | <mark>プロセッサーメザニンボード用</mark> のCPLDファームウェア。                                                       |
| PDBCPLD                         | <mark>PDBのプライマリ</mark> CPLDファームウェア。                                                             |
| PDBSCPLD                        | <mark>PDB用のセカンダリ</mark> CPLDファームウェア。                                                            |
| NDCPLD                          | <mark>コンピュートモジュール</mark> のCPLDファームウェア。                                                          |
| OCPCPLD                         | <mark>OCPネットワークアダプタ用</mark> のCLPDファームウェア。                                                       |

H3Cサーバーファームウェアのバージョンアップ

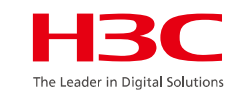

| Updateメソッド | アプリケーションシナリオ                            | 適用可能なファームウェア                                                                                                    | 備考                                                                            |
|------------|-----------------------------------------|----------------------------------------------------------------------------------------------------|-------------------------------------------------------------------------------|
| HDM2       | 1台のサーバーでの<br>ファームウェア更新                  | HDM、BIOS、CPLD、BPCPLD、SCPLD、<br>PFRCPLD、BMCCPLD、SWCPLD、<br>DBCPLD、PSU、ストレージコントローラー<br>ファームウェア、ネットワークアダプターファ<br>ームウェア、およびドライブファームウェア                                                                                        | 強制的な構成の復元、工場<br>出荷時のデフォルトの復元、<br>またはユーザー構成の設定<br>の保持によるHDMおよび<br>BIOSの更新をサポート |
| HDM        | 1台のサーバーでの<br>ファームウェア更新                  | HDM、BIOS、CPLD、BPCPLD、<br>DBCPLD、STBCPLD、PDBCPLD、<br>PDBSCPLD、NDCPLD、AUXCPLD、<br>PFRCPLD、OCPCPLD、GPUCPLD、<br>PSWCPLD、PSU、LCD、GPUFPGA、<br>FANMCU、PMem 200、ストレージコントロ<br>ーラーファームウェア、ネットワークアダプタ<br>ーファームウェア、およびドライブファームウ<br>ェア | 強制的な構成の復元、エ<br>場出荷時のデフォルトの復<br>元、またはユーザー構成の<br>設定の保持による更新をサ<br>ポート            |
| Unisystem  | 1台のサーバーまたは<br>複数のサーバーでの<br>ファームウェアの一括更新 | HDM、BIOS、CPLD、DBCPLD、<br>STBCPLD、PDBCPLD、NDCPLD、<br>AUXCPLD、PFRCPLD、ストレージョント<br>ローラーファームウェア、ネットワークアダプ<br>ターファームウェア、およびドライブファーム<br>ウェア                                                                                     | ユーザーが構成した設定を<br>保持する更新のみをサポ<br>ート                                             |
| iFIST      | 1台のサーバーでの<br>ファームウェア更新                  | HDM、BIOS、CPLD、DBCPLD、<br>STBCPLD、PDBCPLD、NDCPLD、<br>AUXCPLD、PFRCPLD、ストレージョント<br>ローラーファームウェア、ネットワークアダプ<br>ターファームウェア、およびドライブファーム<br>ウェア                                                                                     | ユーザーが構成した設定<br>が保持されている更新のみ<br>をサポートします。                                      |

G3サーバーの場合、UniSystemまたはiFISTを使用してBIOSを更新しないでください。BIOSを現在のバージョンとは異なるシリーズのバージョンに更新するには、注意が必要ですからテクニカルサポートにお問い合わせください。

# GartnerレポートでのUIS (HCI)のランク

| Н        | <b>3C</b>               |
|----------|-------------------------|
| The Lead | er in Digital Solutions |

|             |                                    | <u>(Top)</u>                          | <u>(F</u>   | ront Page) |        |           |         |        |        |
|-------------|------------------------------------|---------------------------------------|-------------|------------|--------|-----------|---------|--------|--------|
| ors by HCIS | (Appliance) Revenue, Worldwide, 20 | 222 (Millions of U.S. Dollars<br>2Q22 | s)<br>Share | 1022       | Share  | 1022-2022 | 2Q21    | Share  | 2021-2 |
| Ranking     | Vendor                             |                                       |             |            |        | Growth    |         |        | Gro    |
| 1           | Dell EMC                           | 660.7                                 | 43.4%       | 639.4      | 47.9%  | 3.3%      | 474.5   | 44.7%  | 39     |
| 2           | H3C                                | 166.3                                 | 10.9%       | 83.2       | 6.2%   | 100.0%    | 99.7    | 9.4%   | 66     |
| 3           | Huawei                             | 110.9                                 | 7.3%        | 110.9      | 8.3%   | 0.0%      | 112.5   | 10.6%  | -1     |
| 4           | HPE*                               | 106.2                                 | 7.0%        | 110.3      | 8.3%   | -3.7%     | 92.0    | 8.7%   | 15     |
| 5           | Lenovo                             | 101.4                                 | 6.7%        | 72.8       | 5.5%   | 39.3%     | 101.9   | 9.6%   | -0     |
| 6           | Cisco                              | 95.5                                  | 6.3%        | 95.0       | 7.1%   | 0.5%      | 80.1    | 7.5%   | 19     |
| 7           | Sangfor Technologies               | 96.0                                  | 6.3%        | 37.4       | 2.8%   | 156.8%    | -       | 0.0%   | #DI    |
| 8           | Inspur Electronics                 | 69.8                                  | 4.6%        | 58.6       | 4.4%   | 19.0%     | -       | 0.0%   | #DI    |
| 9           | Hitachi                            | 17.6                                  | 1.2%        | 20.5       | 1.5%   | -13.9%    | 16.0    | 1.5%   | 10     |
| 10          | Fujitsu                            | 12.0                                  | 0.8%        | 18.0       | 1.3%   | -33.3%    | 21.0    | 2.0%   | -42    |
|             | Others**                           | 85.9                                  | 5.6%        | 88.4       | 6.6%   | -2.8%     | 63.7    | 6.0%   | 34     |
|             | Total                              | 1,522.5                               | 100.0%      | 1,334.5    | 100.0% | 14.1%     | 1,061.5 | 100.0% | 43     |

Source: Gartner (October 2022)

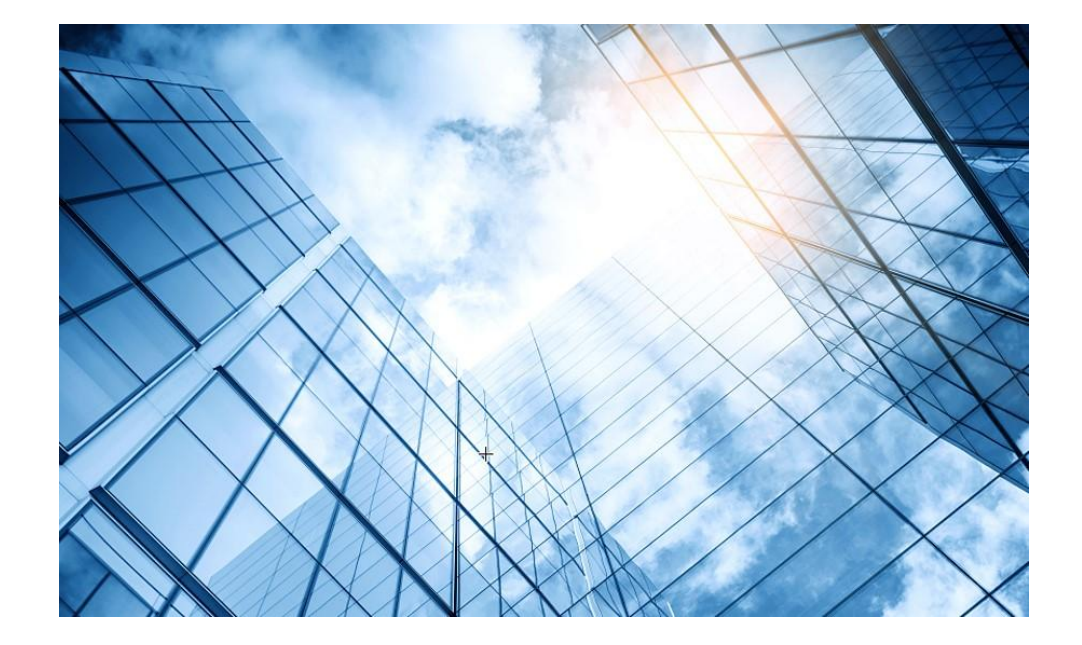

| 01 サーバー関連日本語ドキュメントの紹介           |
|---------------------------------|
| サーバー管理プラットフォーム関連                |
| 02 サーバー管理プラットフォーム概要( U-Center ) |
| 03 保証及びテクニカルサポート                |
| 04 HDM                          |
| 05 iFIST / RAIDファームウェアのアップグレード  |
| 06 Unisystem(旧FIST)             |
| UIS                             |
| 07 UIS概要 / インストール               |
| CAS                             |
| 08 CAS概要 / インストール               |
| 08 CAS概要 / インストール               |

-----

----

# エンタープライズ製品基本保証(Enterprise product Limited Warranties) エンタープライズ製品基本保証

| 製品カテゴリー  | 詳細                                                                                    | 保証タイプ              | 保証期間 |
|----------|---------------------------------------------------------------------------------------|--------------------|------|
|          | SOHO スイッチ (S1200/1850/S5000V3)                                                        |                    | 5 年  |
| ネットワーク製品 | ルーター                                                                                  | 9×5×翌営業日発送         |      |
|          | スイッチ                                                                                  | <br>(スペアパーツ発送)     | 1 年  |
|          | 無線コントローラ                                                                              |                    | 14   |
| セキュリティ製品 | ファイアウォール                                                                              |                    |      |
| ソフトウェア   | ネットワーク製品<br>IMC/Director/ Controller/SMP<br>Cloud製品<br>Cloud(CloudOS/CAS/ONEStor/UIS) | ソフトウェアメディア<br>交換のみ | 90 日 |

補足説明:

・基本保証は別途購入する 必要はありません。

The Leader in Digital Solution

・詳細なサービス内容および 他のH3Careサービスにつ いては弊社HP「エンタープラ イズ製品基本保証」を参照し てください。

・9x5(9時間: 9:00 - 18:00 5日:月曜から金曜日)

| 製品カテゴリー      | 詳細                    | 保証タイプ                    | 保証期間 |
|--------------|-----------------------|--------------------------|------|
| エンタープライズサーバー | ラックサーバー               | 9×5×翌営業日発送<br>お客様白身でのな施/ | 2 年  |
| UIS Cell     | UIS Cell 3000 G3/G5 返 |                          | 2 4  |

# エンタープライズ製品基本保証(Enterprise product Limited Warranties) 付録: エンタープライズ製品CRU(顧客交換可能部品)ガイド

- CRU(Customer Replaceable Units)
   部品の交換:部品交換の必要がある場合、基本的には「エンタープライズ製品 顧客交換可能部品ガイド」を参考し、 H3Cテクニカルサポートセンターの指示 に基づいて、交換可能な部品をお客様 独自にインストールまたは交換します、 オンサイトサービスは提供しません。
- CRU**部品の**詳細は右表に記載。
- H3Careに関する詳細は「H3Care 保 証サービスV2.1(H3Care Foundation Service)」に準拠します。
- ✓ CRU部品の増減は「エンタープライズ 製品保証ポリシー V3.0」に準拠します。
- ✓ Server&UIS Cell 製品に対するサービ スレベルは5X9から7X24に変更。
- 「エンタープライズ製品保証ポリシー V3.0」は、2022年12月1日から有効になります。

| 製品カテゴリー  | 製品モデル        | 顧客交換可能部品<br>(CRUs) | 関連資料                                                |
|----------|--------------|--------------------|-----------------------------------------------------|
|          | R4300 G3     | ディスクドライブ; 電源       | https://download.h3c.com/d<br>ownload.do?id=6438972 |
|          | R6700 G3     | ディスクドライブ; 電源       | https://download.h3c.com/d<br>ownload.do?id=6439009 |
| ラックサーバー  | R4900 G3/G5  | ディスクドライブ; 電源       | https://download.h3c.com/d<br>ownload.do?id=6439008 |
|          | R4700 G3/G5  | ディスクドライブ; 電源       | https://download.h3c.com/d<br>ownload.do?id=6438999 |
|          | R6900 G5     | ディスクドライブ; 電源       | https://download.h3c.com/d<br>ownload.do?id=6439010 |
| UIS Cell | UIS-Cell3000 | ディスクドライブ; 電源       | https://download.h3c.com/d<br>ownload.do?id=6439008 |

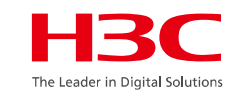

### プロフェッショナルサービス – ICTインストール & 導入サービス

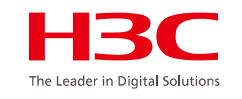

- 標準: 設置&導入サービス
- カスタマイズ: エンジニアリングオンサイトサポートサービス

| カテゴリー                   | 製品BOM    | 製品名          | サービスの説明                                                      | サポート説明                                                                                                    |
|-------------------------|----------|--------------|--------------------------------------------------------------|----------------------------------------------------------------------------------------------------|
| 設置 &<br>導入サ <i>ー</i> ビス | 8814A0KV | SV-BC-EOS-OS | H3C Server 標準ハードウェアの<br>インストールおよびスタートアップ<br>サービス - インターナショナル | ・導入準備<br>・キャビネットの設置 (有機的なキャビネット構成に適用)<br>・オペレーティング システムのインストールと構成<br>・製品ハードウェアの統合とラックへの設置・基本的な製品ト<br>レーニング |
|                         | 8814A0R1 | SV-BC-EOS-OS | 高度なソフトウェア導入サービス                                              | 12500、16000機器の場合<br>・ソフトウェア導入技術ソリューションの構成<br>・ソフトウェアのデバッグと展開<br>・オンサイトトレーニング                               |

### テクニカル サポート チャネル概要

HBC The Leader in Digital Solutions

### リモートテクニカルサポート

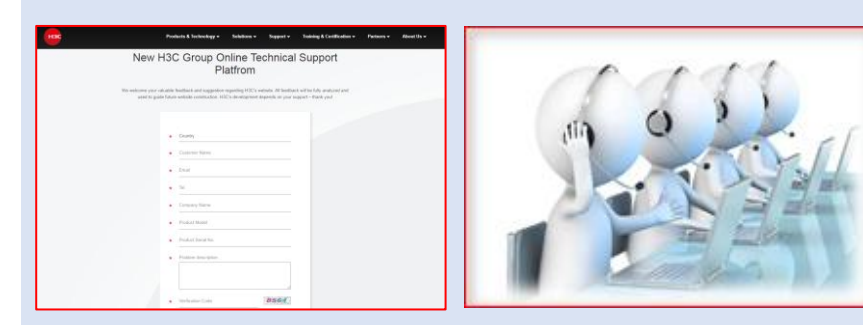

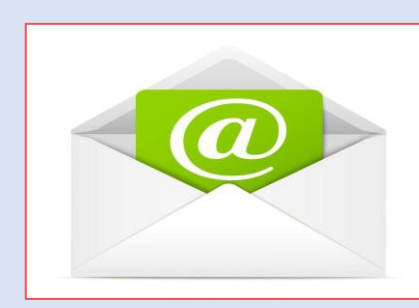

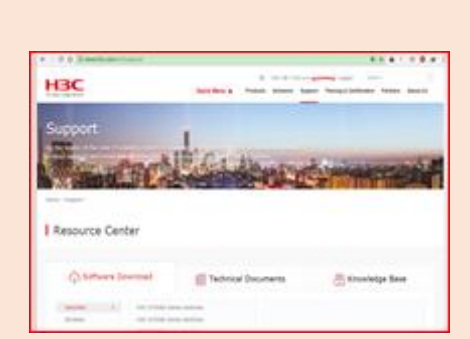

セルフサポート

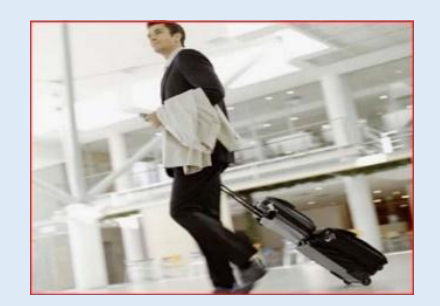

オンサイトサポート

#### <u>Web to Case</u>(推奨)

- オンラインで問題特定
   フリーダイヤル
- 7\*24h サポート

# <u>サービスホットライン-H3C</u>

- 日本語対応(営業時間 内)
- 全製品に対応
- 7\*24H サポート

- Public Mailbox
- <u>h3cts@h3c.com</u>
- CC:&TS-INTL-
- JPN@h3c.com
- より詳細なフィード
  - バックする際
- 7\*24H サポート

#### <u>サポート-H3C</u>

- 製品情報
- ・ 保証のお問い合わせ
- ライセンス関連
- マニュアル関連
- ・ ソフトウェア関連

オンサイトサポート(オプ ション) ・スペアパーツの交換 ・デモンストレーション、実 装、メンテナンス、トレーニ ングなど。

<u>H3C サーバー トラブルシューティングガイド</u> H3C製品 障害情報収集クイックガイド(GUIを利用)

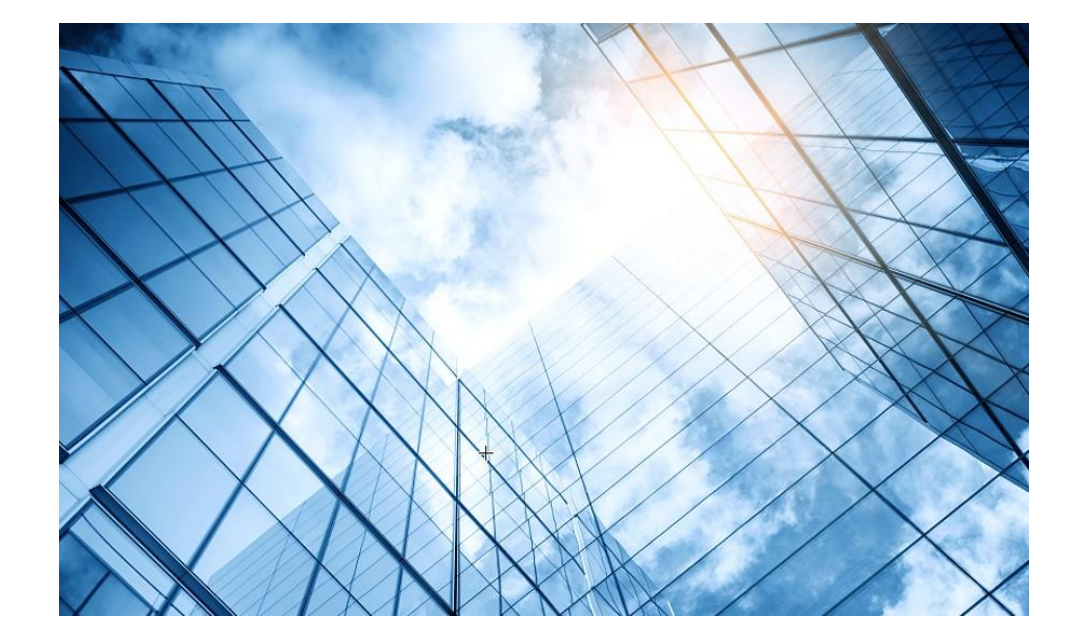

### 01 サーバー関連日本語ドキュメントの紹介 サーバー管理プラットフォーム関連 02 サーバー管理プラットフォーム概要(U-Center) 03 保証及びテクニカルサポート 04 HDM 05 iFIST / RAIDファームウェアのアップグレード 06 Unisystem(IBFIST) UIS UIS概要 / インストール 07 CAS 08 CAS概要 / インストール

### H3C HDM概要

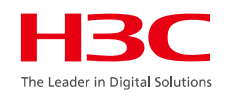

H3CのHDM(ハードウェアデバイス管理)は、H3Cサーバーのハードウェアを管理・監視するためのシステムです。

キーボード、マウス、ビデオのリダイレクト、テキストコンソールのリダイレクト、リモートバーチャルメディア、ハードウェア監視など、様々な機能を提供します。

HDMは、H3Cサーバーのライフサイクル全体にわたって、ハードウェアの監視、管理、セキュリティ制御を行うことができます。また、IPMI、SNMP、Redfishなどの業界標準にも準拠しています

### H3C HDMの主な機能と特徴

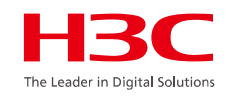

#### ハードウェアの管理:

サーバーのハードウェアを管理できます。

#### ハードウェア障害の監視と診断:

サーバーのハードウェアの状態を監視し、障害が発生した場合の診断を支援します。

#### 各種インターフェース:

Web GUI、テキストコンソールなど、様々なインターフェースを通じてサーバーの状態を把握できます。

**セキュリティ機能:** ハードウェアの暗号化や、仮想マシンの暗号化など、セキュリティ機能を強化します

関連ドキュメントはドキュメントセンターを参照 <u>H3C HDM2 テクノロジーホワイトペーパー</u>

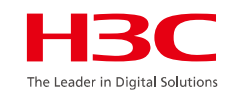

## HDMのアーキテクチャー

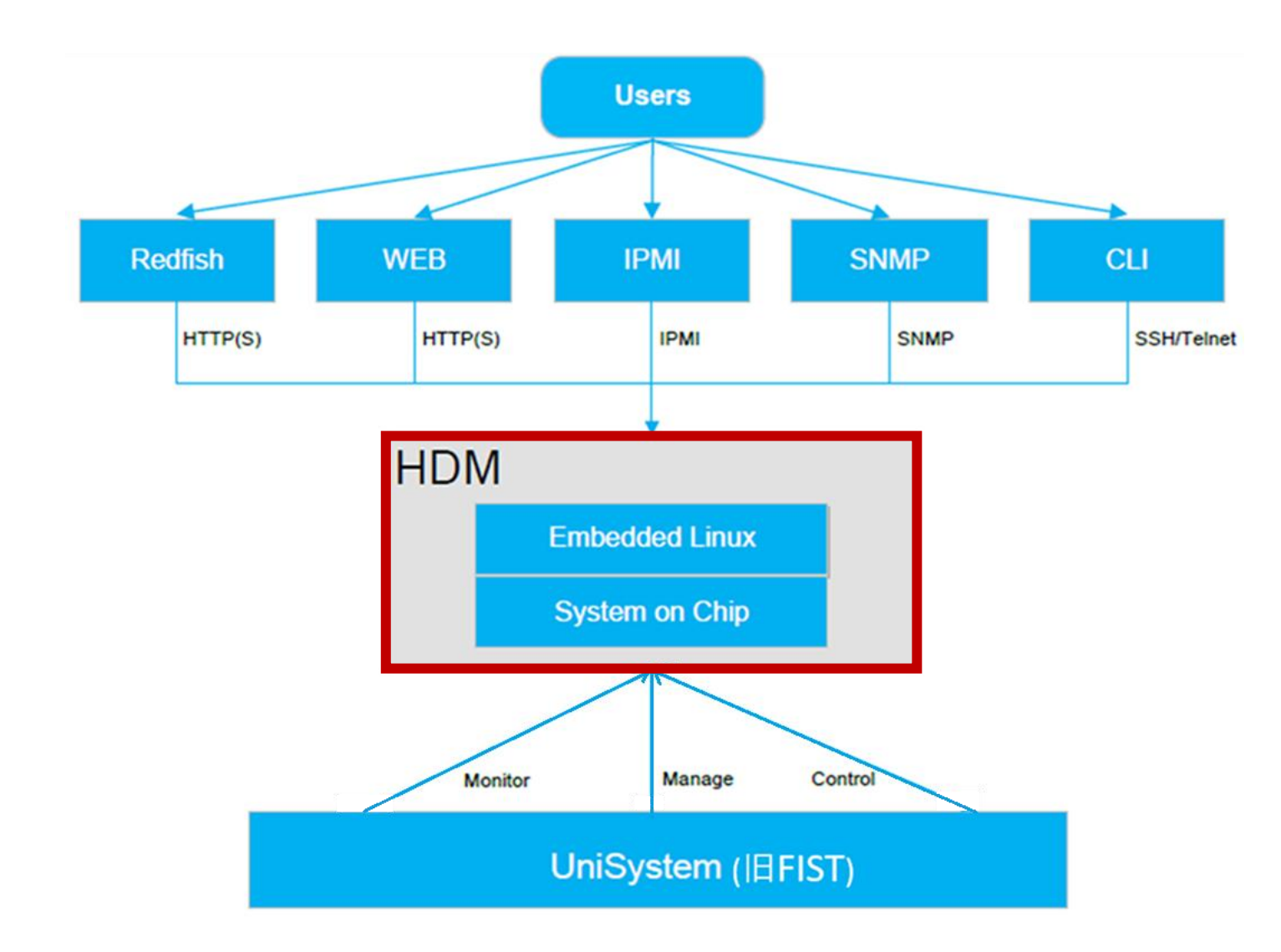

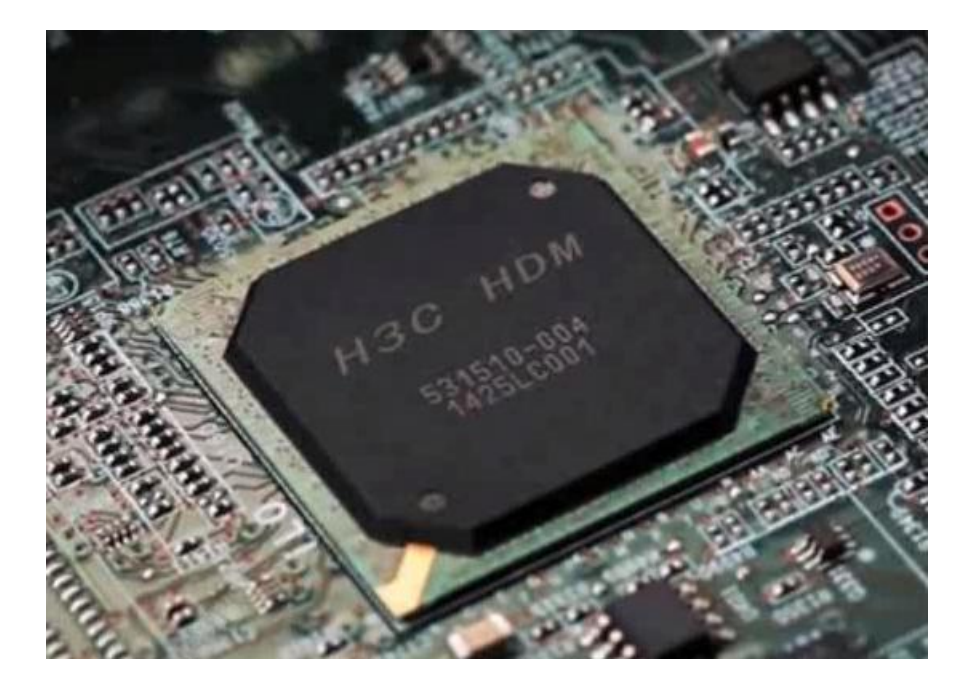

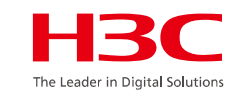

## HDMのアーキテクチャー

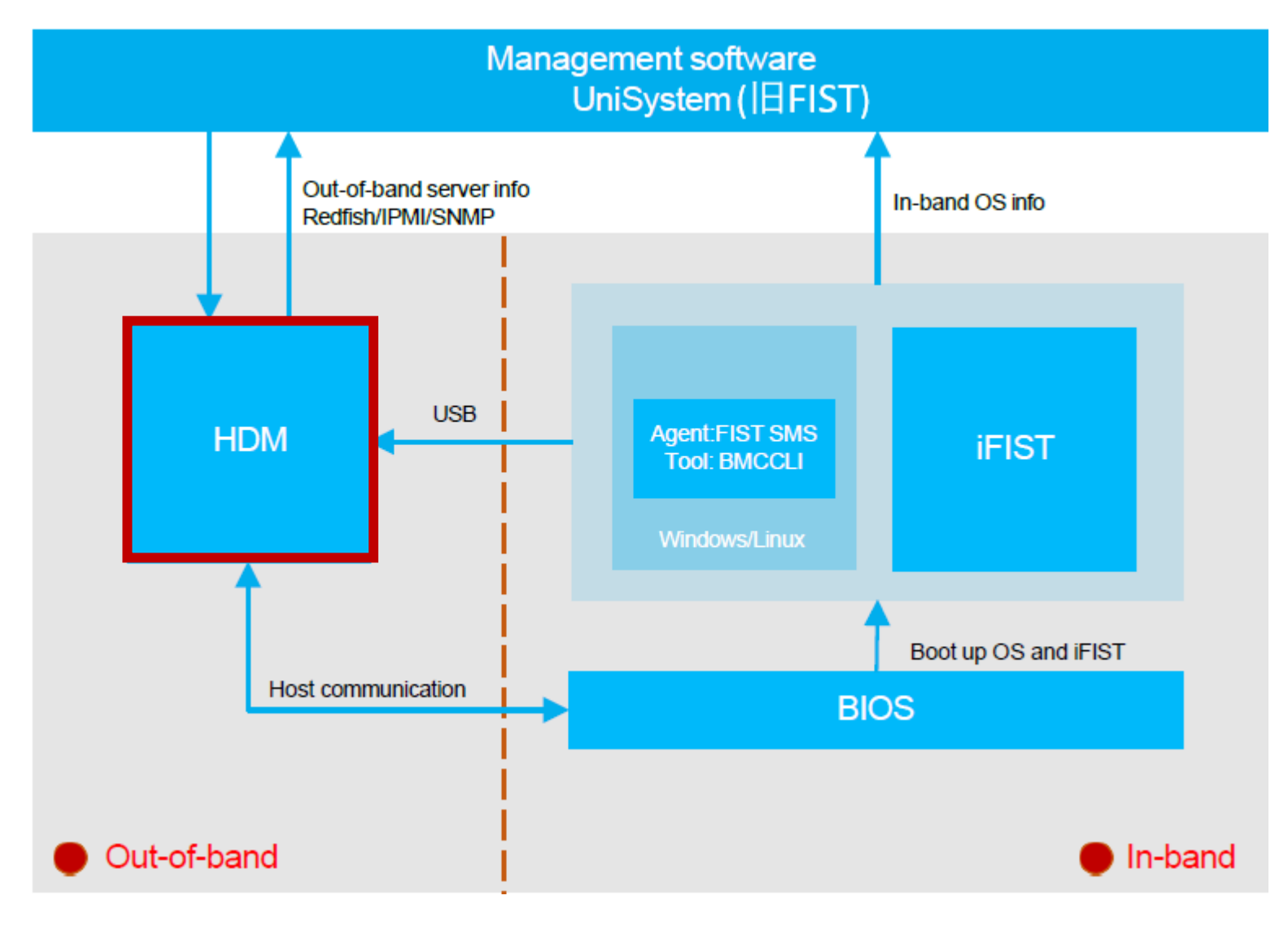

### HDMへのログイン

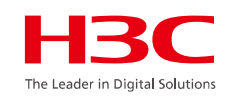

### HDMシュミレーター: https://simulatorhdm2.h3c.com/user/login

HDMのデフォルトのアカウント: username/password: admin/Password@\_

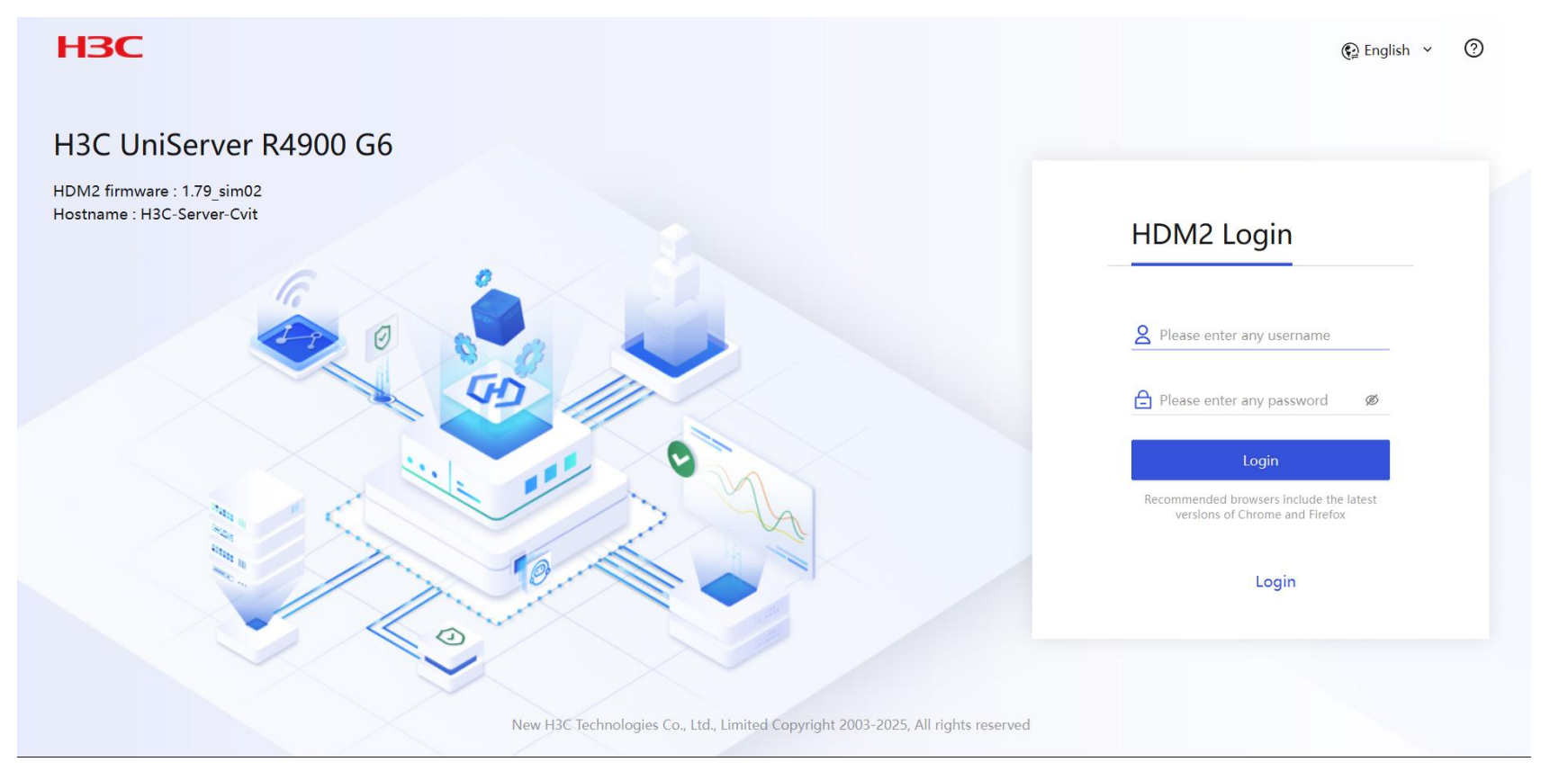

# HDM: ダッシュボード(Language Switch/English)

Dashboard Dashboardページでは、 サーバーの全体的なヘル スステータスとサマリーア ラーム情報を表示できま す。

サーバーの全体的なヘル スステータスは、プロセッ サー、メモリー、ファン、パ ワーサプライ、ストレージ、 PCIeモジュール、温度セン サー、システムボード、 バックプレーン、アダプ ターカードなど、関連する コンポーネントのヘルスス テータスによって異なりま す。

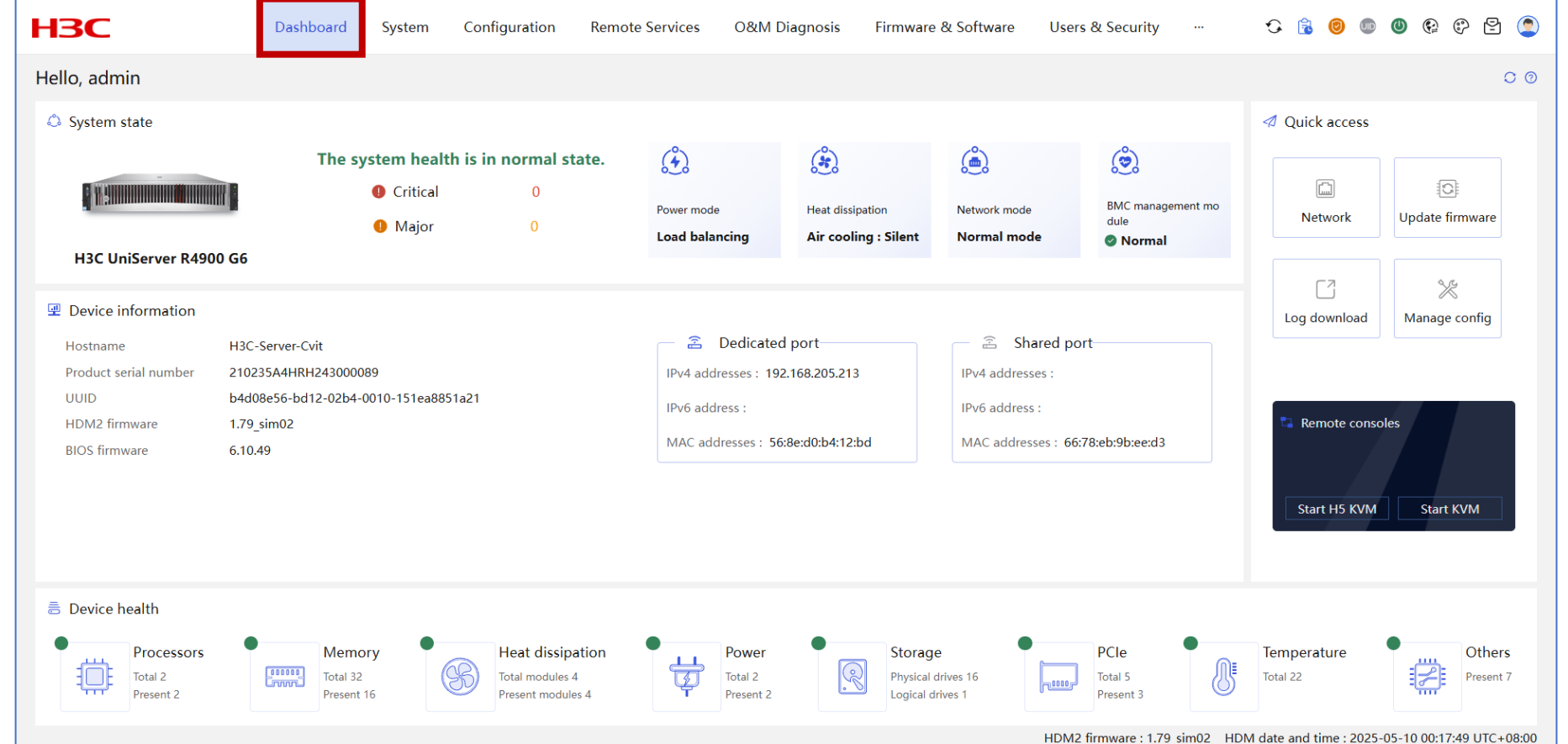

# HDM: ダッシュボード(言語切り替え/日本語)

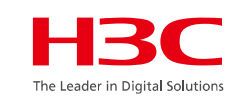

言語切り替え ダッシュボード HBC 🗘 🞯 💷 P 🖻 🤦 ダッシュボード システム 設定 リモートサービス O&M診断 ファームウェアとソフトウェア 0 œ ダッシュボードページで 简体中 こんにちは, admin 00 は、サーバーの全体的なへ English 日本語 ✓ クイックア ルスステータスとサマリーア 👶 システム状態 ラーム情報を表示できます。 (4) ( and (Å) ٢ システムの状態は正常です。 0 ② 深刻 0 パワーモード ネットワークモート BMC管理モジュール 放朝 ネットワーク ファームウェア... 0 重度 0 サーバーの全体的なヘル ロードバランシング 空冷:サイレント ノーマルモード 通常 H3C UniServer R4900 G6 スステータスは、プロセッ Γ7 X サー、メモリー、ファン、パ 🖳 デバイス情報 ログダウンロード 設定を管理する ② 共有ポー ワーサプライ、ストレージ、 ホスト名 H3C-Server-Cvit 🖀 専用ポート 製品シリアル番号 210235A4HRH243000089 IPv4 アドレス: IPv4 アドレス: 192.168.205.213 PCIeモジュール、温度セン UUID b4d08e56-bd12-02b4-0010-151ea8851a21 IPv6アドレス: IPv6 アドレス: サー、システムボード、バッ 📮 リモートコンソール HDM2ファームウェア 1.79 sim02 MACアドレス: 56:8e:d0:b4:12:bd MACアドレス: 66:78:eb:9b:ee:d3 BIOSファームウェア 6.10.49 クプレーン、アダプターカー ドなど、関連するコンポーネ スタート H5 KVM スタート KVM ントのヘルスステータスに よって異なります。 등 デバイスの健康状態 パワー プロセッサ メモリ ストレージ PCle その他 ţ 合計 2 トータルモジュール 4 物理ドライブ 16 合計 5 合計 22 合計 2 合計 32 プレゼント7 プレゼント2 プレゼント 16 プレゼントモジュール 4 プレゼント 3 HDM2ファームウェア: 1.79 sim02 HDMの日付と時刻: 2025-05-10 03:57:22 UTC+08:00

31

### HDM: System

System

System Overv 製品情報 ·デバイス名:サーバーモラ ・サーバータイプ:サーバー ・部品番号:サーバーのモ る部品番号。システムがサ 番号を取得できない場合、 には「N/A」と表示されます ・製品シリアル番号:サー 番号。 製造元:サーバーのメーカ •資産タグ:サーバの資産 フィールドはオプションです ~48文字の文字列で、文字 ペース、および以下の特殊 めることができます:`~!@ \_+-=[]{}|;':¥",./<: ファームウェア情報 ・プライマリHDMバージョン

HDMイメージのファームウェアバージョン。 アイコンにマウスオーバーすると、現在の HDMバージョンがプライマリバージョンで あることを示すメッセージが表示されます。 アイコンをクリックすると、「インストール パッケージ管理」ページにアクセスできま す。詳細情報はここに表示されます。 -プライマリ HDM のコンパイル時刻: プラ イマリ HDM イメージの最新の更新時刻。

| НЗС                                                                                   | Dashboard System Configuration Rem                                                                                                    | ote Services O&M Diagnosis …                                                                                                    | 다 🔒 🕲 🖤 🕲 💼 😒                                                                                                    |
|---------------------------------------------------------------------------------------|----------------------------------------------------------------------------------------------------|----------------------------------------------------------------------------------------------------|----------------------------------------------------------------------------------------------------|
| System Overview                                                                       | System Overview                                                                                                    |                                                                                                    | 0 0                                                                                                    |
| <ul> <li>Storage</li> <li>Power Management</li> <li>Thermal<br/>Management</li> </ul> | Product Information         Processors         Memory           Product information         Product name: H3C UniServer R4900 G6                                             | PCIe Modules Others Sensors Server type: Rack Mount Chassis                                                                                                    | Product part number: A09                                                                                                    |
| <ul> <li>BIOS Settings</li> <li>Boot Option<br/>Configuration</li> </ul>              | Product serial number:210235A4HRH243000089                                                                                                    | Manufacturer: H3C                                                                                                    | Asset tag:H3C 🗹                                                                                                    |
|                                                                                       | Firmware information<br>Primary HDM version: 1.79_sim02 😔 闭<br>HDM Golden Image updated at:<br>ME version: 6.0.4.70                                                          | Primary HDM updated at: 2025-04-22 10:16:06<br>BIOS version: 6.10.49<br>CPLD1 version: V006                                                                                                    | HDM Golden Image version:<br>BIOS updated at: <b>2024-01-17 11:24:38</b>                                                                                                    |
|                                                                                       |                                                                                                    | HDM2 firmwar                                                                                                    | e : 1.79_sim02 HDM date and time : 2025-05-10 00:12:43 UTC+08:00                                                                                                    |
|                                                                                       | <ul> <li>System Overview</li> <li>Storage</li> <li>Power Management</li> <li>Thermal<br/>Management</li> <li>BIOS Settings</li> <li>Boot Option<br/>Configuration</li> </ul> | Dashboard       System       Configuration       Rem         System Overview       System Overview       System Overview       Product Information       Product Information         Thermal Management       BIOS Settings       Product name: H3C UniServer R4900 G6       Product serial number: 210235A4HRH243000089         BIOS Settings       Boot Option Configuration       Primary HDM version: 1.79_sim02 ② ③       Image: HDM Golden Image updated at:         ME version:       6.04.70       HDM Golden Image updated at:       HDM Golden Image updated at: | Configuration       Remote Services       OddM Diagnosis          System Overview       Storage       Product Information       Processors       Memory       PCIe Modules       Others       Sensors         Product Information       Product Information       Product Information       Product Information       Product Information         BIOS Settings       BIOS Settings       Product serial number:       210235AHIRH243000089       Manufacturer:       H3C         Primary HDM version:       1.79 sim02 (Primary HDM updated at:       2025-04-22 10:16:06       HDM Golden Image updated at:       BIOS version:       6.10.49         ME version:       6.0.4.70       CPLD1 version:       V006       V006       HDM2 firmware |

### HDM: System

ル。

す。

せん。

ん。

す。

す。

することで、フラッシュカードが警告状態になる

原因となる例外を特定できます。

#### System 🗘 🔒 🞯 🖤 🕲 😨 🔁 🤦 **H<sub>3</sub>C** O&M Diagnosis Dashboard Configuration Remote Services Firmware & Software Users & Security System .... Storage ストレージコントローラ Storage 00 System Overview •デバイス名: ストレージ コントローラーのモデ 🔒 Storage Summary •ファームウェア バージョン: ストレージ コント ③ Power Management ローラのファームウェア バージョン。 Advanced settings Storage controllers Logical drives Physical drives ベンダー:ストレージコントローラーの製造元。 ✤ Thermal Management ·フラッシュ:電源障害保護モジュールのフラッ 1 16 シュカードのステータス。 BIOS Settings ・LSI ストレージ コントローラの場合、ステータ **RAID** summary Boot Option Configuration スオプションには次のものが含まれます。 Logical view Physical view •正常-フラッシュ カードは正常に動作していま Device name: RAID-LSI-9560-LP-8i-4GB Firmware version: 5.220.02-3691 RAID-LSI-9560-LP-8i-4GB (SLOT 3) Normal Device manufacturer: Broadcom Flash: Absent ・異常-フラッシュカードが正常に動作していま Eugical drive(1) Package version: 52.22.0-4544 Configuration version: 5.2200.00-0562 不在-フラッシュ カードがスーパーキャパシタ Logical drive 0 (Optimal) Serial number: SKC2104839 WWN: 500062B20EC00640 に接続されていないか、しっかりと取り付けら Data rate: 12 Gbps Connector type: SAS/SATA れていないか、まったく取り付けられていませ + Create a logical drive Built-in cache: 4GB Supercapacitor: Absent Physical drives(8) • PMC ストレージ コントローラの場合、ステー RAID levels: 0/1/5/6/10/50/60 Internal ports: 8 タスオプションには次のものが含まれます。 Front Physical drive 0 (Unconfigured Good) •正常-フラッシュ カードは正常に動作していま RAID controller attributes 🗹 Front Physical drive 1 (Unconfigured Good) •不在- 電源障害モジュールのフラッシュ カー Front Physical drive 2 (Unconfigured Good) Copying back: Enabled SMART error copyback: Enabled ドが確実にインストールされていないか、まっ Front Physical drive 3 (Unconfigured Good) Mode: RAID たくインストールされていません。 •初期化中-フラッシュ カードを初期化していま Front Physical drive 4 (Online) RAID controller clearing 🗹 •異常なステータスコード-フラッシュカードが 正常に動作していません。ステータスコードを 確認することで、フラッシュカードが異常状態 になる原因となる例外を特定できます。 HDM2 firmware : 1.79 sim02 HDM date and time : 2025-05-10 00:18:46 UTC+08:00 告が発生しています。ステータスコードを確認

33

### HDM: System

System Power Management HDMは、UniSystem との連携を通じて、 データセンターサー バーのインテリジェン ト消費電力上限と非 常用消費電力上限を サポートします。イン テリジェント消費電力 上限を使用すると、 サービス特性に基づ いてサーバーの消費 電力上限値をインテリ ジェントに調整できる ため、顧客サービス の導入を最適化する のに役立ちます。

| <b>3C</b>             | Dashboard System Configuration Ren      | note Services O&M Diagnosis Firmv       | war | e & Software | e & Software Users & Security · | e & Software Users & Security … 🗘 👔 | e & Software Users & Security … 🗘 🔒 🎯 💿 | e & Software Users & Security … 🗘 🔒 🎯 🚳 🚱 🚱 | e & Software Users & Security … 🗘 诸 🎯 💷 🕲 🚱 🗊 | e & Software Users & Security … 🗘 🔒 🎯 🚳 🚱 🚱 🔄 | e & Software Users & Security … 🗘 🔒 🎯 💿 🚳 🚱 😢 😫 | e & Software Users & Security … 🗘 诸 🎯 💿 🖉 🚱 🖗 |
|-----------------------|-----------------------------------------|-----------------------------------------|-----|--------------|---------------------------------|-------------------------------------|-----------------------------------------|---------------------------------------------|-----------------------------------------------|-----------------------------------------------|-------------------------------------------------|-----------------------------------------------|
| System Overview       | Power Management                        |                                         |     |              |                                 |                                     |                                         |                                             |                                               |                                               |                                                 | c                                             |
| torage                | Power Status Power Supply Info Power Co | onsumption Processor Power States       |     |              |                                 |                                     |                                         |                                             |                                               |                                               |                                                 |                                               |
| D Power Management    | Summary                                 |                                         |     |              |                                 |                                     |                                         |                                             |                                               | Proven estimation                             | Duran entires                                   | Durrentiere                                   |
| Thermal<br>Management | Summary                                 |                                         |     |              |                                 |                                     |                                         | Power se                                    | Power setting                                 | Power settings                                | Power settings                                  | Power settings                                |
| BIOS Settings         | Total Present Total power input         | Power supply operating mode             |     |              |                                 |                                     |                                         |                                             |                                               |                                               |                                                 |                                               |
| Boot Option           | 2 2 480W                                | Load balancing                          |     |              |                                 |                                     |                                         |                                             |                                               |                                               |                                                 |                                               |
| Configuration         |                                         |                                         |     |              |                                 |                                     |                                         |                                             |                                               |                                               |                                                 |                                               |
|                       | Power supply details                    |                                         |     |              |                                 |                                     |                                         |                                             |                                               |                                               |                                                 |                                               |
|                       |                                         |                                         |     |              |                                 |                                     |                                         |                                             |                                               |                                               |                                                 |                                               |
|                       | Power1 Power input 240W                 | Power2 Power input 240W                 | 1   |              |                                 |                                     |                                         |                                             |                                               |                                               |                                                 |                                               |
|                       | Current status: 🤡 Normal                | Current status: 🥑 Normal                |     |              |                                 |                                     |                                         |                                             |                                               |                                               |                                                 |                                               |
|                       | Slot number: slot1                      | Slot number: slot2                      |     |              |                                 |                                     |                                         |                                             |                                               |                                               |                                                 |                                               |
|                       | Vendor: DELTA                           | Vendor: DELTA                           |     |              |                                 |                                     |                                         |                                             |                                               |                                               |                                                 |                                               |
|                       | Model: DPS-2400EB B                     | Model: DPS-2400EB B                     |     |              |                                 |                                     |                                         |                                             |                                               |                                               |                                                 |                                               |
|                       | Serial number: 210231ABWEH19A<br>000155 | Serial number: 210231ABWEH19A<br>000256 |     |              |                                 |                                     |                                         |                                             |                                               |                                               |                                                 |                                               |
|                       | Firmware version: 1a.1b.00              | Firmware version: 1a.1b.00              |     |              |                                 |                                     |                                         |                                             |                                               |                                               |                                                 |                                               |
|                       | Rated power (W): 2400                   | Rated power (W): 2400                   |     |              |                                 |                                     |                                         |                                             |                                               |                                               |                                                 |                                               |
|                       | Input voltage: 232V                     | Input voltage: 232V                     |     |              |                                 |                                     |                                         |                                             |                                               |                                               |                                                 |                                               |
|                       | Output voltage: 12.2V                   | Output voltage: 12.2V                   |     |              |                                 |                                     |                                         |                                             |                                               |                                               |                                                 |                                               |
|                       | Output power: 217W                      | Output power: 217W                      |     |              |                                 |                                     |                                         |                                             |                                               |                                               |                                                 |                                               |

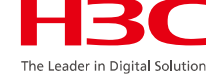

34

### HDM: System

System

### Thermal

#### Management

HDMでは、過去24時間、過去7日間または 過去30日間のセンサーの測定値(温度、電 流、電圧、ファン速度または電力)を折れ線 グラフで表示できます。グラフの線の上にマ ウスを置くと、統計収集期間中の最大、平 均および最小の測定値を表示できます。 •ステータス:コンポーネントの温度ステータ ス:

・正常-温度は正常で、下限マイナーしきい 値と上限マイナーしきい値の間です(下限と 上限は含みません)。操作は必要ありません。

 マイナー 温度がメジャー下限値(下限値) を含まない)とマイナー下限値(下限値を含 む)の間、またはマイナー上限値(上限値を 含む)とメジャー上限値(上限値を含まない) の間です。管理者による対応が必要です。 ・メジャー - 温度が、下限危険しきい値(含 まない)と下限メジャーしきい値(含む)の間 または上限メジャーしきい値(含む)と上限 危険しきい値(含まない)の間にあります。 直ちに対処が必要です。 ・クリティカル-温度が下限クリティカルしき い値以下、または上限クリティカルしきい値 以上です。直ちに対処が必要です。 N/A – 監視 対象コンポーネントがインス トールされていないか、温度センサーを読み 取ることができません。

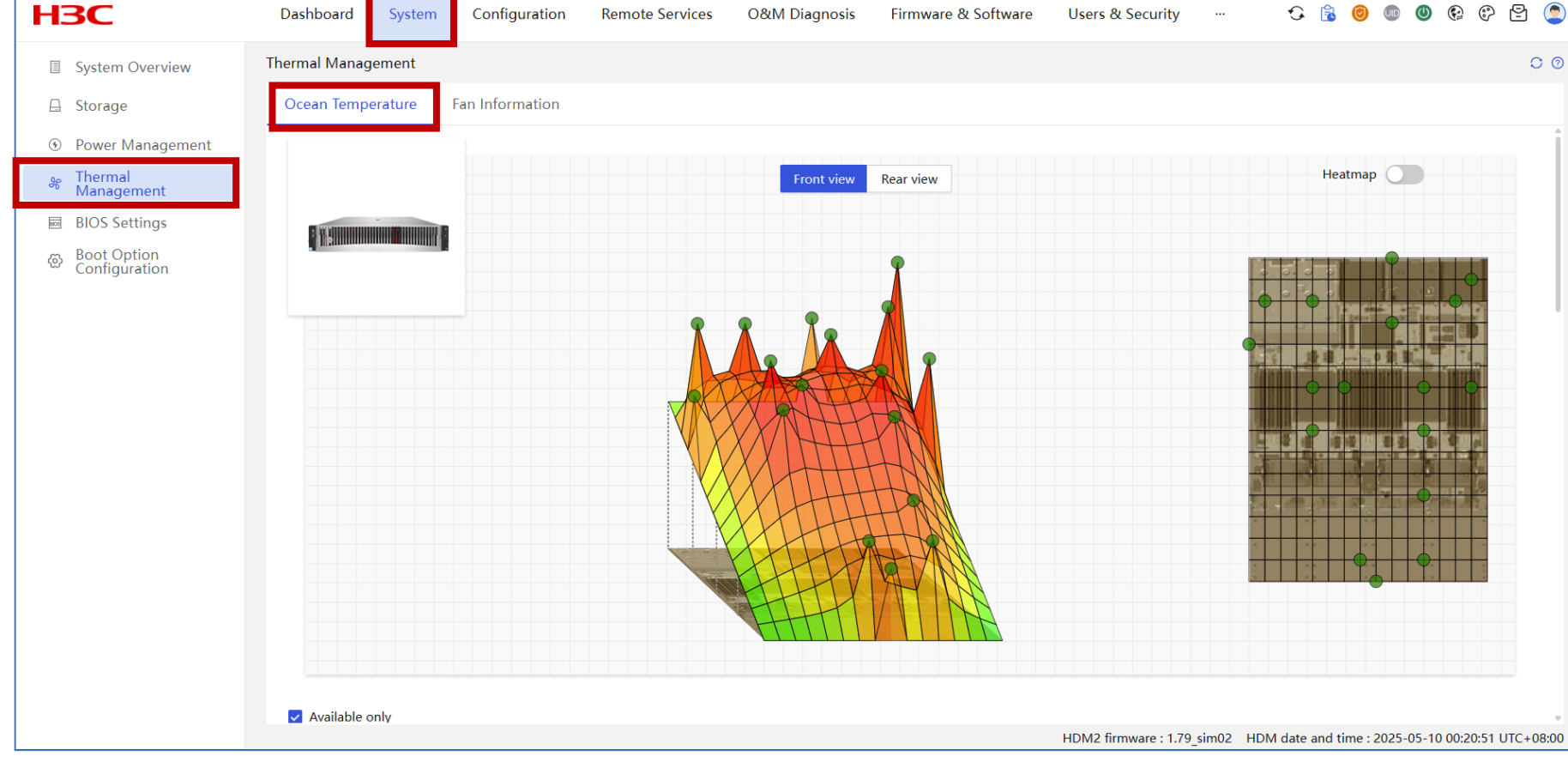

### HDM: Configuration

#### Configuration Network

• Normal mode: ユーザーは、共 有ネットワークポートまたは専用ネッ トワークポートを介してHDMにアクト スできます。2つのポートのIPアドレ スは、異なるサブネットに属している 必要があります。

 Port active/standby mode:HDMは通信ポートとして専 用ポートを優先し、共有ポートと専 用ポートはアクティブ/スタンバイ状 態になります。一度にHDMにアクセ スするために使用できるポートのタ イプは1つだけで、専用ポートの方 が優先順位が高くなります。

 Automatic shared port selection: ネットワークアダプター ポートの接続ステータスに基づいて 共有ポートを自動的に選択します。 この機能には、次の利点がありま す:少なくとも1つのネットワークアダ プターポートが接続されていれば、 共有ポートを介してHDM管理を実 行できます。

|   | H3C                  | Dashboard System             | Configuration  | Remote Services           | O&M Diagnosis | Firmware & Software | Users & Security             | C 🔒 🞯 🎟 🧐 🤃                           | ? 🗄 🧕       |
|---|----------------------|------------------------------|----------------|---------------------------|---------------|---------------------|------------------------------|---------------------------------------|-------------|
|   | Network              | Network                      |                |                           |               |                     |                              |                                       | 0 0         |
| , | 🖾 ITDB               | General Configuration        | Dedicated Port | Shared Port               |               |                     |                              |                                       |             |
| 2 | 🥼 Wi-Fi Management   | Set hostname                 |                |                           |               |                     |                              |                                       | Î           |
|   | © NTP                | Method to set hostna         | me 💿 Manual    | O Auto                    |               |                     |                              |                                       |             |
|   | 📧 License Management | Hostna                       | me H3C-Serve   | er-Cvit                   |               |                     |                              |                                       |             |
|   |                      |                              |                |                           |               |                     |                              |                                       |             |
|   |                      |                              | Save           |                           |               |                     |                              |                                       |             |
|   |                      | Connection config            |                |                           |               |                     |                              |                                       |             |
|   |                      | Colort me                    | ada 🔿 Normal   | mada 🔿 Activa (stan)      | dhu modo      |                     |                              |                                       |             |
|   |                      | Selecting                    |                |                           | aby mode      |                     |                              |                                       |             |
|   |                      | Enable shared network p      | Automatic r    | network adapter selection | is disabled.  |                     |                              |                                       |             |
|   |                      | Automatic shared p<br>select | ion            |                           |               |                     |                              |                                       |             |
|   |                      | Select a p                   | ort OCP1       | Nic 🥑 🤇                   | OCP2 Nic      | OCP3/PCIe Nic       |                              |                                       |             |
| • |                      |                              | Po             | ort1                      | Port1         | Port1  Port2        |                              |                                       |             |
|   |                      |                              |                |                           | FOILZ         | U POILZ             |                              |                                       |             |
|   |                      |                              |                |                           |               |                     |                              |                                       |             |
|   |                      |                              |                |                           |               |                     | HDM2 firmware : 1.79_sim02 H | DM date and time : 2025-05-10 00:13:5 | 8 UTC+08:00 |
|   |                      |                              |                |                           |               |                     |                              |                                       |             |

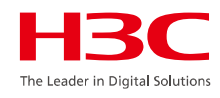

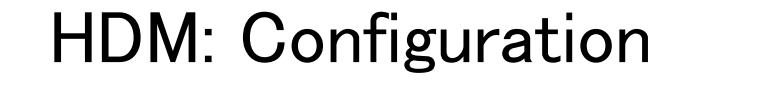

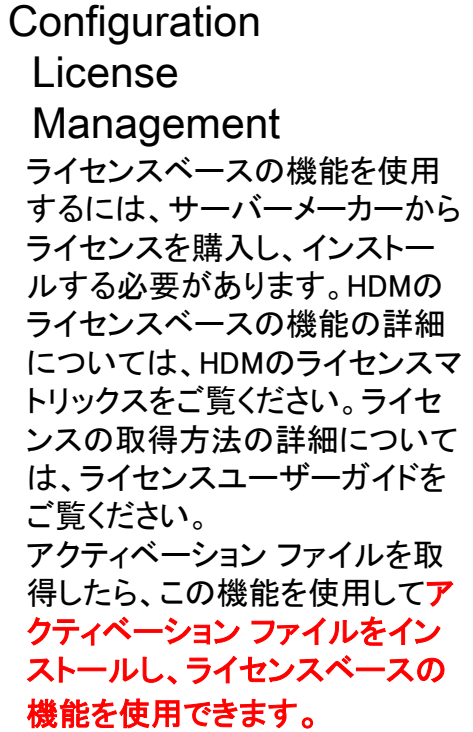

|           | НЗС                  | Dashboard System         | Configuration             | Remote Services  | O&M Diagnosis     | Firmware & Software   | Users & Security     |           | 🔂 🔒 🮯           | ) 💷 🕚       | <b>P</b>     | 8        |
|-----------|----------------------|--------------------------|---------------------------|------------------|-------------------|-----------------------|----------------------|-----------|-----------------|-------------|--------------|----------|
|           | 🕼 Network            | License Management       |                           |                  |                   |                       |                      |           |                 |             |              | 0 0      |
|           | 🖙 LLDP               | DID Code: BY#m-wGUT-I    | )<br>Gxw-G#VB-r>\$Z       | #QJ4-zNA8-rQD5   |                   |                       |                      |           | 1               | License M   | anagement    | <b>V</b> |
| 更用<br>-から | 🧖 Wi-Fi Management   | License Management       |                           |                  |                   |                       |                      |           |                 |             |              | -        |
| -<br>// - | © NTP                | License SN: 213130A66>   | (0000000001               |                  |                   |                       |                      |           |                 |             |              |          |
| ทด        | 📧 License Management | License Type: Formal     |                           |                  |                   |                       |                      |           |                 |             |              |          |
| 羊細        |                      | Licensing State: In Use  | 3                         |                  |                   |                       |                      |           |                 |             |              |          |
| ハマ        |                      | License validity: Perman | ently Valid               |                  |                   |                       |                      |           |                 |             |              |          |
| イセ        | HDMでライセン             | スが必要な主な機                 | 能一覧(有                     | <b>「償</b> )      |                   |                       |                      |           |                 |             |              |          |
| ドを        | 機能                   |                          | 内容                        |                  |                   |                       |                      |           |                 |             |              |          |
|           | Virtual Media (1     | してアコンソール<br>仮相メディア)      | V) ノフ<br>クラ               | リサ栓田 ぐ<br>イアントPC | のUSインス<br>のISOイメー | トール・BIUS:<br>- ジをマウント | 探作なと。<br>上 て リ モ ー   | トから       | 伸田司台            | ۲<br>۲      |              |          |
| を取        | 詳細なハードウェ             | ア監視                      | 詳細語                       | なセンサー            | 青報やアラー            | - ト機能が有効              | になる場合さ               | もり(-      | モデルに            | こ。<br>こ依存)  | ) 。          |          |
| てア        | リモート電源制御             | 叩の拡張機能                   | より                        | 詳細な電源            | 管理(スケシ            | ジュール機能な               | ど)が含まれ               | れる場       | 合あり。            |             | -            |          |
| ュノ<br>スの  | ユーザーロールの             | の高度な設定                   | LDA                       | P、AD連携·          | やロールベー            | -スアクセス管               | 理などの高度               | 度な管護      | 理者機能            |             | `            |          |
|           | ファームワェアア             | イッフクレート (リ               | $\mathbf{t} - \mathbf{r}$ | GUI上からの          | リリモートア            | /ッフクレート               | 機能 (CLIで             | は可能       | な場合             | もあり         | )。           |          |
|           |                      |                          |                           |                  |                   |                       |                      |           |                 |             |              |          |
|           |                      |                          |                           |                  |                   |                       |                      |           |                 |             |              |          |
|           |                      |                          |                           |                  |                   |                       |                      |           |                 |             |              |          |
|           |                      |                          |                           |                  |                   |                       | HDM2 firmware : 1.79 | sim02 HDM | I date and time | : 2025-05-1 | 0 00:21:49 U | TC+08:00 |
## HDM: Remote Services

#### Remote Services

#### Services

KVMと比較すると、H5 KVMはプ ラグインを必要としません。 HTTPS経由でH5 KVMリモートコ ンソールにアクセスして、サーバー をリモートで管理できます。H5 KVMは、デュアルCDイメージのマ ウントをサポートしています。

| НЗС                                                                 | Dashboard   | System | Configuration                                              | Remote Services    | O&M Diagnosis       | Firmware 8 | ι Software     | Users & Securit   | у            | € 🔒            | 0           | •              | 0            | ł 🧕     |
|---------------------------------------------------------------------|-------------|--------|------------------------------------------------------------|--------------------|---------------------|------------|----------------|-------------------|--------------|----------------|-------------|----------------|--------------|---------|
| Services                                                            | Services    |        |                                                            |                    |                     |            |                |                   |              |                |             |                |              | 0 0     |
| 업 Remote Console<br>모 Virtual Media                                 | Name 🔶      | XDP)   | Status<br>• Disabled                                       |                    | Secure service port | In<br>68   | secure service | port              | Idle timeout | Maxim          | um sess     | Action<br>View | s            |         |
| <ul> <li>SNMP</li> <li>Fast System</li> <li>Installation</li> </ul> | CD-Media    | _ ^    | Secure service                                             | e port             | 5124                | 51         | 120            |                   | •            | 2              |             | View           | Edit         |         |
| Installation                                                        | HD-Media    |        | Secure service                                             | e port             | 5127                | 51         | 123            |                   | -            | 2              |             | View           | Edit         |         |
|                                                                     | HTTP        |        | Secure service                                             | e port             | 443                 | -          | )              |                   | 30           | 20             |             | View           | Edit         |         |
|                                                                     | IPMI<br>KVM |        | <ul> <li>Secure service</li> <li>Secure service</li> </ul> | e port<br>e port   | 623<br>7582         | 62<br>75   | 23<br>578      |                   | -<br>30      | -              |             | View<br>View   | Edit<br>Edit |         |
|                                                                     | SNMP        |        | <ul><li>Insecure servi</li><li>Insecure servi</li></ul>    | ce port<br>ce port | -                   | 16         | 51<br>900      |                   | -            | -              |             | View<br>View   | Edit<br>Edit |         |
|                                                                     | SSH<br>VNC  |        | <ul><li>Disabled</li><li>Disabled</li></ul>                |                    | -                   | -          | 900            |                   | 10<br>10     | 3              |             | View<br>View   | Edit<br>Edit | _       |
|                                                                     |             |        |                                                            |                    |                     |            |                |                   |              |                |             |                |              |         |
|                                                                     |             |        |                                                            |                    |                     |            |                |                   |              |                |             |                |              |         |
|                                                                     |             |        |                                                            |                    |                     |            |                | HDM2 firmware : 1 | .79_sim02 HI | DM date and ti | me : 2025-0 | 5-10 00:1      | 5:12 UT      | C+08:00 |

## HDM: Remote Services

#### Remote Services

#### **Remote Console**

HDM は次のサービスを提供します。 • CD -メディア-仮想 CD および DVD に アクセスします。 • FD -メディア-仮想フロッピー ディスクド ライブへのアクセス。

• HD -メディア-仮想ディスクドライブと USB へのアクセス。

 HTTP –ハイパーテキスト転送プロトコ ル (HTTP) を使用して HDM に接続しま す。

• HTTPS —Hyper Text Transfer Protocol over SecureSocket Layer (HTTPS)を使 用して HDM に接続します。

IPMI -HDM へのリモート管理制御プロトコル (RMCP) または RMCP+ 接続。
 KVM -リモートコンソールからサーバーにアクセスします。

 ASD(Remote\_XDP) - XDPを介したリ モートデバッグと診断。このサービスは、 R4700 G6、R4900 G6、およびB5700 G6 サーバでのみ利用できます。

• SNMP – HDM への SNMP アクセス。

• SSDP – HDM への SSDP アクセス。

• SSH – HDM への SSH アクセス。

Telnet – HDM への Telnet アクセス。

• VNC 一仮想ネットワーク コンピューティング (VNC) クライアントからサーバーに

アクセスします。

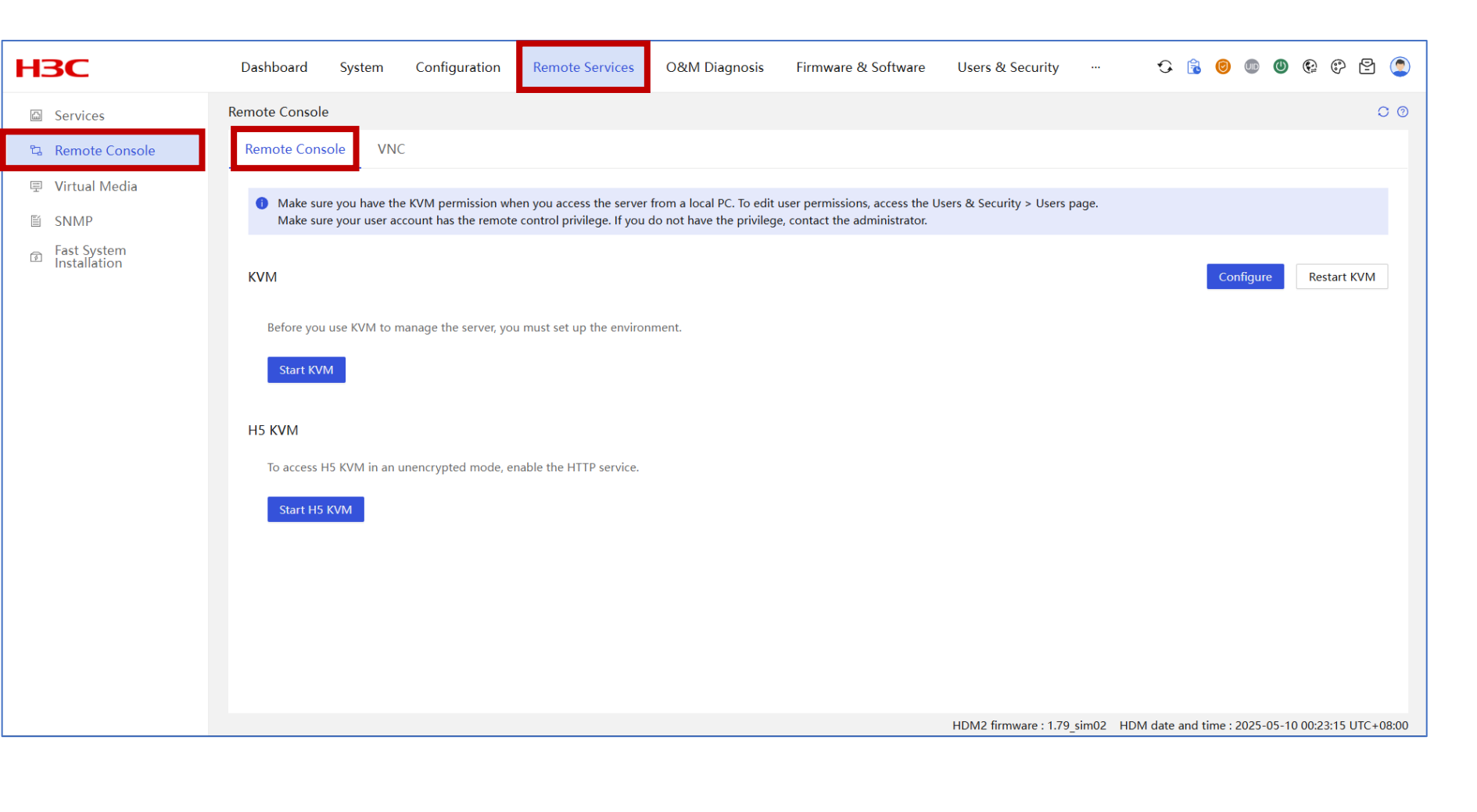

### HDM: O&M Diagnosis

#### O&M Diagnosis

#### Logs

イベントログには、サーバーセン サーによって報告されたイベント が記録されます。イベントの重大 度レベルには次のものがありま す。

 Info -イベントはシステムに悪 影響を及ぼしません。アクション は必要ありません。情報イベント の例には、予想される状態変更 イベントやアラームが削除された イベントなどがあります。

• Minor -イベントによるシステ ムへの影響は軽微です。重大度 の上昇を回避するには、迅速な 対応が必要です。

 Major -このイベントにより、シ ステムの一部に障害が発生し、 サービスが中断される可能性が あります。即時のアクションが必 要です。

Critical -このイベントにより、
 システム停止または電源障害が
 発生する可能性があります。た
 だちに対処する必要があります。

| НЗС                                                                      | Dashbo   | ard System Cont                              | figuration Remote S    | Services O&M Diag                  | nosis Firmwa | are & Software | Users & Security                                                   | C 🔒 🥘               | • • • •                       |
|--------------------------------------------------------------------------|----------|----------------------------------------------|------------------------|------------------------------------|--------------|----------------|--------------------------------------------------------------------|---------------------|-------------------------------|
| 🗎 Logs                                                                   | Logs     |                                              |                        |                                    |              |                |                                                                    |                     | 0 0                           |
| 🖾 SOL Connection                                                         | Event L  | og Operation Log                             | Log Download           |                                    |              |                |                                                                    |                     |                               |
| ■ Screenshots &<br>Videos                                                | Log list | t                                            |                        |                                    |              |                |                                                                    |                     |                               |
| 🕼 Alarm Settings                                                         | Log      | policy <ul> <li>Stop logging at f</li> </ul> | ull storage 🛛 Overwrit | e oldest entries at full stora     | ge           |                |                                                                    |                     |                               |
| Manage<br>Configuration                                                  | Filte    | All severities                               | All types              | All periods                        | intion 0     | C              |                                                                    |                     | Save Delete all               |
| 🗟 POST Codes                                                             | The      |                                              | 7 m types              | Descr                              |              | 0              |                                                                    |                     |                               |
| 📟 Security Bezel                                                         | ID       | Timestamp                                    | Sensor name            | Sensor type                        | Alert status | Severity       | Description                                                        | Event code          | Recommended action            |
| Service USB Device                                                       | 110      | 2025-05-08 15:28:57                          | ACPI_State             | System ACPI Power St<br>ate        | Asserted     | 🕗 Info         | S0/G0"working"                                                     | 0x220000de          | •                             |
| 窗 Secure Erasure<br>区 Scheduled Tasks                                    | 109      | 2025-05-08 15:27:53                          | ACPI_State             | System ACPI Power St<br>ate        | Asserted     | 🕑 Info         | S4/S5 soft-off:particular S4/<br>S5 state cannot be determi<br>ned | 0x226000de          | ٥                             |
| <ul> <li>Resource Summary</li> <li>Intelligent<br/>Monitoring</li> </ul> | 108      | 2025-05-08 15:23:33                          | Sys_Restart            | System Boot / Restart<br>Initiated | Asserted     | 🕑 Info         | Initiated by warm reset                                            | 0x1d2000de          | •                             |
|                                                                          | 107      | 2025-05-08 15:23:20                          | ACPI_State             | System ACPI Power St<br>ate        | Asserted     | 🕑 Info         | S0/G0"working"                                                     | 0x220000de          | •                             |
|                                                                          | 106      | 2025-05-08 15:23:17                          | ACPI_State             | System ACPI Power St<br>ate        | Asserted     | 🕑 Info         | S4/S5 soft-off:particular S4/<br>S5 state cannot be determi<br>ned | 0x226000de          | •                             |
|                                                                          | 105      | 2025-05-08 15:21:52                          | Sys_Restart            | System Boot / Restart<br>Initiated | Asserted     | 🕑 Info         | Initiated by warm reset                                            | 0x1d2000de          | •                             |
|                                                                          |          |                                              |                        |                                    |              |                | HDM2 firmware : 1.79_sim02                                         | HDM date and time : | 2025-05-10 00:15:58 UTC+08:00 |

### HDM: O&M Diagnosis

#### O&M Diagnosis Alarm Settings HDMは、生成されたイベント ログをサーバーから指定した ユーザーに報告するための アラート電子メールの送信を サポートしており、ユーザー がサーバーの操作ステータス を監視するのに役立ちます。 SMTPサーバードレスには、 IPv4アドレス、IPv6アドレスま たはドメイン名を使用できま す。HDMは、匿名ユーザー および認証ユーザーへのア ラート電子メールの送信をサ ポートしており、最大15人の 受信者ユーザーを構成でき ます。HDMでは、重大度レベ ルに基づいてアラートイベント をレポートできます。重大度 レベルは、Info以上、Minor 以上、Major以上および **Critical**以上です。

| НЗС                       | Dashboard System Configuration Remote                            | Services O&M Diagnosis Firmware & So                                    | oftware Users & Security …                               | 오 🔒 🞯 💷 (                   | 9 🤮 🖗 😫                |
|---------------------------|------------------------------------------------------------------|-------------------------------------------------------------------------|----------------------------------------------------------|-----------------------------|------------------------|
| 🗎 Logs                    | Alarm Settings                                                   |                                                                         |                                                          |                             | 0 0                    |
| 🖾 SOL Connection          | Alert Policies Email Notification SNMP Trap                      | Syslog Settings Diagnosis                                               |                                                          |                             |                        |
| Screenshots &<br>Videos   |                                                                  |                                                                         |                                                          |                             |                        |
| 🕼 Alarm Settings          | You can add a maximum of 15 email addresses.                     |                                                                         |                                                          |                             |                        |
| ■ Manage<br>Configuration | SMTP                                                             |                                                                         |                                                          |                             | Configure              |
| POST Codes                | SMTP: • Enabled                                                  | SMTP server address: 192.168.30.108                                     | SMTP server port                                         | t: 66                       |                        |
| 📟 Security Bezel          | Anonymous email: ● Enabled TLS encrypted transmission: ● Enabled | Sender email: client@h3c.com<br>Mail subject: Product name+Hostname+Ass | Severity levels : •<br>et tag+System board serial number | Major and above             |                        |
| ♂ Service USB Device      |                                                                  |                                                                         |                                                          |                             |                        |
| 🔞 Secure Erasure          | Email address                                                    |                                                                         |                                                          |                             |                        |
| ☑ Scheduled Tasks         | ID Email address                                                 | Subject                                                                 | Test                                                     | Actions                     |                        |
| Resource Summary          | 1 test1@h3c.com                                                  | sendtoH3C                                                               | Test Result                                              | Edit Delete                 |                        |
| Intelligent<br>Monitoring | 2 test2@h3c.com                                                  | sendtoH3C                                                               | Test Result                                              | Edit Delete                 |                        |
|                           |                                                                  | 🕁 Add                                                                   |                                                          |                             |                        |
|                           |                                                                  |                                                                         |                                                          |                             |                        |
|                           |                                                                  |                                                                         |                                                          |                             |                        |
|                           |                                                                  |                                                                         |                                                          |                             |                        |
|                           |                                                                  |                                                                         |                                                          |                             |                        |
|                           |                                                                  |                                                                         |                                                          |                             |                        |
|                           |                                                                  |                                                                         | HDM2 firmware : 1.79_sim02                               | HDM date and time : 2025-05 | -10 00:25:16 UTC+08:00 |

## HDM: O&M Diagnosis

### O&M Diagnosis Resource Summary

- CPUレベルの監視では、 CPUのCUPSメカニズムを 使用して、CPUレベルでリ ソースの使用状況を監視し ます。
- OSレベルの監視は、FIST SMSに依存してOSレベルて リソースを監視する。CPUと 有、メモリー使用量、ドライブ 使用量、ネットワーク使用量 など、インバンドオペレー ティングシステム内のリソー スの使用状況を検出できる リソースの使用状況に関す る履歴データを提供し、将来 のデータを予測します。一部 のリソースで使用される履 歴データに基づいて、将来 のデータを予測してページ に表示できるAI予測モデル を確立し、障害を事前に防 止および処理します。

| 🗎 Logs                                                | Resource Summary                                    |                                    |                              |                     |                  |                     |               |
|-------------------------------------------------------|-----------------------------------------------------|------------------------------------|------------------------------|---------------------|------------------|---------------------|---------------|
| 🖾 SOL Connection                                      | Resource Summary Host Information                   |                                    |                              |                     |                  |                     |               |
| <ul> <li>Screenshots &amp;</li> <li>Videos</li> </ul> | FIST SMS status : ● Present                         |                                    |                              |                     |                  | Advar               | nced settings |
| 🕼 Alarm Settings                                      | Resource usage                                      |                                    |                              |                     |                  |                     |               |
| Manage<br>Configuration                               |                                                     |                                    |                              |                     |                  |                     |               |
| POST Codes                                            | CPU usage                                           |                                    | Memory usage                 |                     |                  |                     |               |
| Security Bezel                                        | 100% -                                              |                                    | 100% -                       |                     |                  |                     |               |
| Service USB Device                                    | 60% -                                               |                                    | 60% -                        |                     |                  |                     |               |
| 🗟 Secure Erasure                                      | 40% -                                               |                                    | 40% -                        |                     |                  |                     |               |
| Scheduled Tasks                                       | 20% -                                               |                                    | 20% -                        |                     |                  |                     |               |
| Resource Summary                                      | 0%<br>2023-03-24 13:27:30 2023-03-24 13:42:00 2023- | 03-24 13:56:30 2023-03-24 14:11:00 | 0% 2023-03-24 13:27:30 2023- | 03-24 13:42:00 202: | 3-03-24 13:56:30 | 2023-03-24 14:11:00 |               |
| Intelligent                                           |                                                     |                                    |                              |                     |                  |                     |               |
| Monitoring                                            |                                                     |                                    |                              |                     |                  |                     |               |
|                                                       | GPU usage                                           | A2-PCIe-16GBv                      | Drive usage                  |                     |                  |                     |               |
|                                                       | 100% -                                              |                                    | 100% -                       |                     |                  |                     |               |
|                                                       | 80% -                                               |                                    | 80% -                        |                     |                  |                     |               |
|                                                       | 60% -                                               |                                    | 60% -                        |                     |                  |                     |               |
|                                                       | 40% -                                               |                                    | 40% -                        | 0                   | 0                | 0                   |               |
|                                                       | 20% -                                               |                                    | 20% -                        |                     |                  |                     |               |

## HDM: Firmware & Software

H<sub>3</sub>C

Firmware & Software Firmware Inventory

・イメージのバックアップ

ファームウェア情報の確認ペー ジでバックアップの有効化を選択 すると、HDMは使用中のファー ムウェアイメージファイルをファー ムウェアレポジトリに自動的に バックアップします。

#### ・BIOSの自己アップグレード

BIOSファームウェアを更新する 場合、ユーザー設定を予約する か、ユーザー設定を上書きする かを選択できます。HDMは、 BIOSのファームウェアファイル のみをeMMCにアップロードしま す。後でホストが再起動すると、 BIOSはHDMを介してeMMCか らファームウェアファイルを取得 し、関連する構成戦略を実装す るためにファームウェア自体を アップグレードします。

| -IBC                                                      | Dashboard System Conf   | iguration Remote Services O&M Diagno | sis Firmware & Software | Users & Security …             | C 😫 🧐 🕲 🕲 🕫 🕄                                 |
|-----------------------------------------------------------|-------------------------|--------------------------------------|-------------------------|--------------------------------|-----------------------------------------------|
| Firmware Inventory                                        | Firmware Inventory      |                                      |                         |                                | 0 0                                           |
| <ul> <li>Installation Package<br/>Management</li> </ul>   | Firmware inventory list |                                      |                         |                                | Download inventory                            |
| <ul><li>System Software</li><li>Update Firmware</li></ul> | Firmware name           | Device model                         |                         | Firmware version               | Location                                      |
| ⇔ Restart Firmware                                        | HDM<br>HDM Golden Image | -                                    |                         | 1.79_sim02                     | bmc card                                      |
| Firmware Library                                          | BMC CPLD                | -                                    |                         | V005                           | bmc card                                      |
|                                                           | CPLD1                   | -                                    |                         | V006                           | system board                                  |
|                                                           | CPLD2                   | -                                    |                         | V005                           | system board                                  |
|                                                           | BackPlane CPLD          | 12LFF_UniBay                         |                         | V00A                           | FrontBackplane1                               |
|                                                           | BackPlane CPLD          | 2SFF_SATA/SAS                        |                         | V00A                           | RearBackplane3                                |
|                                                           | BIOS                    | -                                    |                         | 6.10.49                        | system board                                  |
|                                                           | RC                      | -                                    |                         | 9409.P09                       | system board                                  |
|                                                           | ME                      | -                                    |                         | 6.0.4.70                       | system board                                  |
|                                                           | MICROCODE               | -                                    |                         | 2B000181                       | system board                                  |
|                                                           | NIC FW                  | Mellanox NIC-MCX4621A-ACAB-2*25G     |                         | 14.30.10.04                    | PCIe-16                                       |
|                                                           | GPU FW                  | NVIDIA A2-PCIe-16GB                  |                         | 94.07.5B.00.05                 | PCIe-1                                        |
|                                                           | PSU FW                  | DELTA DPS-2400EB B                   |                         | 1a.1b.00                       | PSU1                                          |
|                                                           | PSU FW                  | DELTA DPS-2400EB B                   |                         | 1a.1b.00                       | PSU2                                          |
|                                                           |                         |                                      |                         | HDM2 firmware : 1.79_sim02 HDM | date and time : 2025-05-10 00:16:34 UTC+08:00 |

## HDM: Firmware & Software

Firmware & Software System Software ・差分機能パッケージ、コー ルドパッチ、およびホット パッチ インストールパッケージに は、機能パッケージとパッ チパッケージ(コールドパッ チとホットパッチを含む)が 含まれています。

| НЗС                                                     | Dashboard System Configuration         | n Remote Services O&M              | 1 Diagnosis Firmware & Softwar            | Users & Security           | 🤂 🚯 💿 💿 🔒 🤂                              | 2 2     |
|---------------------------------------------------------|----------------------------------------|------------------------------------|-------------------------------------------|----------------------------|------------------------------------------|---------|
| Firmware Inventory                                      | System Software                        |                                    |                                           |                            |                                          |         |
| <ul> <li>Installation Package<br/>Management</li> </ul> | Summary                                |                                    |                                           |                            | Download inve                            | entory  |
| <section-header> System Software</section-header>       | System type: Linux                     | Version inf                        | o: BigCloud Enterprise Linux release 21.1 | 0U4 LTS Hostname: local    | nost.localdomain                         | intory  |
| 🖾 Update Firmware                                       |                                        |                                    |                                           |                            |                                          |         |
| ≓ Restart Firmware                                      | Software list ③                        |                                    |                                           |                            |                                          |         |
| 🗊 Firmware Library                                      | FIST SMS status:  Present (External ve | rsion: 1.66) FIST SMS v            | rersion: 1.66                             |                            |                                          |         |
|                                                         | ID Location                            |                                    | Name                                      | Updated at                 | Version info                             |         |
|                                                         | 0 /usr/bin/gdb                         |                                    | gdb                                       | 2025-04-08 10:03:07        | 11.1                                     |         |
|                                                         | 1 /usr/share/doc/hwo                   | lata                               | hwdata                                    | 2025-04-08 09:59:26        | 0.353                                    |         |
|                                                         | 2 /usr/share/emacs                     |                                    | emacs-filesystem                          | 2025-04-08 09:59:26        | 27.2                                     |         |
|                                                         | 3 /usr/share/doc/gnu                   | -free-fonts-common                 | gnu-free-fonts-common                     | 2025-04-08 09:59:26        | 20120503                                 |         |
|                                                         | 4 /usr/share/doc/xke                   | yboard-config                      | xkeyboard-config                          | 2025-04-08 09:59:26        | 2.38                                     |         |
|                                                         | 5 /etc/fonts/conf.d/6                  | 5-0-google-noto-sans-cjk-ttc.conf  | google-noto-sans-cjk-ttc-fonts            | 2025-04-08 09:59:32        | 20170602                                 |         |
|                                                         | 6 /etc/fonts/conf.d/6                  | 5-0-google-noto-serif-cjk-ttc.conf | google-noto-serif-cjk-ttc-fonts           | 2025-04-08 09:59:40        | 20170602                                 |         |
|                                                         | 7 /usr/share/licenses,                 | /google-noto-cjk-fonts             | google-noto-cjk-fonts                     | 2025-04-08 09:59:40        | 20170602                                 |         |
|                                                         | 8 /usr/share/doc/tzd                   |                                    | tzdata                                    | 2025-04-08 09:59:40        | 1.9.2                                    |         |
|                                                         | 10 /usr/share/licenses                 | /abattis-cantarell-fonts           | abattis-cantarell-fonts                   | 2025-04-08 09:59:41        | 0 303 1                                  |         |
|                                                         | 44 //dia/allocal/dia/dia/              | ft.                                |                                           | 2025 04 00 00:50:40        | 2.17                                     |         |
|                                                         |                                        |                                    |                                           | HDM2 firmware : 1.79_sim02 | 2 HDM date and time : 2025-05-10 00:28:3 | 36 UTC+ |

## HDM: Users & Security

#### Users & Security Users

 Administrator: ユーザーは、 HDMでの設定と制御のすべての権限を持っています。
 Operator: 管理者と比較して、ユーザー管理および保

守診断を除くすべての設定

および制御権限を持ち、特

定の機能の日常の基本操

作に関する設定権限を持

ちます。

 Firewall
 SSL Certificate
 Two-Factor Authentication
 SSH Secret Key
 PFR
 Security Tip for Login
 Security Modules
 Security Monitoring Info
 System Locks

H<sub>3</sub>C

요 Users

 User: 読み取り専用アクセス 権があり、HDM構成を変更で きません。

 CustomRoleN: カスタム ユーザーロールの名前。シ ステムは、最大5つのカスタ ムユーザーロールをサ ポートします。管理者は、カ スタムユーザーが持つ権 限を構成できます。

| sers                                                                                               |                     |              |               |                  |                                                                                              |               |             |               |                                                |                        |
|----------------------------------------------------------------------------------------------------|---------------------|--------------|---------------|------------------|----------------------------------------------------------------------------------------------|---------------|-------------|---------------|------------------------------------------------|------------------------|
| Local User LD.                                                                                     | AP User AD Us       | ser Kerberos | User          |                  |                                                                                              |               |             |               |                                                |                        |
| () You can add a                                                                                   | maximum of 16 users |              |               |                  |                                                                                              |               |             |               |                                                |                        |
| User list                                                                                          |                     |              |               |                  |                                                                                              |               | Se          | ttings Weak p | bassword dictionary                            | y managem              |
| User ID 🜲                                                                                          | Username 🌲          |              |               | Access to HDM \$ |                                                                                              | User role 💲   |             | A             | Actions                                        |                        |
| 1                                                                                                  | anonymous           |              |               | Disabled         |                                                                                              | Administrator |             | E             | dit Delete                                     |                        |
| 2                                                                                                  | admin               |              |               | Enabled          |                                                                                              | Administrator |             | E             | dit Delete                                     |                        |
|                                                                                                    |                     |              |               |                  |                                                                                              |               |             |               |                                                |                        |
|                                                                                                    |                     |              |               |                  | 🔁 Add                                                                                        |               |             |               |                                                |                        |
| Custom privileges                                                                                  |                     |              |               |                  | Add                                                                                          |               |             |               |                                                |                        |
| Custom privileges                                                                                  | User accou          | Basic config | Security      | Remote con       | Add  Remote me                                                                               | Power control | Maintenance | System audit  | Information                                    | Passwo                 |
| Custom privileges User roles Administrator                                                         | User accou          | Basic config | Security      | Remote con       | Add  Remote me                                                                               | Power control | Maintenance | System audit  | Information                                    | Passwo                 |
| Custom privileges User roles Administrator Operator                                                | User accou          | Basic config | Security<br>V | Remote con<br>y  | Add  Remote me                                                                               | Power control | Maintenance | System audit  | Information                                    | Passwo<br>v            |
| Custom privileges User roles Administrator Operator User                                           | User accou          | Basic config | Security      | Remote con       | Add  Remote me  C                                                                            | Power control | Maintenance | System audit  | Information                                    | Passwor<br>V<br>V      |
| Custom privileges User roles Administrator Operator User CustomRole1                               | User accou          | Basic config | Security      | Remote con       | Add  Remote me                                                                               | Power control | Maintenance | System audit  | Information                                    | Passwor<br>v<br>v<br>v |
| Custom privileges<br>User roles<br>Administrator<br>Operator<br>User<br>CustomRole1<br>CustomRole2 | User accou          | Basic config | Security      | Remote con       | <ul> <li>Add</li> <li>Remote me</li> <li></li> <li></li> <li></li> <li></li> <li></li> </ul> | Power control | Maintenance | System audit  | Information<br>S<br>S<br>S<br>S<br>S<br>S<br>S | Passwo<br>V<br>V<br>V  |

HDMは、IPMI 1.5/IPMI 2.0仕様と互換性があります。データセンター管理インターフェイス (DCMI、サポートされているデータセンター管理インターフェイス)を使用すると、LPC/eSPIチャ ネルまたはLANチャネルに基づくサードパーティツール(ipmitoolなど)、またはUSBチャネルに基 づくBMCCLIツールを使用して、サーバーを効果的に管理できます。

**LPC/eSPIチャネル**:KCS/BTプロトコルを実行します。ipmitoolおよびその他のツールは、サーバーのローカルオペレーティングシステムで実行する必要があります。

**LANチャネル**: UDP/IPプロトコルを実行します。ipmitoolおよびその他のツールを使用すると、 サーバーをリモートで管理できます。

**USBチャネル**: BMCCLIプロトコルを実行します。BMCCLIツールは、サーバーのローカルオペ レーティングシステム上で実行する必要があります。 BMCCLIツールおよびサードパーティ製ツールは、WindowsおよびLinuxシステムをサポートして います。

## IPMIコマンド:シャーシの状態

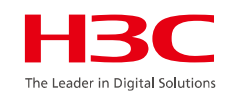

| CLI > ipmitool -I lan | plus -H 192.168.2.4 -U admin -P admin@H3CU chassis status |  |
|-----------------------|-----------------------------------------------------------|--|
| System Power          | : off                                                     |  |
| Power Overload        | : false                                                   |  |
| Power Interlock       | : inactive                                                |  |
| Main Power Fault      | : false                                                   |  |
| Power Control Fault   | : false                                                   |  |
| Power Restore Policy  | : previous                                                |  |
| Last Power Event      | : command                                                 |  |
| Chassis Intrusion     | : inactive                                                |  |
| Front-Panel Lockout   | : inactive                                                |  |
| Drive Fault           | : false                                                   |  |
| Cooling/Fan Fault     | : false                                                   |  |
| Sleep Button Disable  | : allowed                                                 |  |
| Diag Button Disable   | : allowed                                                 |  |
|                       |                                                           |  |
| CLI >                 |                                                           |  |
|                       |                                                           |  |

Redfish

Redfishは、RESTfulインターフェイスを使用してデバイス管理を実現するHTTPSサービスに基づく管理標準である。各HTTPS操作は、UTF-8でエンコードされたJSON形式(JSONはキーと値のペアで構成されるデータ形式)でリソースまたは結果を送信または返す。このテクノロジーには、開発の複雑さを軽減し、簡単に実装して使用でき、拡張性を提供するという利点があると同時に、

設計の柔軟性も可能にする。

RedfishはREST APIとソフトウェア定義サーバー(データモデル)を使用しており、現在は標準組織 であるDMTF(www.dmtf.org)によって管理されている。

HDMはRedfish 1.15.1仕様をサポートしており、ユーザー管理やサーバー情報および管理モジュー ル情報の取得など、一般的なHDMおよびBIOS設定を実装できます。図7に示すように、Redfishク ライアントはHTTP要求を送信し、TokenまたはBasicを介して認証し、データベースからデータ を取得し、読み取り結果を返します。データベースは、SELおよびIPMIを介してリアルタイムで内 容を更新します。

## Redfishコマンド

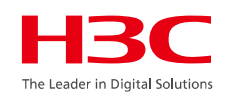

RedfishのコマンドはactionとURLIが含まれます

- リクエストのactionをRedfishクライアントが受け付けます
- GET Getや問い合わせを表します
- **POST** 作成を表します
- **PATCH** 現在の設定の更新を表します
- **DELETE** 削除を表します

## 共通のURIはhttps://device\_ip/redfish/v1/path

[https://device\_ip]: URIアドレス、device\_ipはターゲットサーバーのHDMIアドレス [/redfish/v1]: サービスとバージョン、Redfishバージョンはv1 [/path/]: リソースへのパス

# Redfishコマンドの例

```
"@odata.context": "/redfish/v1/$metadata#ServiceRoot.ServiceRoot
",
    "@odata.etag": "W/\"1599071386\"",
    "@odata.id": "/redfish/v1/",
    "@odata.type": "#ServiceRoot.v1 1 1.ServiceRoot",
    "AccountService": {
        "Codata.id": "/redfish/v1/AccountService"
    },
    "Chassis": {
        "@odata.id": "/redfish/v1/Chassis"
    },
    "Description": "The service root for all Redfish requests on thi
s host",
    "EventService": {
        "Codata.id": "/redfish/v1/EventService"
    },
    "Id": "RootService",
    <<Some contents are omitted>
```

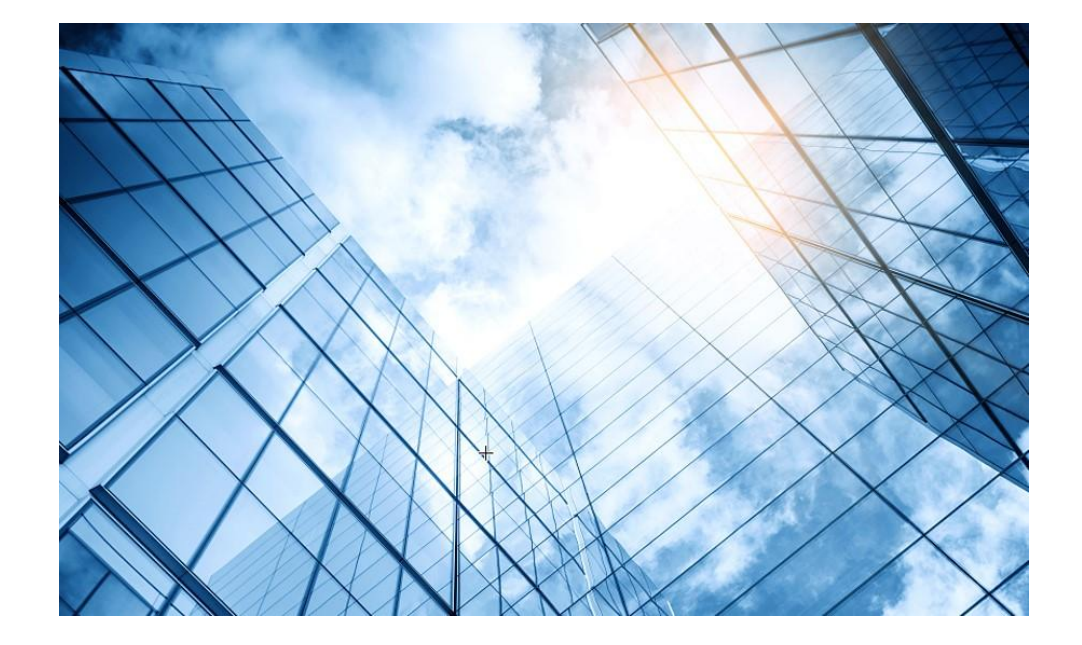

| 01 サーバー関連日本語ドキュメントの紹介           |
|---------------------------------|
| サーバー管理プラットフォーム関連                |
| 02 サーバー管理プラットフォーム概要( U-Center ) |
| 03 保証及びテクニカルサポート                |
| 04 HDM                          |
| 05 iFIST / RAIDファームウェアのアップグレード  |
| 06 Unisystem(旧FIST)             |
| UIS                             |
| 07 UIS概要 / インストール               |
| CAS                             |
| 08 CAS概要 / インストール               |
|                                 |

## H3C iFIST概要(有償)

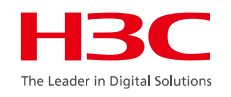

### 1. 障害検知と診断

- iFISTはリアルタイムでネットワークやデバイスの状況を監視し、異常を検知します。
- ・自動障害検知:ネットワーク内でのパフォーマンス低下や障害を即座に識別します。
- ・問題の根本原因解析(RCA):AIやデータ分析技術を活用し、問題の原因を特定します。

### 2. インテリジェントなトラブルシューティング

- ・問題解決のためのガイダンスを提供し、迅速に対応可能です。
- ・デバイスログの自動収集・解析により、運用負担を軽減します。

#### 3. ネットワークの健全性評価

- ・過去のデータを分析して、ネットワーク全体のパフォーマンスを評価します。
- ・将来的な問題の発生を予測し、予防措置を推奨します。

#### 4. 統合されたダッシュボード

- ・視覚的なデータ表示で、ネットワークの状態を一目で把握可能。
- ・シンプルで直感的な操作インターフェースを提供します。

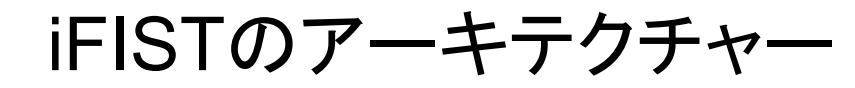

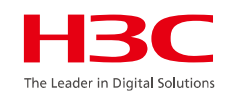

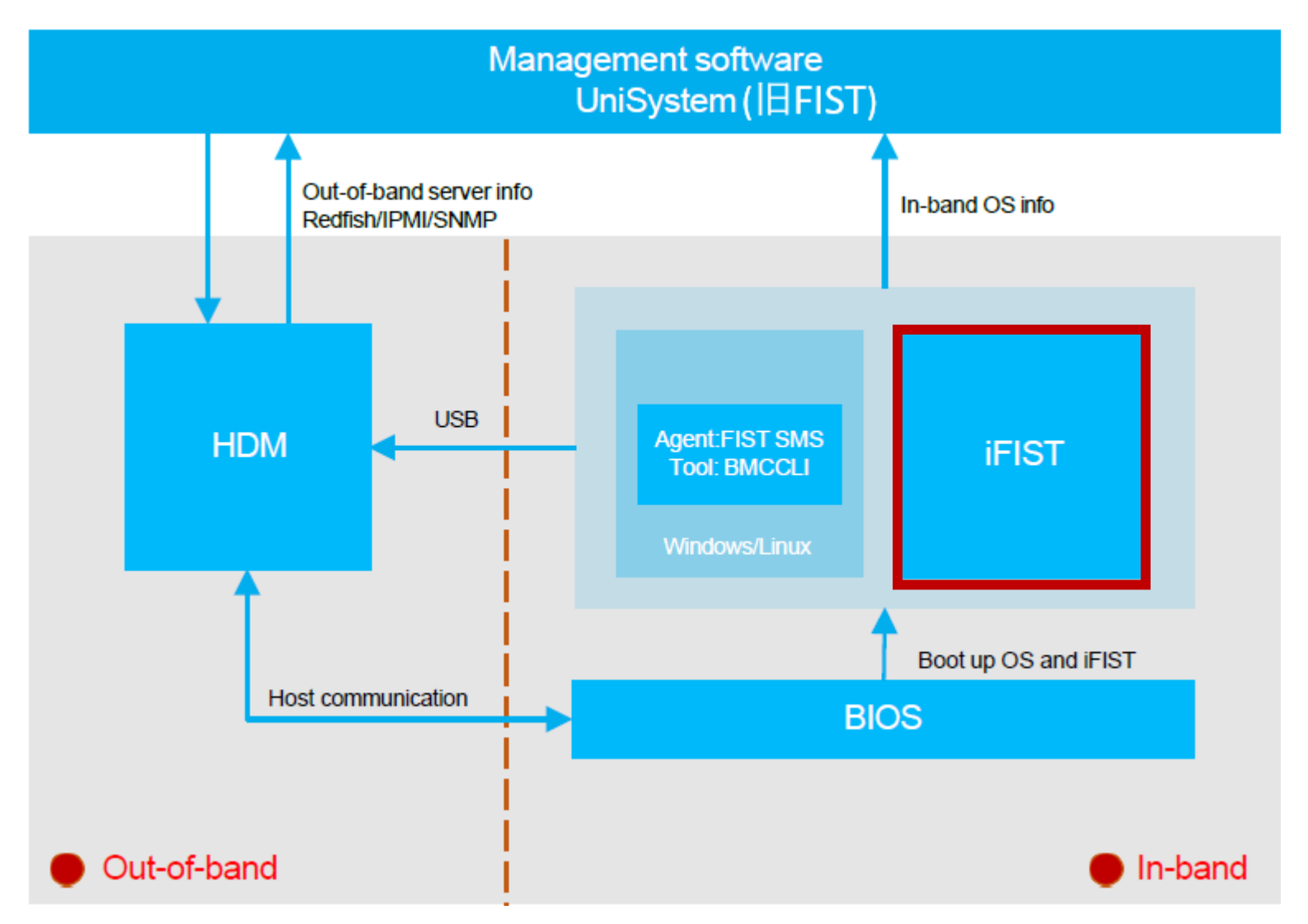

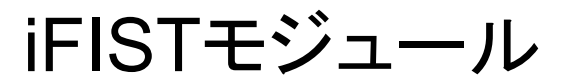

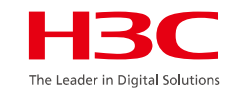

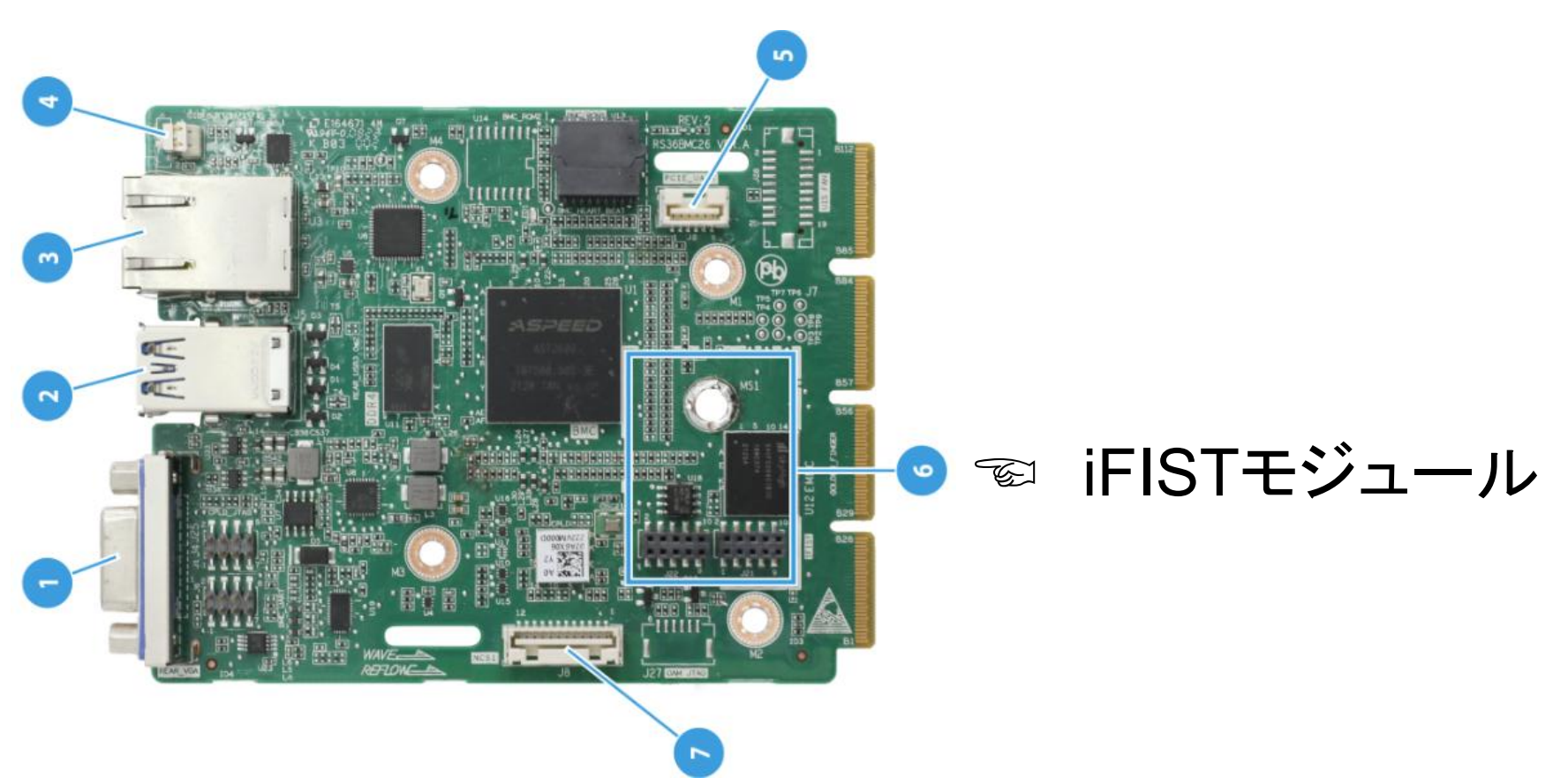

| (1) VGA connector                   | (2) Two USB 3.0 connectors    |
|-------------------------------------|-------------------------------|
| (3) HDM dedicated network interface | (4) UID LED                   |
| (5) HDM serial port                 | (6) <mark>iFIST</mark> module |
| (7) NCSI connector                  |                               |

# iFISTとUnisystem(旧FIST)の違い

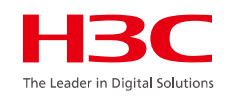

| ソフトウェア            | インストール                                                         | 機能                                                  |
|-------------------|----------------------------------------------------------------|-----------------------------------------------------|
| iFIST             | H3Cサーバーに組み込まれているため、マ<br>ニュアルでインストールする必要はありま<br>せん。             | iFISTで管理できるのは、 <b>ローカ</b><br><b>ルサーバーのみ</b> です。     |
| Unisystem(I⊟FIST) | 管理デバイス(PC、仮想マシンまたはサー<br>バー)に <b>マニュアルでインストールする必要</b><br>があります。 | Unisystemは <mark>複数のサーバーを</mark><br><b>管理</b> できます。 |

関連ドキュメントはドキュメントセンターを参照 H3C サーバー iFISTクイックスタートガイド H3C サーバー iFISTユーザーガイド

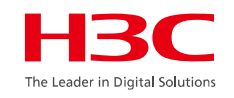

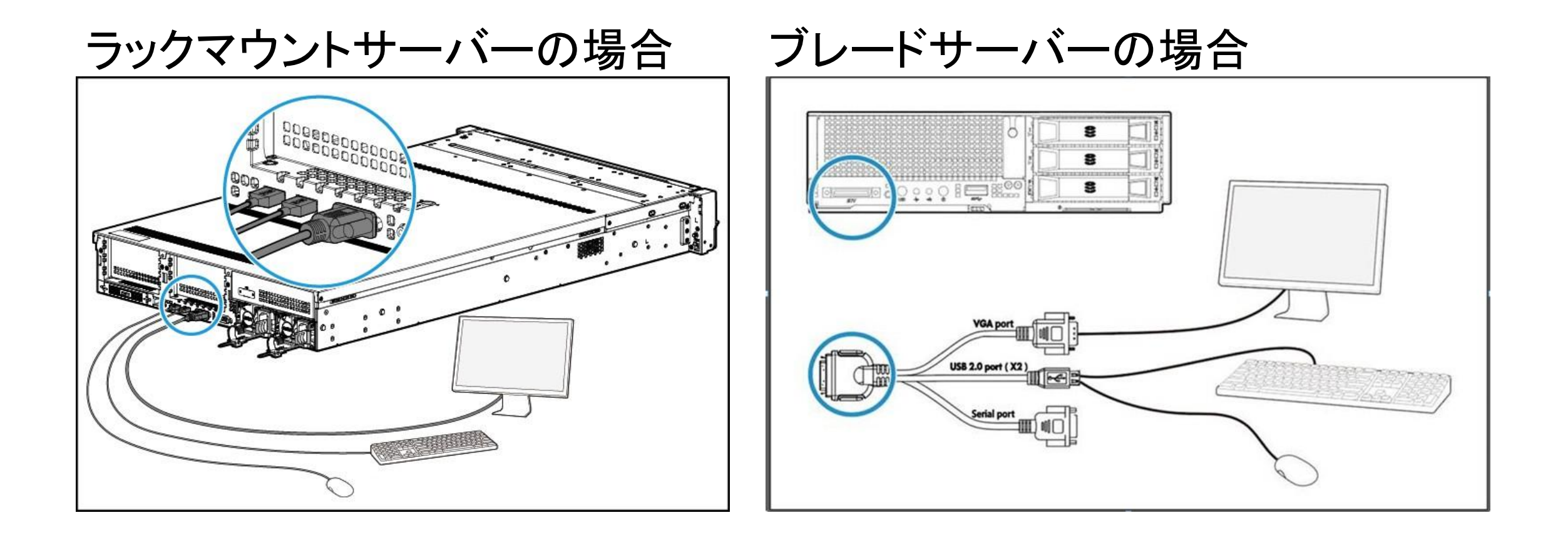

## HDMホームページ経由のログイン

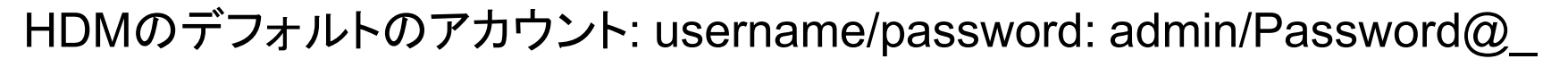

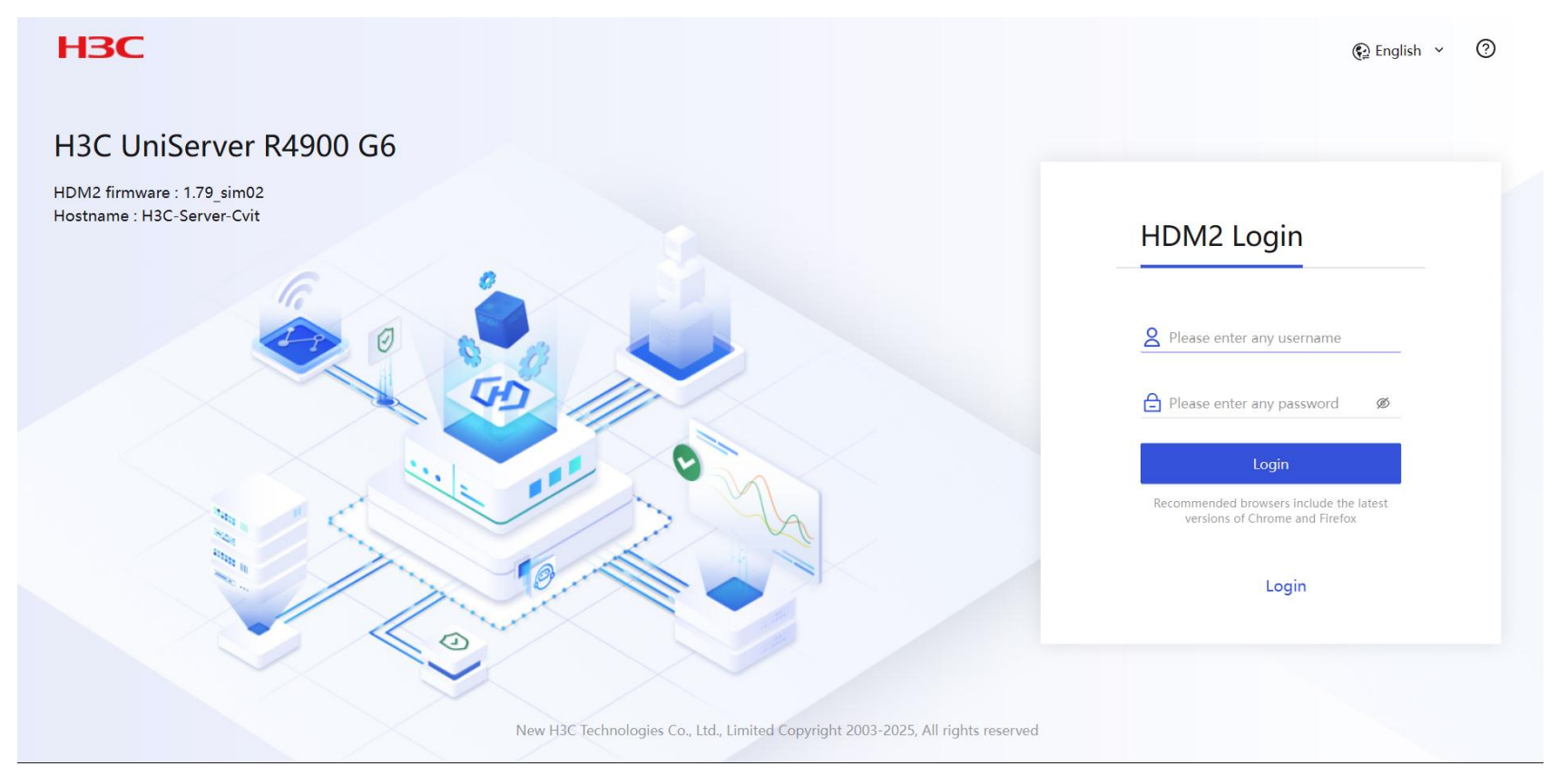

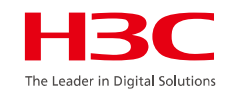

# HDMホームページ経由のログイン ⇒ スタート KVM

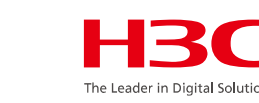

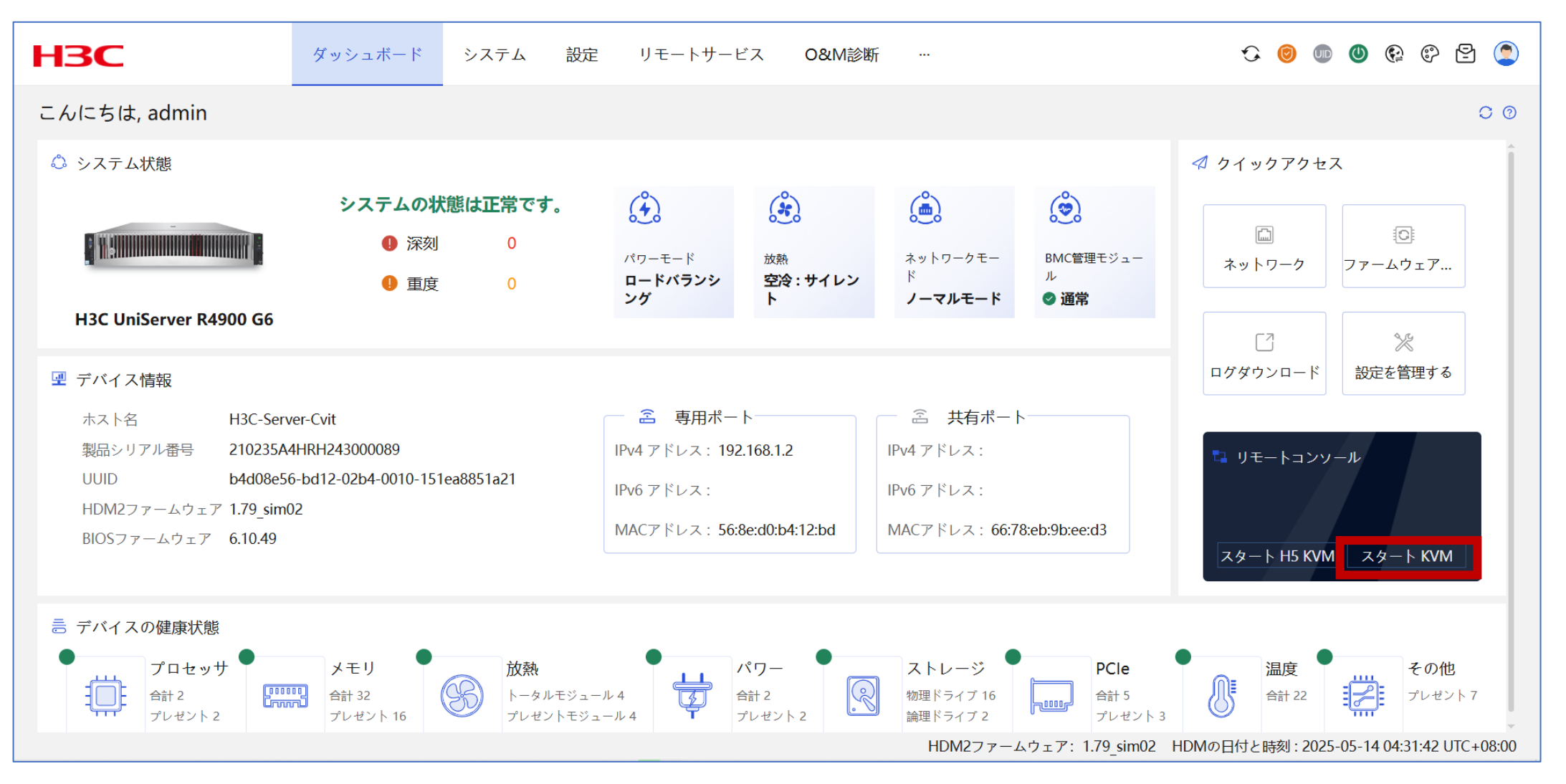

# $KVM^{\sim} \rightarrow Power \rightarrow Force System Reset$

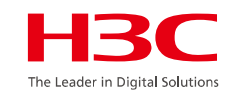

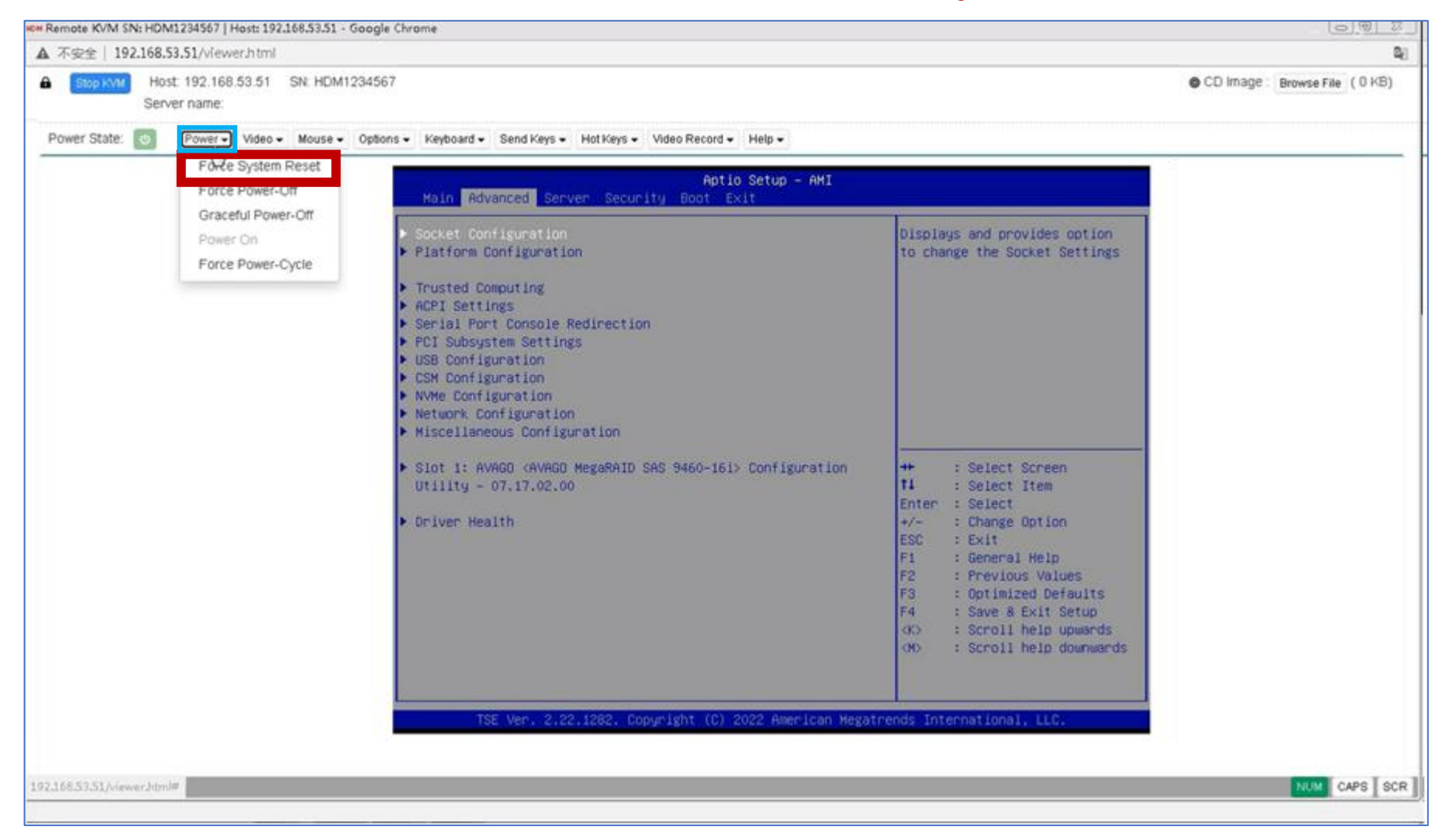

# BIOS起動画面 ➡ F10をクリック

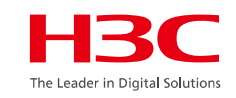

# H3C

HDM Shared IPv4: 0.0.0.0 HDM Dedicated IPv4: 172.16.18.231

TSE Ver. 2.21.1279. Copyright (C) 2021 AMI BIOS Date: 04/09/2021 03:25:58 Ver: 5.20 Processor Model : Intel(R) Xeon(R) Gold 6346 CPU @ 3.10GHz. Processor Status: 1:[\*] 2:[\*] Total Memory: 32 GB | Total DCPMM Memory: 0 GB Memory RAS Mode: Independent Mode Boot Mode: UEFI Asset Tag: To be filled by O.E.M.

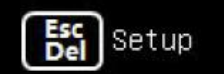

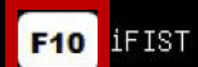

## iFISTホームページ

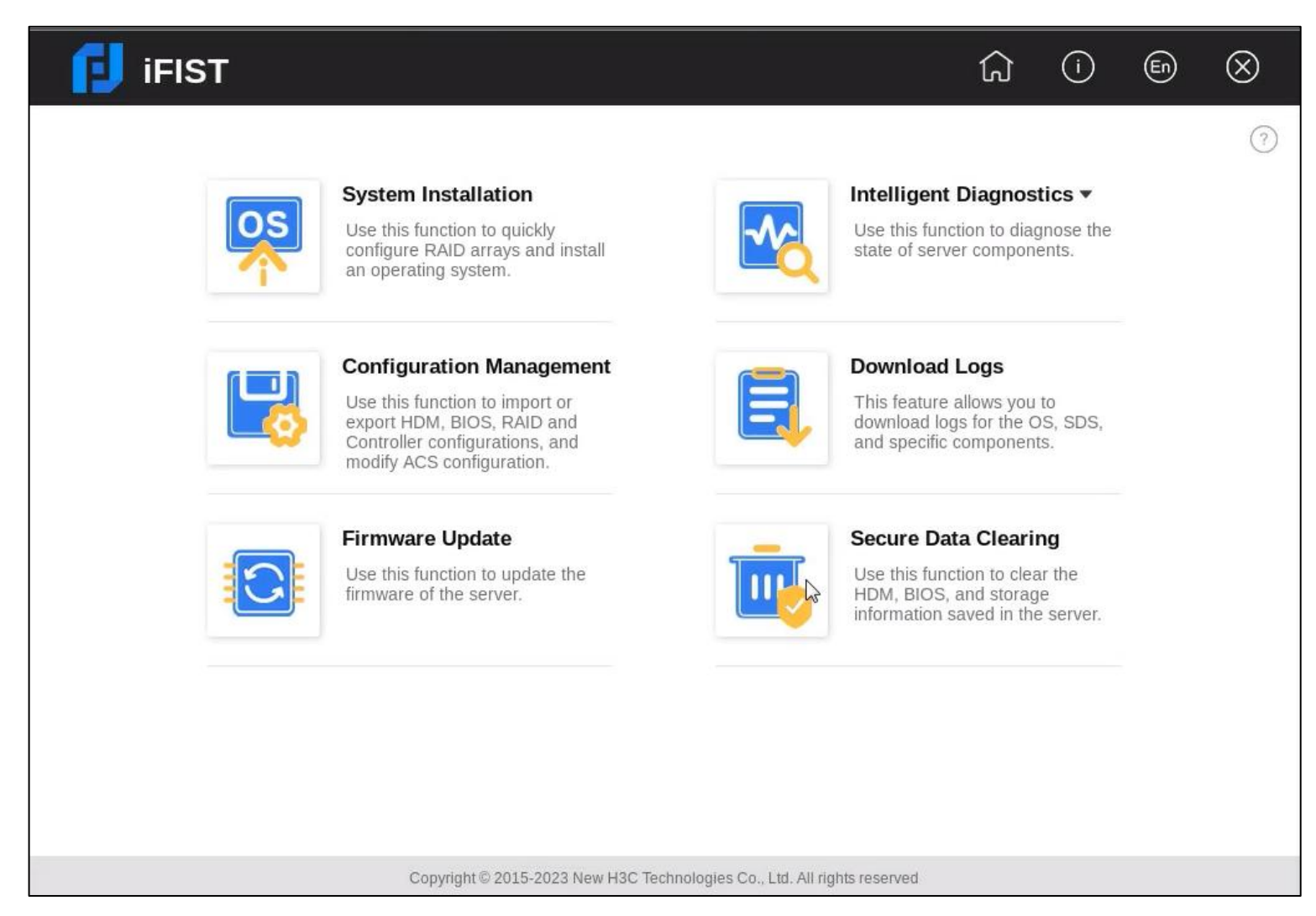

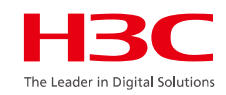

## iFIST機能一覧

#### システムのインストール

従来、管理者はサーバーにオペレーティングシステムをインストールするために、さまざまな機能ページにアクセスして複雑な一 連のタスクを完了する必要がありました。

iFISTは、OSインストールタスクをOSインストールウィザードに統合し、統一されたインターフェイスから段階的にインストール プロセスを案内します。OSインストールウィザードは、操作の複雑さと設定ミスの可能性を軽減します。

iFISTのOSインストールウィザードを使用して、RAIDアレイの設定、ドライバーのインストール、および設定ファイルのエクス ポートとインポートを行うことができます。インストールの設定が完了すると、iFISTは自動的にオペレーティングシステムをサー バーにインストールします。

### インテリジェントな診断

この関数を使用して、次のタスクを実行します。

•Server Diagnostics: サーバー上のコンポーネントをスキャンして、コンポーネントベースのパフォーマンスおよび正常性診断の 統計を収集します。これにより、サーバーのトラブルシューティングが容易になり、サーバーの使用中に予期しない問題が発生す るリスクが軽減されます。サーバー診断は、CPU、PSU、ファン、HDM、メモリー、およびPCIeデバイスなど、サーバー上のさま ざまなコンポーネントの診断をサポートします。

•Memory Smart-Test: BIOSに組み込まれたメモリーテストツールを使用して、POSTメモリー初期化段階でメモリーをテストおよび修復します。

## iFIST機能一覧

#### コンフィギュレーション管理

この機能を使用して、次のタスクを実行します。

•Import configuration: USBフラッシュドライブ内のHDM、BIOSまたはRAID構成ファイルをシステムにインポートして、既存の 構成を上書きします。USBフラッシュドライブ内のコントローラー構成ファイルをストレージコントローラーにインポートして、 既存の構成を上書きすることもできます。

Export configuration: 現在のHDM、BIOS、RAID、またはコントローラー設定をエクスポートし、コンフィギュレーションファイルを生成して、USBフラッシュドライブのルートディレクトリにあるiFIST/ConfManageディレクトリに保存します。
 ACS configuration: ACS機能およびACS制御を設定します。

### ログのダウンロード

この機能を使用して、OSログ、SDSログ、システム運用ログ、および特定のコンポーネントをダウンロードし、サーバーに挿入さ れているUSBフラッシュドライブのiFIST/LogDownloadディレクトリに保存します。

#### ファームウェアの更新

この機能を使用して、サーバーおよびコンポーネント(HDM、BIOS、CPLD、ストレージコントローラー、ネットワークアダプター、 ドライブなど)のファームウェアを更新します。

#### 安全なデータ消去

この機能を使用して、サーバーに保存されているHDM、BIOS、およびストレージデータをクリアし、ユーザーデータの侵害を回避 します。

## OSの自動インストール(概念)

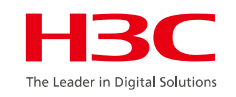

OSの手動インストールプロセス中に、次の問題が発生することがよくあります。

•ストレージコントローラードライバーがOSイメージに統合されていないため、インストールプロセ ス中にハードディスクドライブが認識されません。

•OSのインストールプロセス中に手動による介入(インストールパラメータの設定など)が必要になるため、O&M時間が長くなります。

オペレーティングシステムのインストール後、ユーザーは必要なドライバを手動でインストールする必要があります。

上記の問題に対処するために、iFISTでは、サーバーへのOSの自動インストールを提供しています。 ユーザーは、iFIST WebインターフェイスですべてのOSインストールパラメータを構成できます。こ れにより、手動で操作することなく、サーバーにオペレーティングシステムが自動的にインストール されます。

## OSの自動インストール(機能概要)

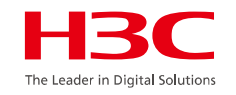

**Configure system settings**ページを開くと、iFISTは次の操作を実行します。

1. **ユーザー定義のイメージソースに従って、インストールするOSイメージのタイプを決定します**。サポートされているイメージソースには、CD(物理CDまたはHDM仮想メディア)およびUSBフラッシュドライブが含まれます。

ユーザーが選択したレポジトリ(CDまたはUSBフラッシュドライブ)とiFIST内蔵ドライバーを識別します。次に、iFISTは、OSに一致し、レポジトリにインストールできるドライバーをConfigure system settingsページに表示します。
 リポジトリはH3Cによってリリースされ、サーバ用のドライバとファームウェアのインストールパッケージのバンドルが含まれています。

このページで構成可能なOSインストールパラメータは、OSタイプによって異なります。たとえば、Windowsオペレーティングシステムをインストールするには、次のタスクを実行します。

・インストールするドライバを選択します。

 インストールするOSイメージファイルを選択します。たとえば、イメージソースに2つのイメージファイル (Standard EditionとDatacenter Edition用のWindows Server 2012 R2 ISOファイル)が含まれている場合、どちら をインストールするかを選択できます。

・オペレーティングシステムのホスト名、パスワード、およびキーを指定します。

・OSインストールのターゲットドライブ(物理または論理)を指定し、ドライブ容量を設定します。ランダムなド ライブにOSをインストールするのとは対照的に、指定したドライブにオペレーティング・システムをインストー ルすると、データ損失のリスクを軽減できます。

## OSの自動インストール(手順)

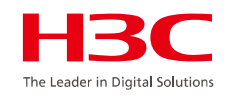

各OSベンダーは、Linux用のks.cfgファイルベースのメカニズムやWindows用のunattend.xmlファ イルベースのメカニズムなど、独自の自動OSインストールメカニズムを実装しています。ベンダー 固有の自動OSインストールメカニズムの詳細な分析に基づいて、iFISTは自動OSインストール機能 を提供し、ほとんどの主要なオペレーティングシステムの自動インストールを可能にします。この 機能は、互換性のあるストレージコントローラドライバがないために発生するハードドライブ認識 の問題も解決します。iFISTの自動OSインストール機能は、OSインストールプロセスを大幅に高速 化し、サーバのO&Mコストを削減します。

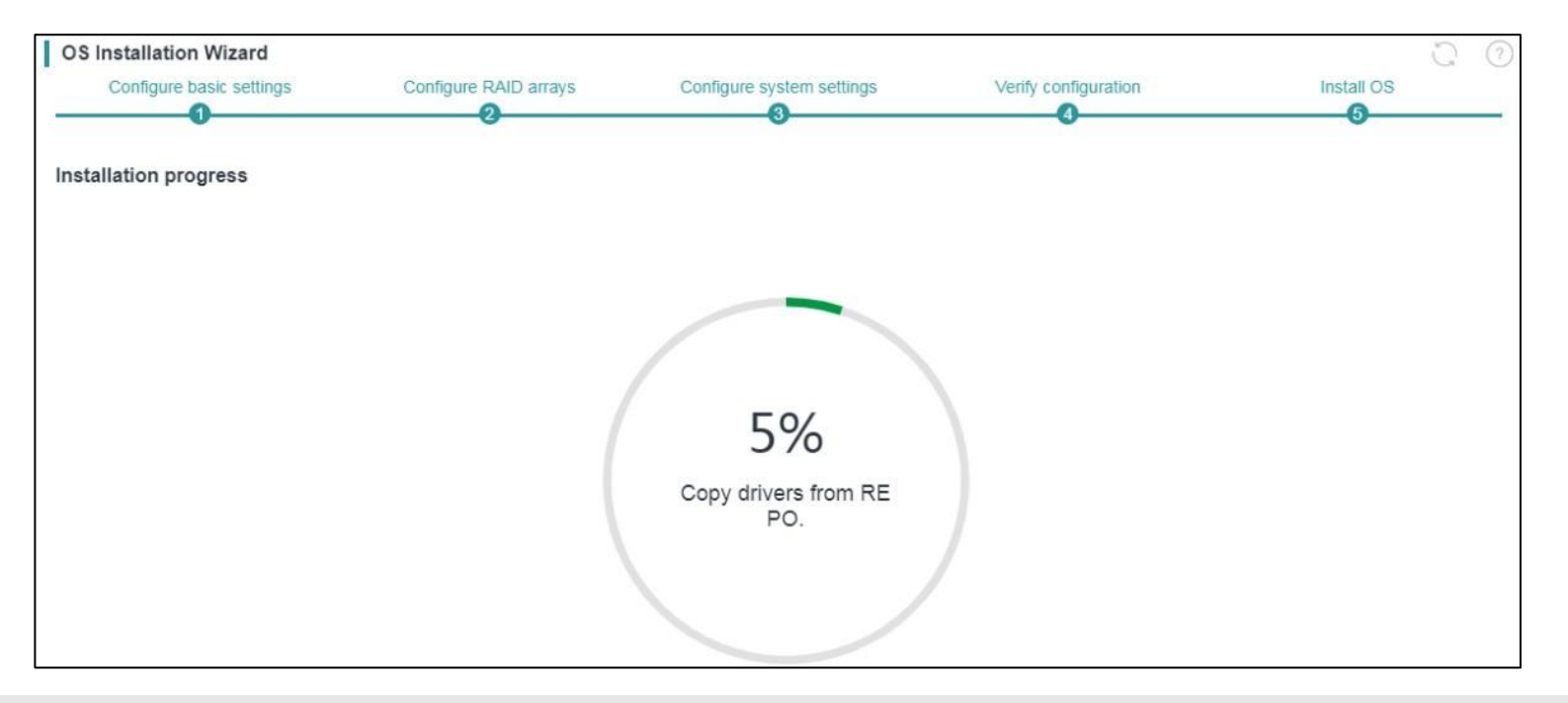

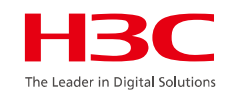

## OSの自動インストール(手順)

## ドライバの自動インストール

サーバーにオペレーティング・システムをインストールした後、iFISTはオペレーティングシステム に必要なドライバのインストールに進むことができます。ユーザーは、ドライバパッケージを含む リポジトリをサーバーにマウントし、OSインストール設定でインストールするドライバを選択する だけです。その後、OSのインストールが完了すると、iFISTは自動的にドライバをインストールし ます。

# iFIST:インテリジェントな診断

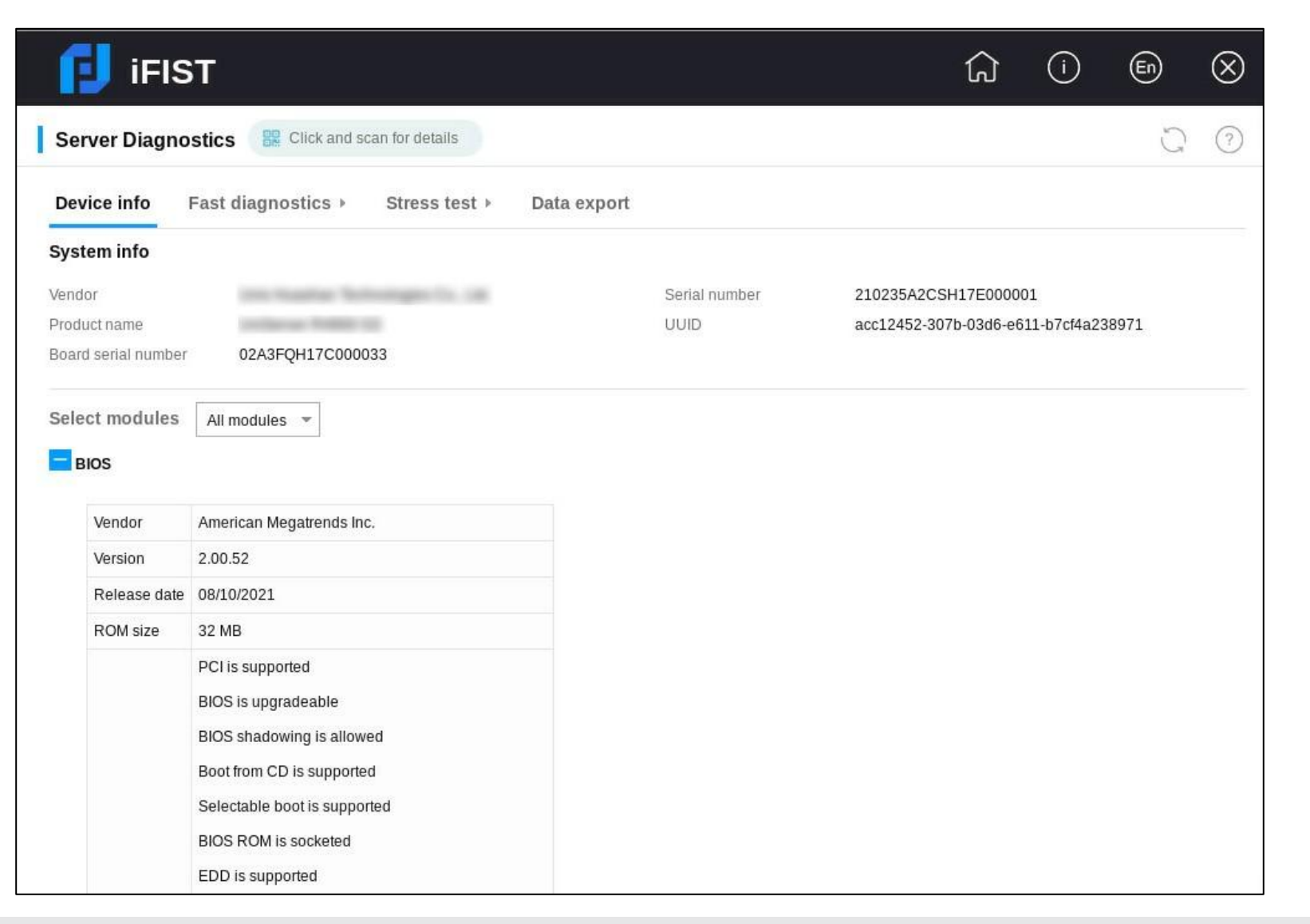

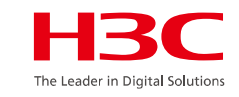

# iFIST:高速診断の実行

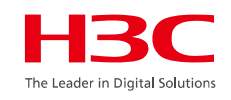

| Server Diag   | nostics 🛛 🔡 Click and scan for details    |                                |             |                         | 0 0   |
|---------------|-------------------------------------------|--------------------------------|-------------|-------------------------|-------|
| Device info   | Fast diagnostics - Select configuration + | Stress test >                  | Data export |                         |       |
| Test mode     |                                           |                                |             |                         |       |
| S             | elect mode 💿 Common test 🔿 Cyclic test    | <ul> <li>Timed test</li> </ul> |             |                         |       |
| Stop          | diagnosing ③                              |                                |             |                         |       |
| Please select | the components to diagnose:               |                                |             |                         |       |
| All           |                                           |                                |             |                         |       |
| Sy            | vstem                                     |                                |             |                         |       |
| BI            | os                                        |                                |             |                         |       |
| CI            | PU                                        |                                |             |                         |       |
| M             | emory                                     |                                |             |                         |       |
| * 🗌 GI        | PU                                        |                                |             |                         |       |
|               | slot:4 - A2-PCIe-16GB                     |                                |             |                         |       |
| * 🗌 PS        | SU                                        |                                |             |                         |       |
|               | DQII1                                     |                                |             |                         |       |
|               |                                           |                                |             | Estimate diagnosis time | Start |

# iFIST:高速診断の実行結果

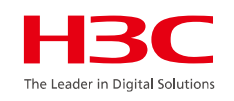

| FIST                                                                                                    |                |               | G | ۲ | 0 | 6 | $\otimes$ |
|----------------------------------------------------------------------------------------------------|----------------|---------------|---|---|---|---|-----------|
| Server Diagnostics                                                                                                    |                |               |   |   |   | 0 | 0         |
| Device Info Fast diagnostics - Data export                                                                                                    |                |               |   |   |   |   | . [       |
| Select configuration Diagnostics Status Result                                                                                                    |                |               |   |   |   |   |           |
| Test progress                                                                                                    |                |               |   |   |   |   | - 11      |
| Total test time 00.00/20                                                                                                    | 11%            |               |   |   |   |   | - 15      |
| Completed tests: 7 / 61<br>Completed tests: 7 / 61<br>Completed tests: 7 / 61<br>Completed tests: 7 / 61<br>Completed tests: 7 / 61<br>Completed tests: 7 / 61<br>Completed tests: 7 / 61 |                |               |   |   |   |   |           |
| Component-test item                                                                                                    | Status         | Failure count |   |   |   |   |           |
| System                                                                                                    | C Error        | 1             |   |   |   |   |           |
| BIOS                                                                                                    | O Normal       | 0             |   |   |   |   |           |
| Processor 1-Intel(R) Xeon/R) Silver 4108 CPU @ 1.80GFc                                                                                                    | C Error        | 1             |   |   |   |   |           |
| Processor 2-Intel(R) Xeon(R) Silver 4108 CPU @ 1.90GHz                                                                                                    | C Error        | 1             |   |   |   |   |           |
| Processor1 Ch1 DIMM A1                                                                                                    | S Normal       | ð             |   |   |   |   |           |
| Processor2 Chil DIMM B1                                                                                                    | O Normal       | 0             |   |   |   |   |           |
| slot3 - AVAGO MegaRAID SAS 9440-8                                                                                                    | O Normal       | 0             |   |   |   |   |           |
| slot 3 - AVAGO MegaRAID SAS 9440-81 - logical index: 0                                                                                                    | 3 Tesong       | 0             |   |   |   |   |           |
| slot 3 - AVAGO MegaRAID SAS 9440-8: - logical index: 3                                                                                                    | To be tested   | 0             |   |   |   |   |           |
| slot 3 - AVAGO MegaRAID BAS 6440-5i - logical index: 10                                                                                                    | - To be tested | 0             |   |   |   |   |           |

# iFIST: 負荷テストの実行

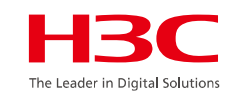

| Server Diag   | nostics                 |                                      |             | <del>0</del>   |
|---------------|-------------------------|--------------------------------------|-------------|----------------|
| Device info   | Fast diagnostics +      | Stress test - Select configuration - | Data export |                |
| Test mode     |                         |                                      |             |                |
| S             | select mode 💿 Commo     | on test 🔵 Cyclic test                |             |                |
| ç             | Stop testing ⑦          |                                      |             |                |
| Please select | the components and item | is to test:                          |             |                |
|               |                         |                                      |             |                |
| * 🗌 C         | PU                      |                                      |             |                |
|               | UPI link test           |                                      |             |                |
|               | Lin pack test           |                                      |             |                |
| * 🗌 M         | lemory                  |                                      |             |                |
|               | Memory stress test      |                                      |             |                |
| * 🗌 S         | torage                  |                                      |             |                |
| •             | slot:3 - HBA-LSI-9300-8 | Bi-A1-X - physical slot: 6           |             |                |
|               |                         |                                      |             |                |
|               |                         |                                      | Estimate te | est time Start |

# iFIST: 負荷テストの実行結果

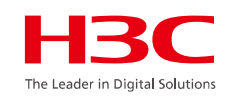

| <b>i</b> FIST                    | l∕3               |             | යි           |  | 0 | En | $\otimes$ |
|----------------------------------|-------------------|-------------|--------------|--|---|----|-----------|
| Server Diagnostics               |                   |             |              |  |   | ?  |           |
| Device info Fast diagnostics 🕨   | Stress test 💌     | Data export |              |  |   |    |           |
| Select configuration Test status | Result            | 19          |              |  |   |    |           |
| Componenttest item               | Total test cycles | Test result | Failure info |  |   |    |           |
| ▶ CPU                            |                   |             |              |  |   |    |           |
|                                  |                   |             |              |  |   |    |           |
| Environment initialization       | 1                 | 📀 Normal    |              |  |   |    |           |
| Memory stress test               | 1                 | Normal      | ÷            |  |   |    |           |
| Built-in MCA test                | 1                 | Normal      |              |  |   |    |           |
| Test information collection      | 1                 | Normal      | ā            |  |   |    |           |

# iFIST: データのエクスポート

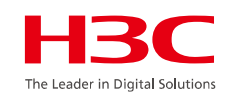

| 📕 iFIST           |                                                                                                    | ධ | ()   | Ē     | $\otimes$ |
|-------------------|----------------------------------------------------------------------------------------------------|---|------|-------|-----------|
| Server Diagnostic |                                                                                                    |   |      | 3     | ?         |
| Device info Fas   | t diagnostics  Stress test  Data export                                                                                                  |   |      |       |           |
| USB flash drive   | usb-SanDisk_Ultra_USB_3.0_0501e8a909808e089b606ab0a89 👻                                                                                  |   |      |       |           |
| Data export       |                                                                                                    |   |      |       | 13        |
| File name         | survey.xml                                                                                                    |   |      |       |           |
| Export type       | Hardware info Fast diagnostics result Stress test report<br>By default, all existing data is exported. The export type cannot be edited. |   |      |       |           |
|                   |                                                                                                    |   | Form | at Ex | port      |
|                   |                                                                                                    |   |      |       |           |
### iFIST: メモリースマートテスト

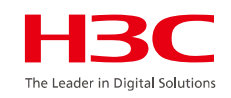

| 🗊 iFl     | ST        |                       |   |               | ĥ | 0 (         | En         | $\otimes$ |
|-----------|-----------|-----------------------|---|---------------|---|-------------|------------|-----------|
| Memor     | y Smart   | -Test                 |   |               |   |             | 3          | ?         |
| Select d  | liagnost  | ics test              |   |               |   |             |            |           |
| Parsing t | type      | • Hynix Samsung       |   |               |   |             |            |           |
| Select po | olicy:    | Test only 💌           |   |               |   |             |            |           |
| Test time | s         | 1                     |   |               |   |             |            |           |
| Repair ti | mes       | ×                     |   |               |   |             |            |           |
| Diagnos   | stics tes | t result              |   |               |   |             |            |           |
| USB flash | drive     | Select storage device | * |               |   | Expor       | t test res | ult       |
| No.       | Men       | nory slot             |   | Memory vendor |   | Test result |            |           |
| 1         | Proc      | essor1 Ch1 DIMM A1    |   | N/A           |   | N/A         |            |           |
| 2         | Proc      | essor1 Ch1 DIMM A7    |   | N/A           |   | N/A         |            |           |
| 3         | Proc      | essor1 Ch2 DIMM A2    |   | N/A           |   | N/A         |            |           |
| 4         | Proc      | essor1 Ch2 DIMM A8    |   | N/A           |   | N/A         |            |           |
| 5         | Droc      | Dessort Ch2 DIMM 42   |   | N/A           |   | NI/Δ        |            | -         |

### iFIST: メモリースマートテストの実行結果

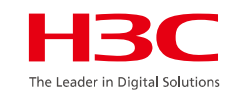

| J iFl                  | IST                                         |               | () () () ()        |
|------------------------|---------------------------------------------|---------------|--------------------|
| Diagnos<br>USB flash ( | drive usb-SanDisk_Ultra_USB_3.0_4C530001311 | )2 <b>*</b>   | Export test result |
| No.                    | Memory slot                                 | Memory vendor | Test result        |
| 1                      | Processor1 Ch1 DIMM A1                      | N/A           | N/A                |
| 2                      | Processor1 Ch1 DIMM A7                      | N/A           | N/A                |
| 3                      | Processor1 Ch2 DIMM A2                      | N/A           | N/A                |
| 4                      | Processor1 Ch2 DIMM A8                      | N/A           | N/A                |
| 5                      | Processor1 Ch3 DIMM A3                      | N/A           | N/A                |
| 6                      | Processor1 Ch3 DIMM A9                      | N/A           | N/A                |
| 7                      | Processor1 Ch4 DIMM A4                      | Hynix         | PASS               |
| 8                      | Processor1 Ch4 DIMM A10                     | N/A           | N/A                |
| 9                      | Processor1 Ch5 DIMM A5                      | N/A           | N/A                |
| 10                     | Processor1 Ch5 DIMM A11                     | N/A           | N/A                |
| 11                     | Processor1 Ch6 DIMM A6                      | Hynix         | PASS               |
| 12                     | Processor1 Ch6 DIMM A12                     | N/A           | N/A                |
| 13                     | Processor2 Ch1 DIMM B1                      | N/A           | N/A                |
| 14                     | Processor2 Ch1 DIMM B7                      | N/A           | N/A                |

### iFIST: コンフィギュレーション管理

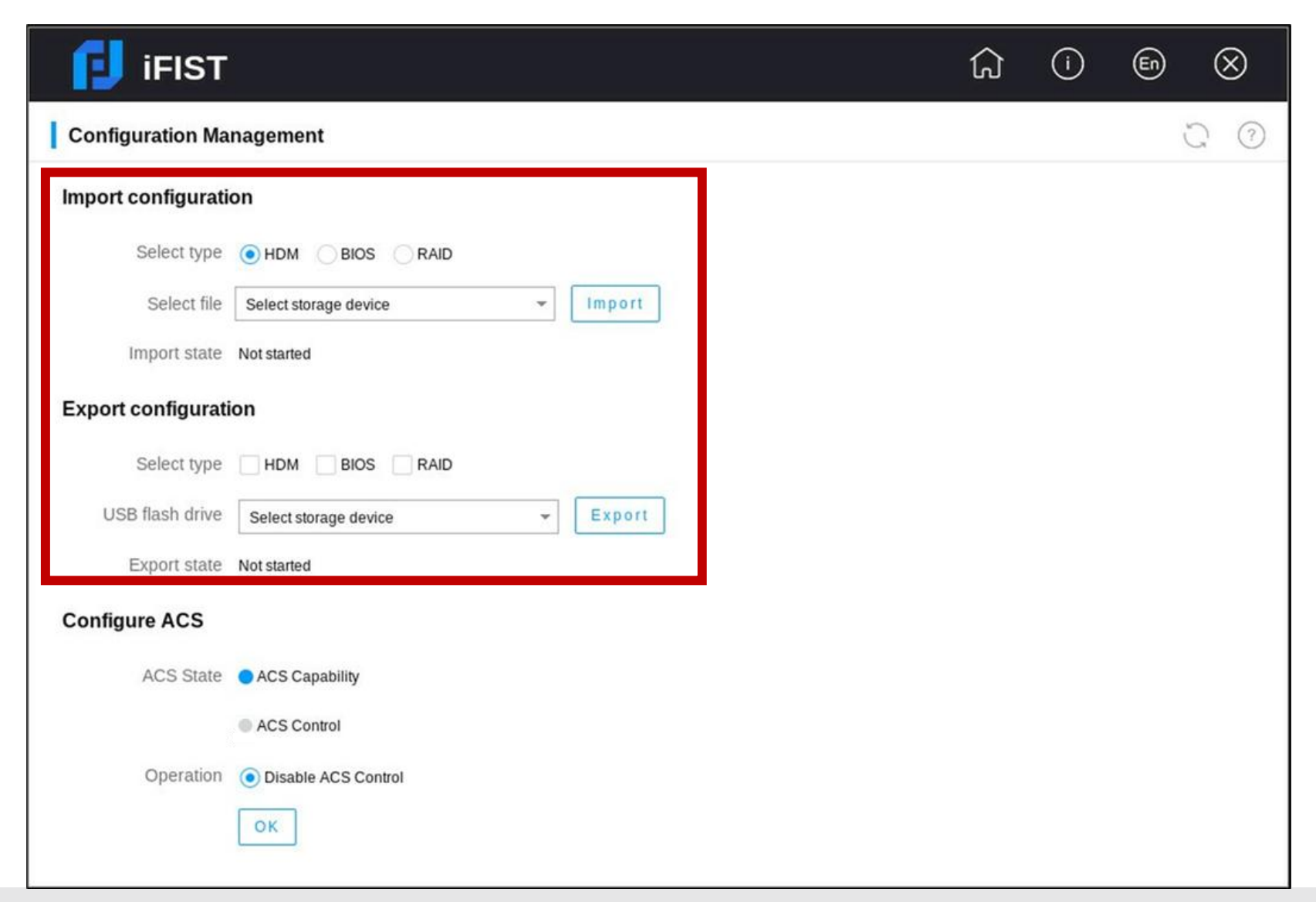

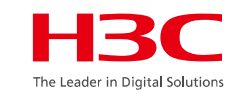

# iFIST: ACS(Auto Configuration Server)の設定

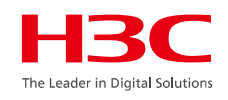

|                                                                                                    | ډ             | i    | En          | $\otimes$ |
|----------------------------------------------------------------------------------------------------|---------------|------|-------------|-----------|
| Configuration Management                                                                                                    |               |      |             | 0 0       |
| Import configuration                                                                                                    |               |      |             |           |
| Select type 💿 HDM 🔘 BIOS 🔘 RAID                                                                                                    |               |      |             |           |
| Select file Select storage device                                                                                                    |               |      |             |           |
| Import state Not started                                                                                                    |               |      |             |           |
| Export configuration                                                                                                    |               |      |             |           |
| Select type HDM BIOS RAID                                                                                                    |               |      |             |           |
| USB flash drive Select storage device - Export                                                                                                    |               |      |             |           |
| Export state Not started ACS機能の活用例                                                                                                    |               |      |             |           |
| Configure ACS サーバーの一括構成:複数                                                                                                    | 友のサーバ         | バーに  | 対して         | て、事育      |
| ACS State ● ACS Capability<br>田 市 で設定を週用でさます<br><b>田 速 な 車 構 成</b> : サーバーの                                                                                                    | 。<br>) 五屈開や   | >設定: | <b>変更</b> Β | 時に 4      |
| ● ACS Control<br>・<br>ACS Control<br>迅速に再構成が可能です。                                                                                                    |               |      |             |           |
| Operation  Operation <poperation <p="">Operation  <poperation <p="" <poperation="">Operation  <poperation <p="" <poperation="">Operation  <poperation <="" <poperation="" p=""></poperation></poperation></poperation></poperation> | <b>c</b> :重要な | 設定   | をエク         | クスポー      |
| □ じて復元することで、シス                                                                                                    | 、テムの安         | 定連   | 用をす         | 支援しる      |

# iFIST: ログのダウンロード

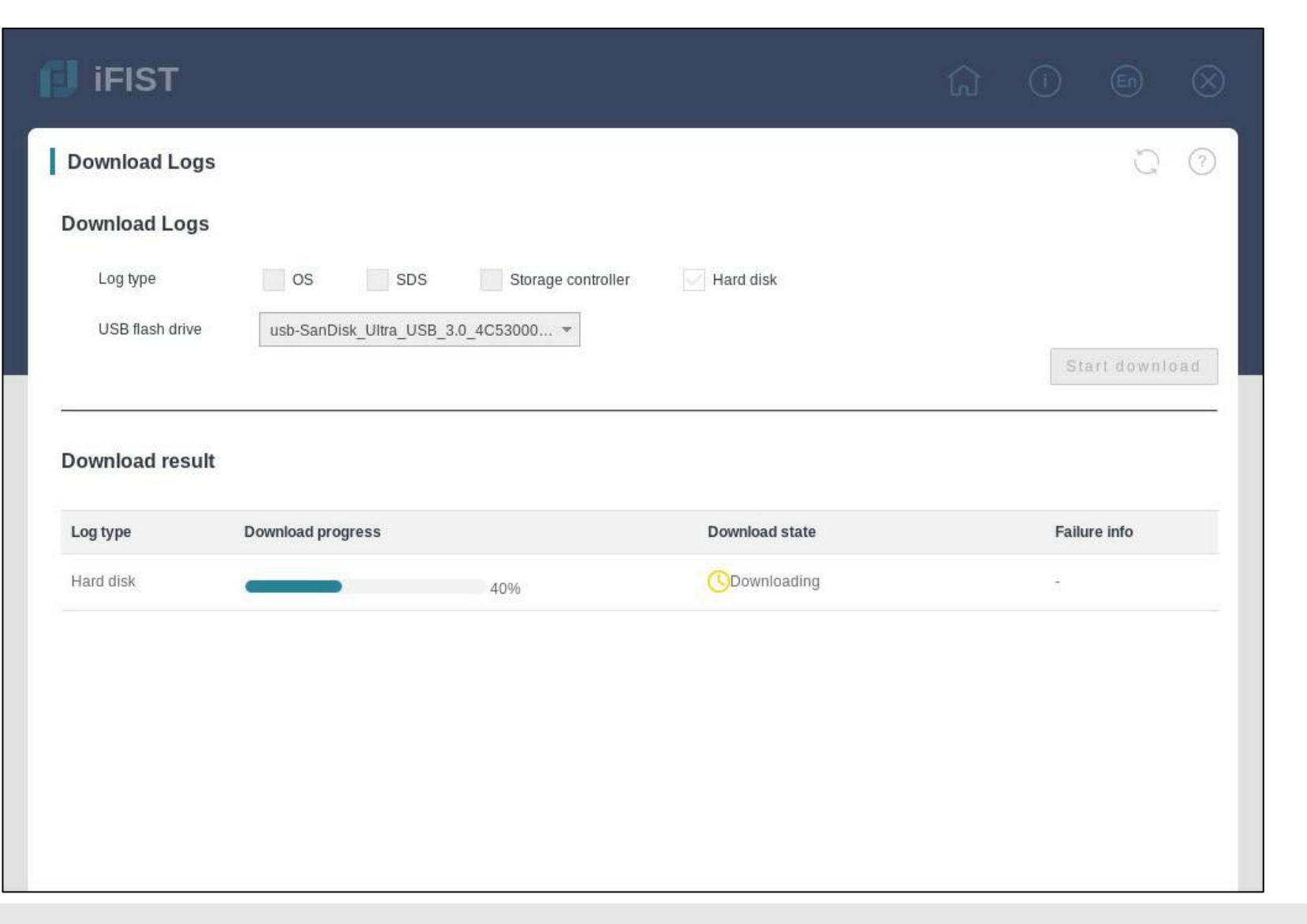

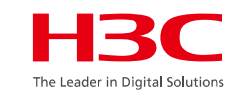

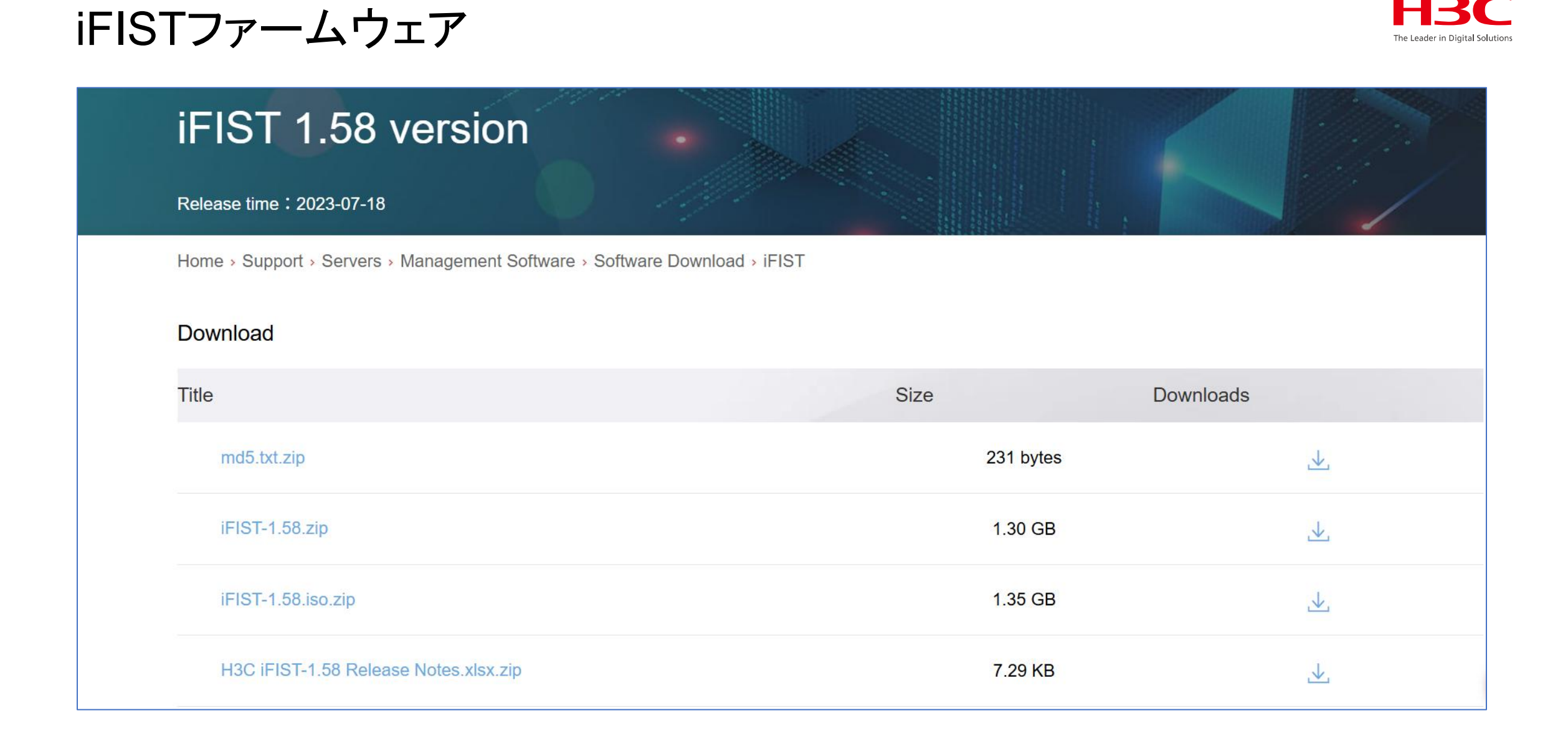

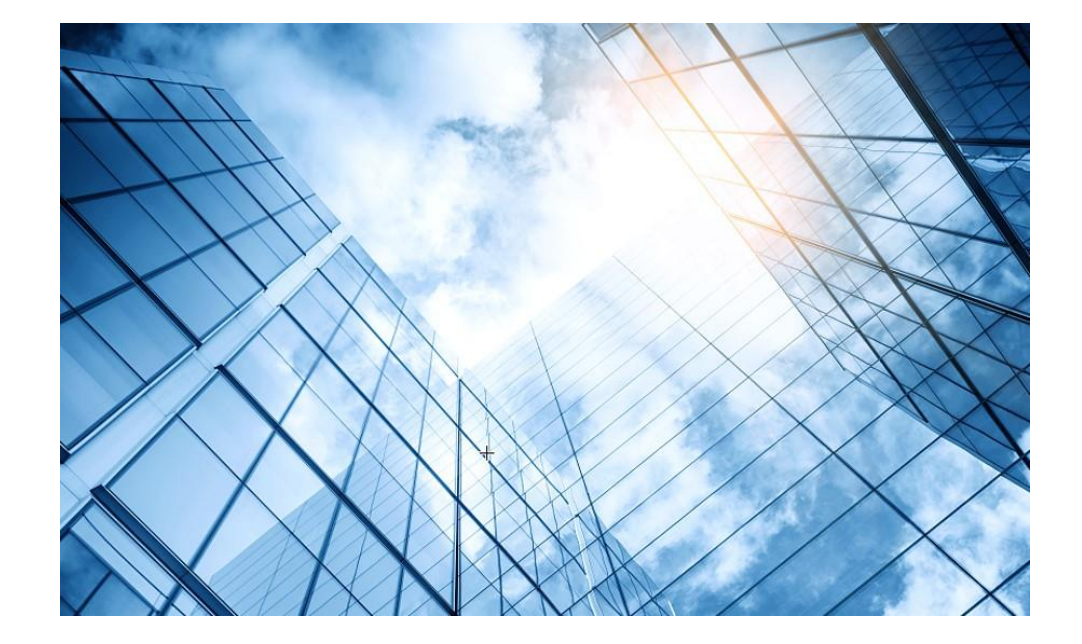

| 01 サーハー 関連日本語トキュメントの紹介          |
|---------------------------------|
| サーバー管理プラットフォーム関連                |
| 02 サーバー管理プラットフォーム概要( U-Center ) |
| 03 保証及びテクニカルサポート                |
| 04 HDM                          |
| 05 iFIST / RAIDファームウェアのアップグレード  |
| 06 Unisystem(旧FIST)             |
| UIS                             |
| 07 UIS概要 / インストール               |
| CAS                             |
| 08 CAS概要 / インストール               |

# iFISTでRaid FWのアップグレード

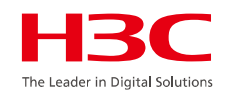

用意して頂く物:

- USBディスク
- Raid 用ファームウェア
- Windows上で動くアプリケーション: Ext2Fsd 0.68

事前準備:

Linuxのext4というファイルシステムのRaidカード用ファームウェアをWindowsで アクセスできるようにするためにExt2Fsdというツールを使ってフォーマット変換を 行います。

# HDMにアクセス

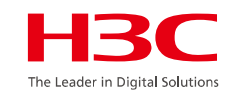

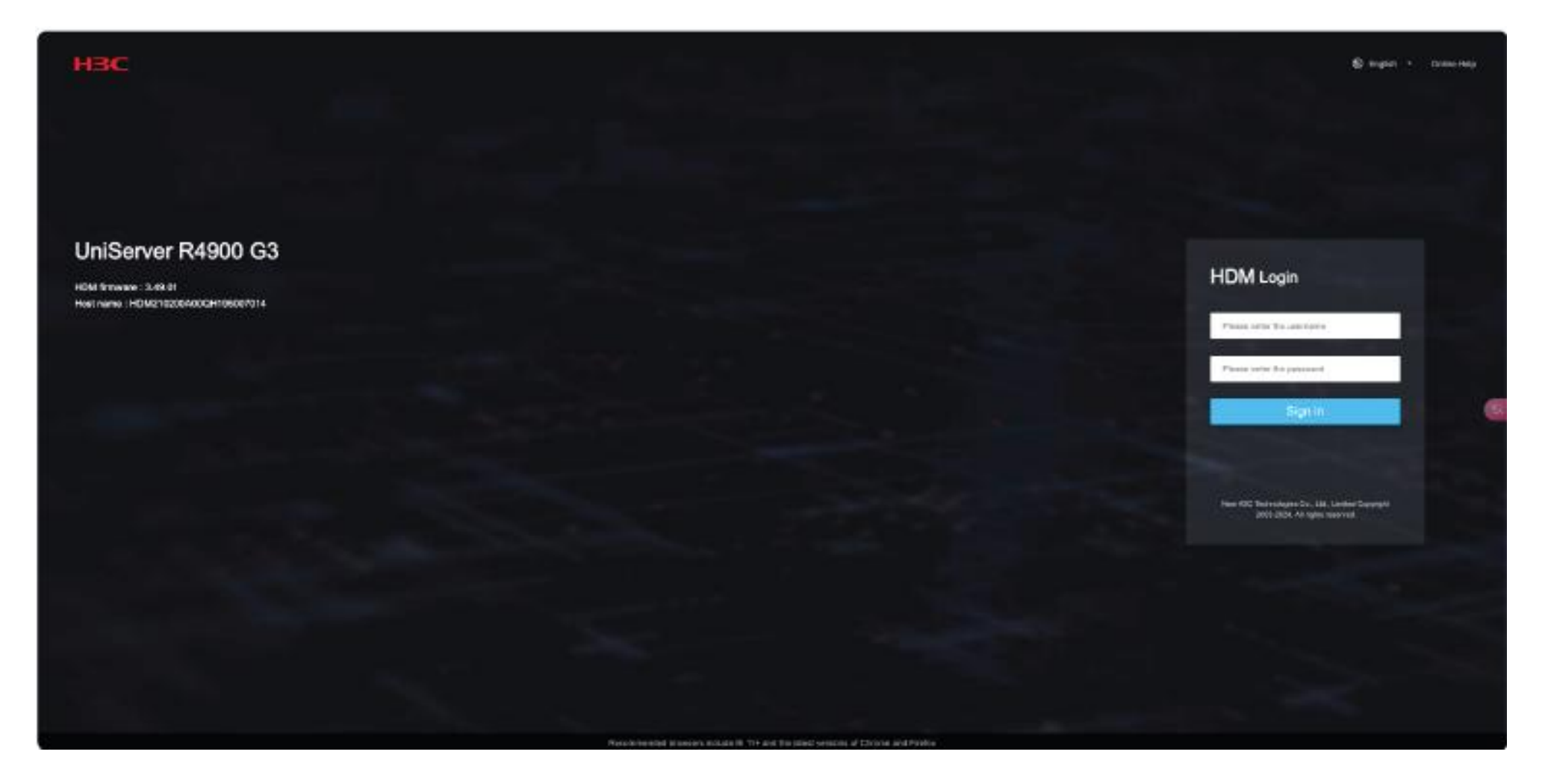

Systemをクリック

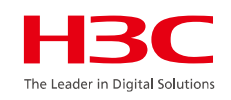

| НЗО         | Dashboard             | System       | Configuration              | Remote Services     | Remote O&M | Users & Security |
|-------------|-----------------------|--------------|----------------------------|---------------------|------------|------------------|
|             | Summary               |              |                            |                     |            |                  |
| <b>::</b> ( | Device status         |              |                            |                     |            |                  |
|             |                       | JniServer I  | R4900 G3                   |                     |            |                  |
|             |                       | ♂ The system | n health is in normal stat | Θ.                  |            |                  |
|             | Dovice information    |              |                            |                     |            |                  |
| <u> </u>    | Device information    |              |                            |                     |            |                  |
|             | Host name             |              | HDM210200A00QH1            | 195007014           |            |                  |
|             | Product serial number |              | 210200A00QH19500           | 07014               |            |                  |
|             | UUID                  |              | e4a6610a-4ce9-03cc         | d-e611-b6cf2c913ad5 |            |                  |
|             | HDM firmware          |              | 3.49.01                    |                     |            |                  |
|             | BIOS firmware         |              | 2.00.66                    |                     |            |                  |

82

82

www.h3c.com

# 再起動: Power Management > Force power cycle

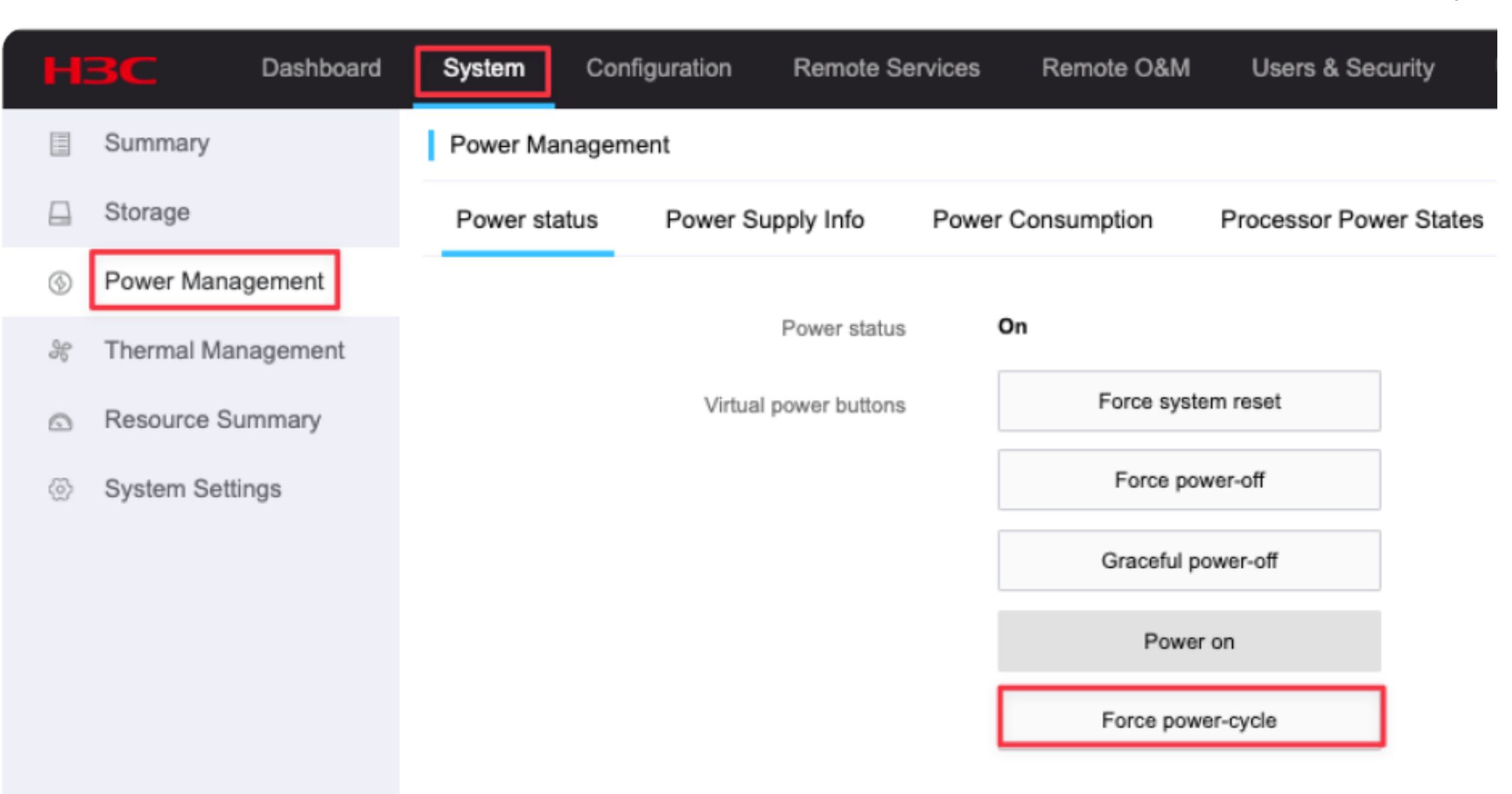

The Leader in Digital Solutio

### 再起動中

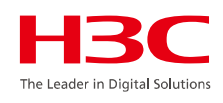

| н       | 3C Dashboard       | System    | Configuration | Remote Ser       | vices | Remote O&M  | Users & Sec   | urity     |
|---------|--------------------|-----------|---------------|------------------|-------|-------------|---------------|-----------|
|         | Summary            | Power Ma  | nagement      |                  |       |             |               |           |
|         | Storage            | Power sta | atus Power S  | Supply Info      | Power | Consumption | Processor Pow | er States |
|         | Power Management   | _         | _             |                  |       |             |               |           |
| 96      | Thermal Management | 🚯 Exe     | ecuting       |                  |       |             |               |           |
| ۵       | Resource Summary   |           |               | Power status     | o     | n           |               |           |
| $\odot$ | System Settings    |           | Virtua        | al power buttons |       | Force syste | em reset      |           |
|         |                    |           |               |                  |       | Force po    | wer-off       |           |
|         |                    |           |               |                  |       | Graceful p  | ower-off      |           |
|         |                    |           |               |                  |       | Power       | ron           |           |
|         |                    |           |               |                  |       | Force pow   | er-cycle      |           |
|         |                    |           |               |                  |       |             |               |           |

### Dashboardに戻ってKVMを開始

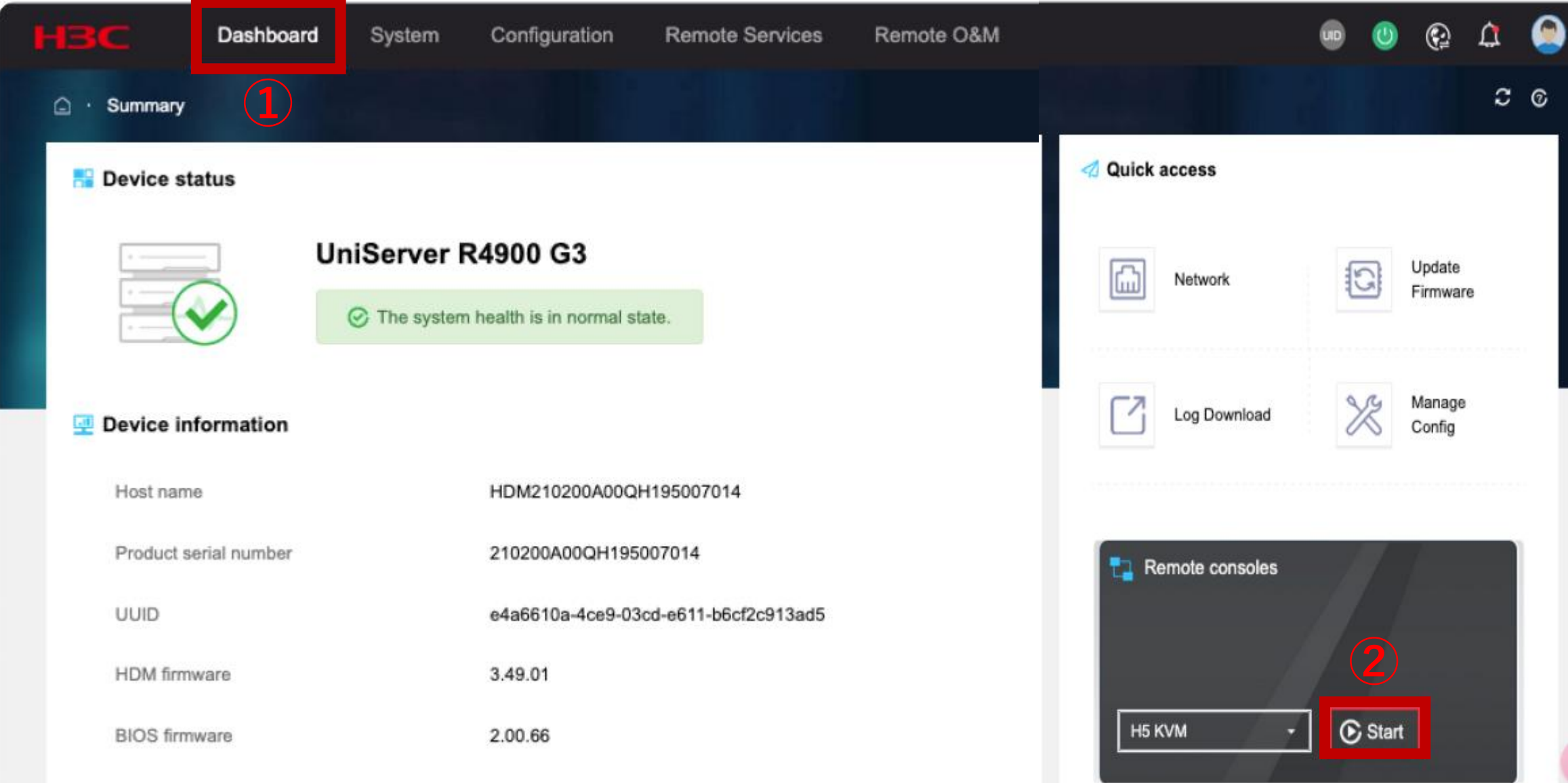

R

The Leader in Digital Solutions

H

### F10をクリックしてiFISTを起動

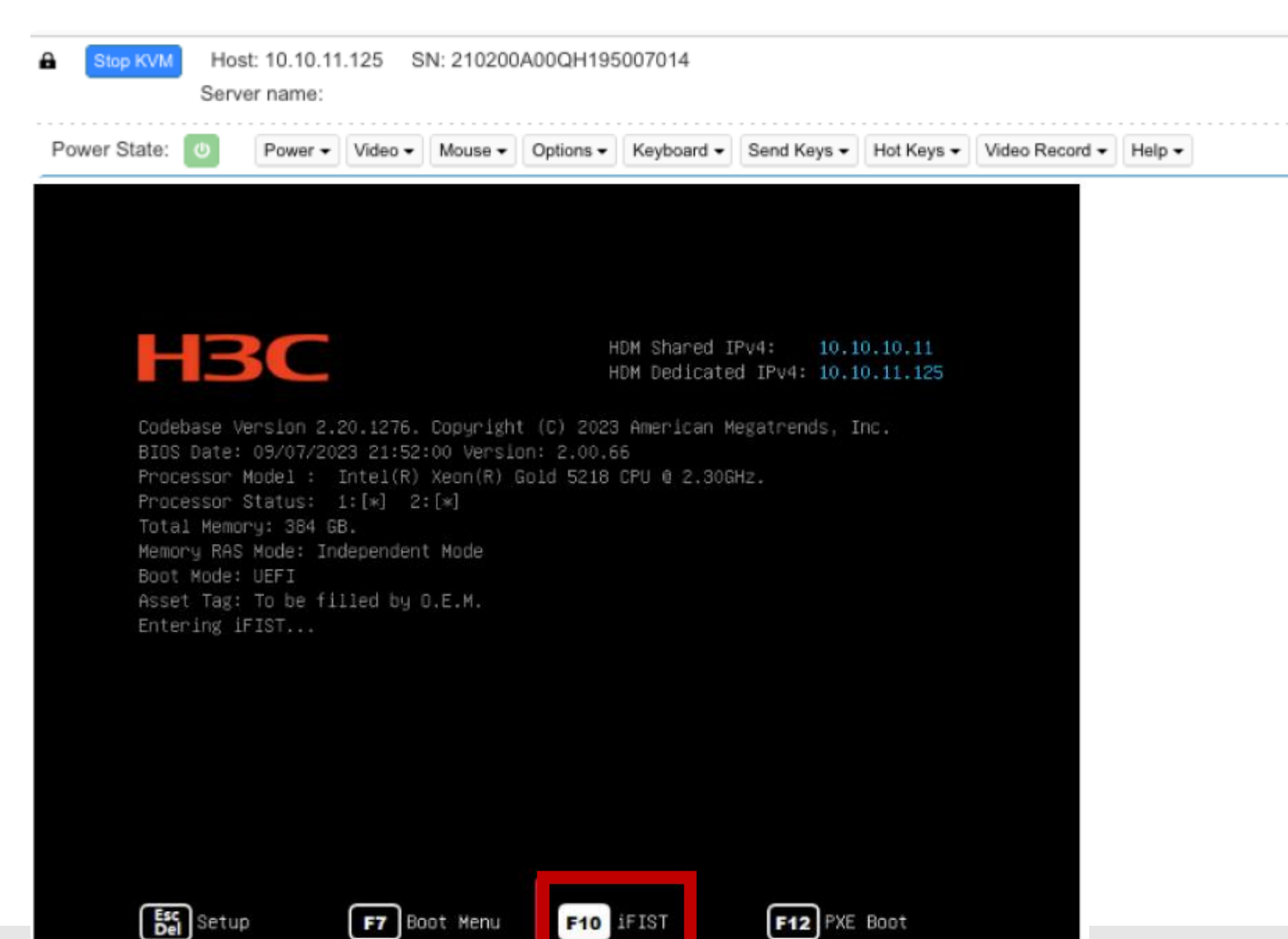

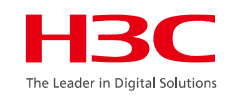

#### iFIST画面

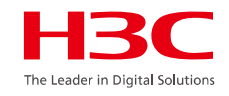

Starting Cleaning Up and Shutting Down Daemons... Starting Plymouth switch root service... OK ] Stopped target Timers. Starting Setup Virtual Console ... DK ] Stopped dracut pre-pivot and cleanup hook. OK ] Stopped target Initrd Default Target. OK | Stopped target Basic System. OK 1 Stopped target Slices. OK J Stopped target System Initialization. Stopping udev Kernel Device Manager ... DK ] Stopped Create Volatile Files and Directories. **BK** ] Stopped Apply Kernel Variables. OK 1 Stopped target Swap. OK ] Stopped target Local File Systems. OK ] Stopped target Paths. OK 1 Stopped target Initrd Root Device. OK ] Stopped target Sockets. OK | Stopped target Remote File Systems. OK 1 Stopped target Remote File Systems (Pre). OK ] Stopped dracut initqueue hook. **DK 1 Stopped udev Coldplug all Devices.** OK 1 Started Cleaning Up and Shutting Down Daemons. OK | Started Plymouth switch root service. OK 1 Stopped udev Kernel Device Manager. OK ] Stopped Create Static Device Nodes in /dev. OK ] Stopped Create list of required static device nodes for the current kernel. Stopping Hardware RNG Entropy Gatherer Daemon... OK ] Stopped dracut pre-udev hook. DK 1 Closed udev Control Socket. OK ] Closed udev Kernel Socket. Starting Cleanup udevd DB... OK 1 Stopped Hardware RNG Entropy Gatherer Daemon. OK ] Started Cleanup udevd DB. OK 1 Started Setup Virtual Console. OK ] Reached target Switch Root. Starting Switch Root... \*\*\* ] A start job is running for Switch Root (10s / no limit)

87 www.h3c.com

この画面が現れるまで待機

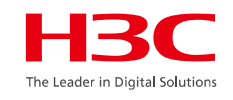

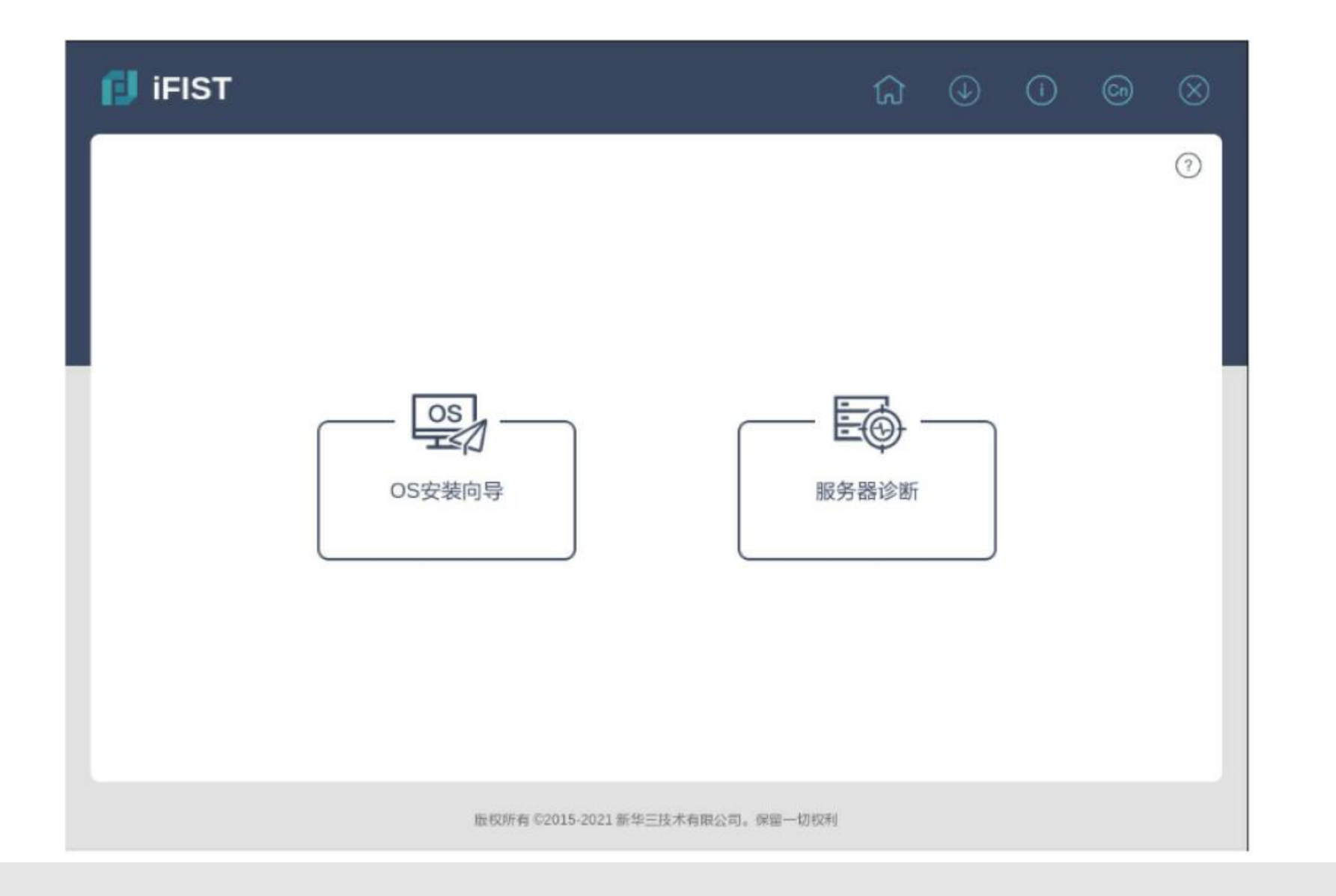

#### Ctrl+Alt+F1をマクロ登録

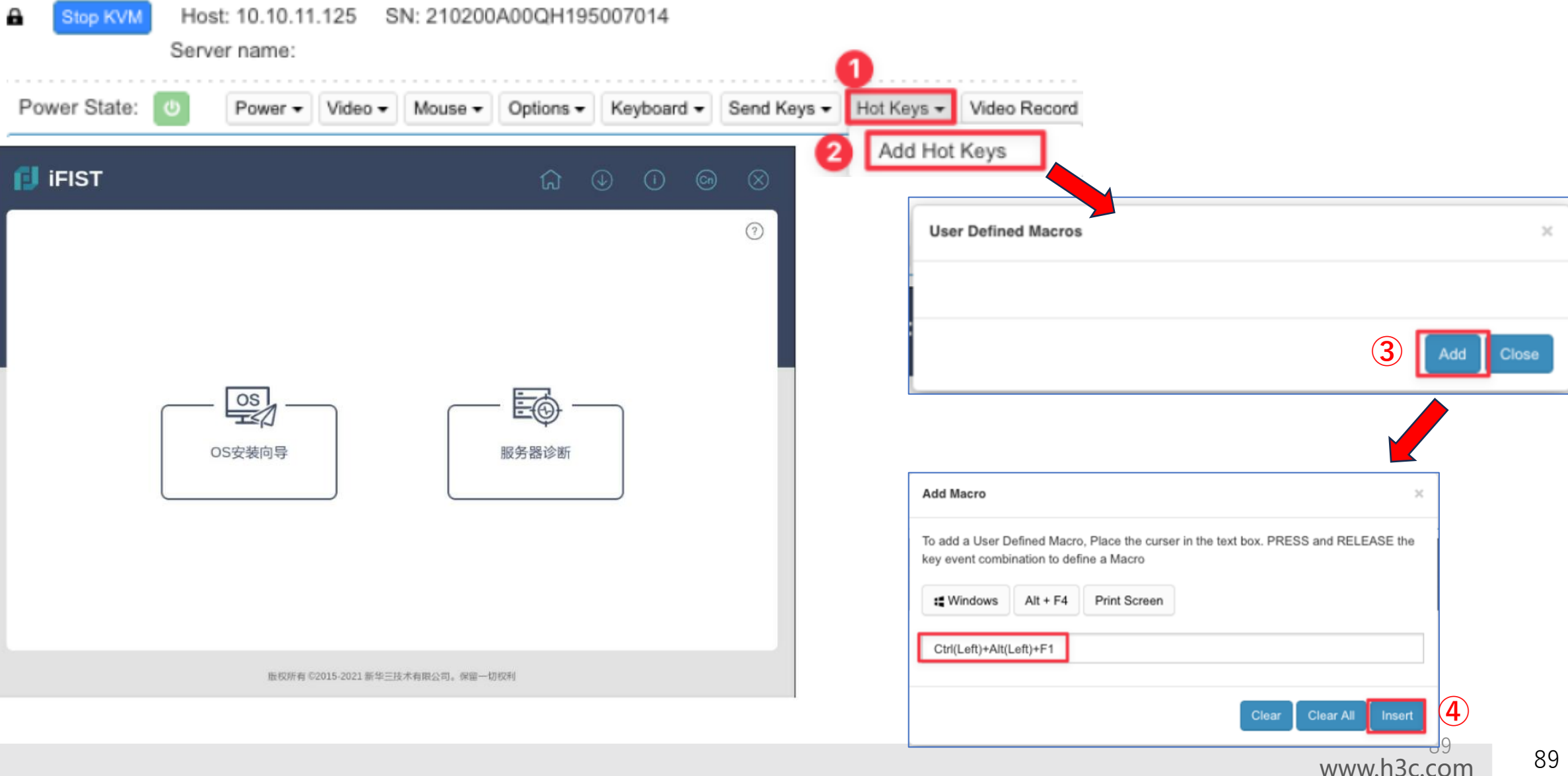

The Leader in Digital Solution

Ctrl+Alt+F1でCLIモードに移行

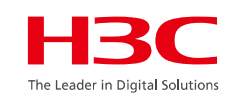

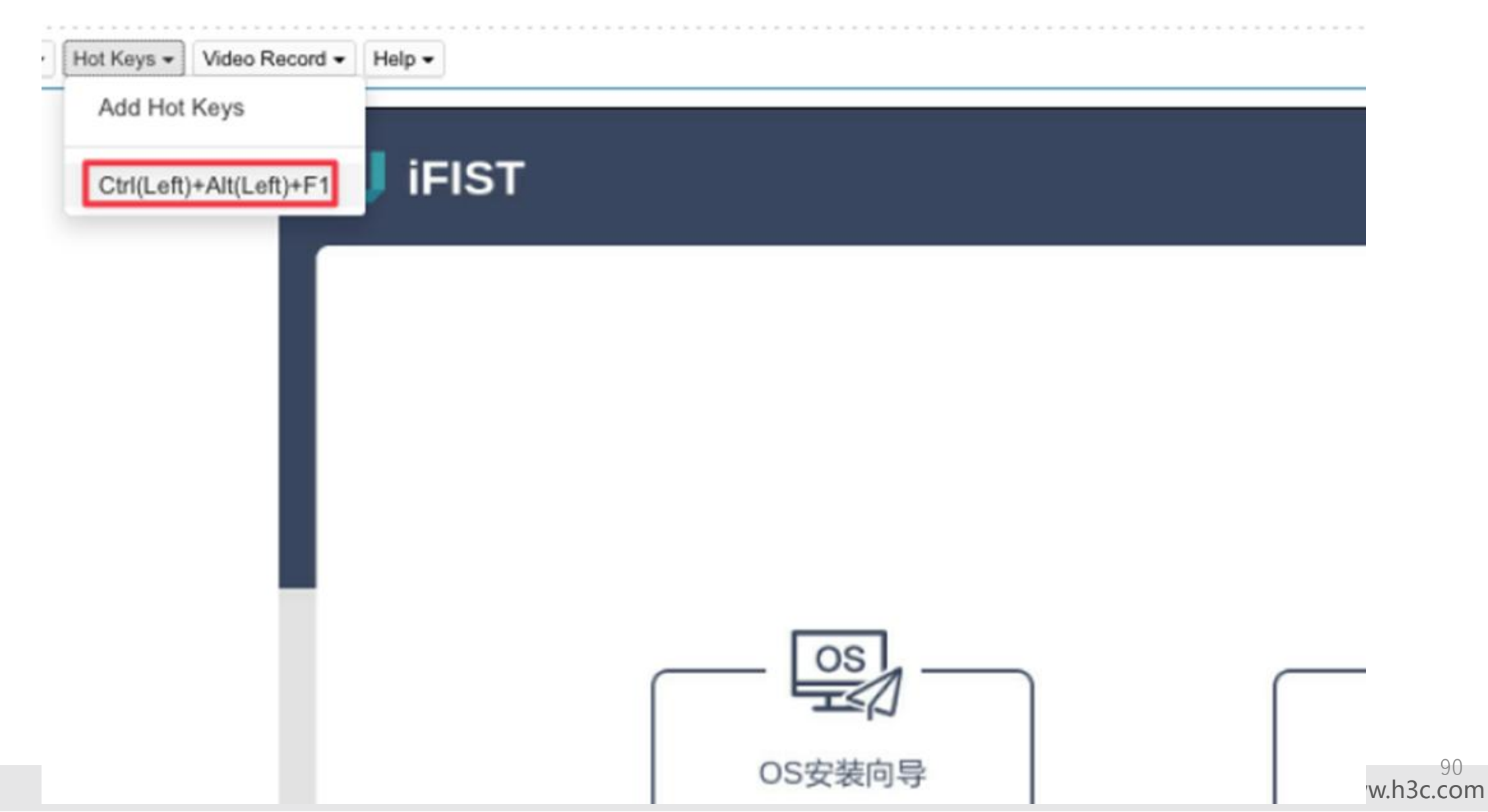

#### CLIモード画面

localhost login: root (automatic login) Last login: Thu Jan 21 02:01:00 on tty1 [root0localhost ~]#

X.Org X Server 1.20.6 X Protocol Version 11, Revision 0 Build Operating System: 4.19.34-300.e17.x86\_64 Current Operating System: Linux localhost.localdomain 4.18.0-193.el8.x86\_64 #1 SMP Fri May Kernel command line: BOOT\_IMAGE=/vmlinuz-4.18.0-193.e18.x86\_64 ro root=UUID=1359-C7ED modpr Build Date: 24 April 2020 02:49:29AM Build ID: xorg-x11-server 1.20.6-3.e18 Current version of pixman: 0.38.4 Before reporting problems, check http://wiki.x.org to make sure that you have the latest version. Markers: (--) probed, (\*\*) from config file, (==) default setting, (++) from command line, (!!) notice, (II) informational, (WW) warning, (EE) error, (NI) not implemented, (??) unknown. (==) Log file: "/var/log/Xorg.0.log", Time: Thu Jan 16 20:46:00 2025 (==) Using config directory: "/etc/X11/xorg.conf.d" (==) Using system config directory "/usr/share/X11/xorg.conf.d"

pci id for fd 14: 1a03:2000, driver (null)

MESA-LOADER: failed to open kms\_swrast (search paths /usr/lib64/dri) failed to load driver: kms\_swrast

MESA-LOADER: failed to open swrast (search paths /usr/lib64/dri)

failed to load swrast driver

couldn't get display device

(II) modeset(0): Initializing kms color map for depth 24, 8 bpc. The XKEYBOARD keymap compiler (xkbcomp) reports:

> Internal error: Could not resolve keysym XF86MonBrightnessCycle > Internal error: Could not resolve keysym XF86RotationLockToggle Errors from xkbcomp are not fatal to the X server

[root@localhost ~]#

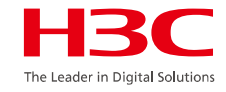

### dmesg | tailコマンドでUSBが正常に認識されているか確認

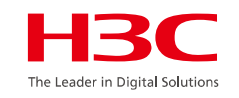

[root@localhost " # dmesg | tail [ 96.303276] sr 17:0:0:1: nttached scsi CD-ROM sr1 [ 96.30335] sr 17:0:0:1: Attached scsi generic sg9 type 5 [ 114.995027] USB Device Host Driver [ 114.995091] usb ore: registered new interface driver binder [ 116.672002] usb 1-1.5: new high-speed USB device number 7 using xhci\_hcd [ 116.749609] usb 1-1.5: New USB device found, idVendor=ff58, idProduct=9527, bcdDevice= 1.00 [ 116.749610] usb 1-1.5: New USB device strings: Mfr=1, Product=2, SerialNumber=3 [ 116.749611] usb 1-1.5: Product: Virtual Binder Device [ 116.749612] usb 1-1.5: Manufacturer: H3C. [ 116.749613] usb 1-1.5: SerialNumber: AAAABBBBBCCCCDDDD [root@localhost ]#

#### mkfs.ext2 /dev/sda1mコマンドでUSBをフォーマット

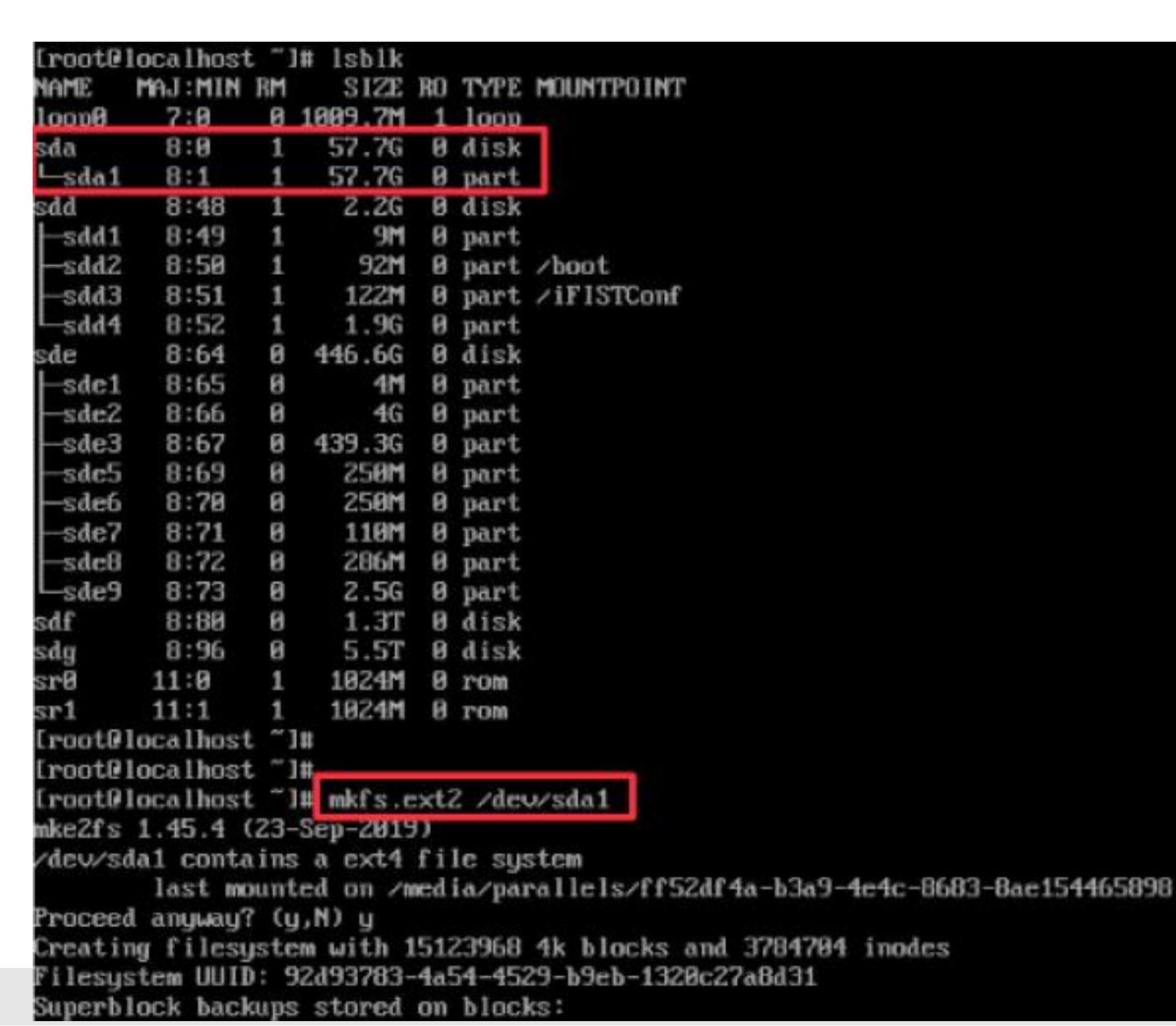

HBC The Leader in Digital Solutions

# Windows側でExt2Fsdアプリをインストール

| 🕵 Setup - Ext2Fsd |                                                                              | ×                                                                                                    |                                                                                                    |
|-------------------|------------------------------------------------------------------------------|----------------------------------------------------------------------------------------------------|----------------------------------------------------------------------------------------------------|
|                   | Welcome to the Ext2Fsd Setup<br>Wizard                                       |                                                                                                    |                                                                                                    |
|                   | This will install Ext2Fsd 0.68 on your computer.                             |                                                                                                    |                                                                                                    |
|                   | It is recommended that you close all other applications befor<br>continuing. | ore                                                                                                    |                                                                                                    |
|                   | Click Next to continue, or Cancel to exit Setup.                             | To be a second second s |                                                                                                    |
|                   |                                                                              | Select Destination Location<br>Where should Ext2Fsd be installed?                                                                                                    |                                                                                                    |
|                   |                                                                              | Setup will install Ext2Fsd into the following folder.                                                                                                    | Setup - Ext2Fsd — X                                                                                                    |
|                   |                                                                              | To continue, click Next. If you would like to select a different folder                                                                                                    | Select Components                                                                                                    |
|                   |                                                                              | C:\Program Files\Ext2Fsd                                                                                                    | Which components should be installed?                                                                                                  |
|                   | Next > Can                                                                   |                                                                                                    | Select the components you want to install; clear the components you do not want to install. Click Next when you are ready to continue. |
|                   |                                                                              |                                                                                                    | Ext2 File System Driver 10.0 MB                                                                                                    |
|                   |                                                                              |                                                                                                    |                                                                                                    |
|                   |                                                                              | At least 10.7 MB of free disk space is required.                                                                                                    |                                                                                                    |
|                   |                                                                              | < Back Ne                                                                                                    | ex                                                                                                    |
|                   | L                                                                            |                                                                                                    |                                                                                                    |
|                   |                                                                              |                                                                                                    | Current selection requires at least 10.7 MB of disk space.                                                                             |
|                   |                                                                              |                                                                                                    | < Back Next > Cancel                                                                                                    |
|                   |                                                                              |                                                                                                    | 94                                                                                                    |

# Windows側でExt2Fsdアプリをインストール(続き)

| Setup - Ext2Fsd —        Select Start Menu Folder       Where should Setup place the program's shortcuts?                                                                            |                                                                                                    |                                                                                                    |
|----------------------------------------------------------------------------------------------------|----------------------------------------------------------------------------------------------------|----------------------------------------------------------------------------------------------------|
| Setup will create the program's shortcuts in the following Start Menu folder. To continue, click Next. If you would like to select a different folder, click Browse.  Ext2Fsc Browse | Setup - Ext2Fsd — X  Select Additional Tasks Which additional tasks should be performed?                                                                                                    |                                                                                                    |
| Don't create a Start Menu folder                                                                                                    | Select the additional tasks you would like Setup to perform while installing Ext2Fsd,<br>then dick Next.<br>Make Ext2Fsd automatically started when system boots<br>Enable write support for Ext2 partitions<br>Enable force writing support on Ext3 partitions<br>Enable force writing support on Ext3 partitions            Back         Nex | -      -      -      -      -      -      -      -      -      -      -      -      -      -      -      -      -      -      -      -      -      -      -      -      -      -      -      -      -      -      -      -      -      -      -      -      -      -      -      -      -      -      -      -      -      -      -      -      -      -      -      -      -      -      -      -      -      -      -      -      -      -      -      -      -      -      -      -      -      -      -      -      -      -      -      -      -      -      -      -      -      -      -      -      -      -      -      -      -      -      -      -      -      -      -      -      -      -      -      -      -      -      -      -       - |
|                                                                                                    |                                                                                                    | Finish                                                                                                    |

95

The Leader in Digital Solution

### Raidカード用FWをフォーマットしたUSBにコピーする

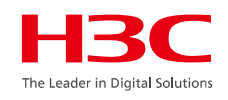

- 🖥 ドキュメント
- 📰 ピクチャ
- 📕 ビデオ
- 🎝 ミュージック
- ы ローカル ディスク (C:)

V

🧅 USB ドライブ (D:)

| デバイスとド | ライブ (2)            |
|--------|--------------------|
| 2      | ローカル ディスク (C:)     |
|        | 空き領域 175 GB/237 GB |

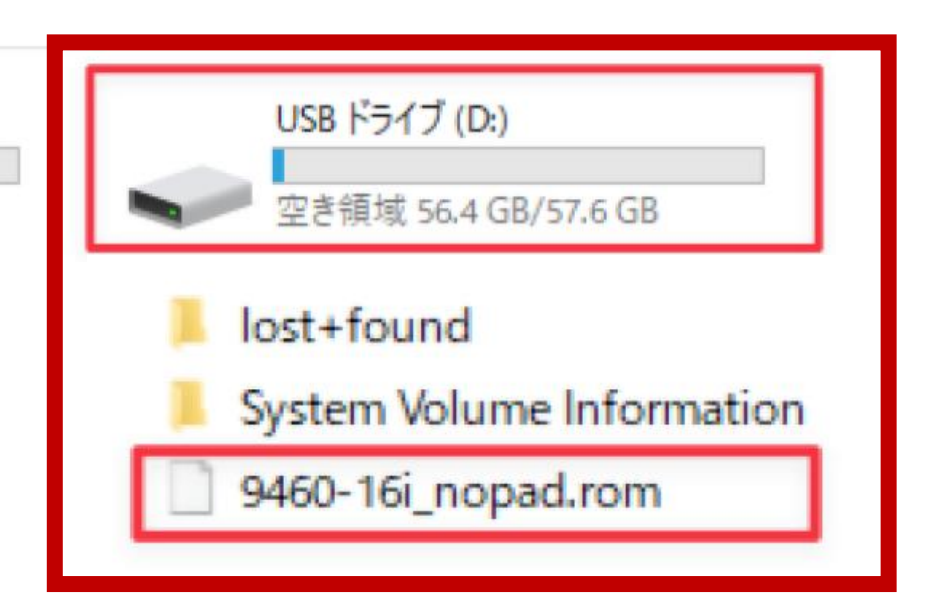

#### サーバを再起動して、再度CLIモードで、USBをMountする mount /dev/sda1 /media/

rom

nformation

| roote   | localhost | t ~ 1 | # lsblk  |               |        |            |                                                                                                    |
|---------|-----------|-------|----------|---------------|--------|------------|----------------------------------------------------------------------------------------------------|
| IAME    | MAJ:MIN   | RM    | SIZE     | $\mathbf{RO}$ | TYPE   | MOUNTPOINT | 1                                                                                                    |
| loop0   | 7:0       | 0     | 1009.7M  | 1             | loop   |            |                                                                                                    |
| sda     | 8:0       | 1     | 57.7G    | Ø             | disk   |            |                                                                                                    |
| -sda1   | 8:1       | 1     | 57.76    | 0             | part   |            |                                                                                                    |
| sdd     | 8:48      | 1     | 2.2G     | 0             | disk   |            |                                                                                                    |
| -sdd1   | 8:49      | 1     | 9M       | 0             | part   |            |                                                                                                    |
| -sdd2   | 8:50      | 1     | 92M      | Ø             | part   | /boot      |                                                                                                    |
| -sdd3   | 8:51      | 1     | 122M     | 0             | part   | /iFISTConf |                                                                                                    |
| sdd4    | 8:52      | 1     | 1.96     | Ø             | part   |            |                                                                                                    |
| sde     | 8:64      | 0     | 446.6G   | 0             | disk   |            |                                                                                                    |
| -sde1   | 8:65      | 0     | 4M       | Ø             | part   |            |                                                                                                    |
| -sde2   | 8:66      | 0     | 46       | 0             | part   |            |                                                                                                    |
| -sde3   | 8:67      | 0     | 439.3G   | 0             | part   |            |                                                                                                    |
| -sde5   | 8:69      | 0     | 250M     | Ø             | part   |            |                                                                                                    |
| -sde6   | 8:70      | 0     | 250M     | 0             | part   |            |                                                                                                    |
| -sde7   | 8:71      | 0     | 110M     | 5             | part   |            |                                                                                                    |
| -sdc8   | 8:72      | 0     | 286M     | Ø             | part   |            |                                                                                                    |
| ∟sde9   | 8:73      | 0     | 2.5G     | 0             | part   |            |                                                                                                    |
| sdf     | 8:80      | 0     | 1.3T     | Ø             | disk   |            |                                                                                                    |
| sdg     | 8:96      | 0     | 5.5T     | 0             | disk   |            |                                                                                                    |
| srØ     | 11:0      | 1     | 1024M    | 0             | rom    |            |                                                                                                    |
| sr1     | 11:1      | 1     | 1024M    | 0             | rom    |            |                                                                                                    |
| [root0] | localhost | E ~1  | 122      |               |        |            |                                                                                                    |
| [root0] | localhost | t - 1 | #        |               |        |            |                                                                                                    |
| root    | localhost | ÷     |          |               |        |            |                                                                                                    |
| [root0] | localhost |       | # mount  | /de           | ev/sda | al /media/ |                                                                                                    |
| roote   | localhost |       | # 11 /m∈ | dia           | 1      |            |                                                                                                    |
| total i | 7200      |       |          |               |        |            | and the start of the second second second second second second second second second second second second second |
| -ru-r   | -r 1 re   | ot    | root 734 | 1003          | 32 May | y 11 2024  | 9460-161_nopad                                                                                                  |
| lrux    | Z re      | pot   | root 1   | 1638          | 34 Jan | n 17 00:54 | lost+found                                                                                                    |
| PLOCE-1 | 2P-x 2 P  | true  | ront     | 49            | 36 Jai | 17 81:12   | Sustem Unlume                                                                                                   |

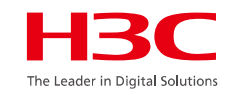

# コントローラIDを確認する FWを下記パスに移動する。 /usr/local/FISTServer/Jar/librhcopy/linux64/storcli64/ ./storcli64 show コマンドでコントローラIDを確認する。

| Iroo | t0localhost storcli64 #    | ./store | :116  | 4 sh  | uω    |     |       |      |     |     |     |      |      |
|------|----------------------------|---------|-------|-------|-------|-----|-------|------|-----|-----|-----|------|------|
| CLI  | Version = 007.0606.00      |         |       |       |       |     |       |      |     |     |     |      |      |
| Oper | ating system = Linux 4.1   | 8.0-193 | B.ell | 8.x80 | 6_64  |     |       |      |     |     |     |      |      |
| Stat | us Code = 0                |         |       |       |       |     |       |      |     |     |     |      |      |
| Stat | us = Success               |         |       |       |       |     |       |      |     |     |     |      |      |
| Desc | ription = None             |         |       |       |       |     |       |      |     |     |     |      |      |
| Numb | er of Controllers = 1      |         |       |       |       |     |       |      |     |     |     |      |      |
| Host | Name = localhost.locald    | omain   |       |       |       |     |       |      |     |     |     |      |      |
| Oper | ating System = Linux 4.:   | 18.0-19 | 33.e  | 18.xi | 86_64 |     |       |      |     |     |     |      |      |
| Stor | eLib IT Version = 07.060   | 3.0200  | .000  | 8     |       |     |       |      |     |     |     |      |      |
| Stor | eLib IR3 Version = 15.53   | -8      |       |       |       |     |       |      |     |     |     |      |      |
|      |                            |         |       |       |       |     |       |      |     |     |     |      |      |
| Syst | em Overview :              |         |       |       |       |     |       |      |     |     |     |      |      |
| ==== |                            |         |       |       |       |     |       |      |     |     |     |      |      |
|      |                            |         |       |       |       |     |       |      |     |     |     |      |      |
| :t1  | lode l                     | Ports   | PDs   | DGs   | DNOpt | VDs | UNOpt | BBU  | sPR | DS  | EHS | ASOs | Hlth |
| 0    | VAGOMegaRA I DSAS9460-16 i | 16      | 15    | 3     | 8     | 3   | 0     | Msng | Off | 182 | Y   | 3    | Opt  |
|      |                            |         |       |       |       |     |       |      |     |     |     |      |      |

Ctl=Controller IndexIDGs=Drive groupsIVDs=Uirtual drivesIFld=Failed PDs=Physical drivesIDNOpt=DG NotOptimalIVNOpt=VD NotOptimalIOpt=Optimal Msng=MissingIDgd=DegradedINdAtn=Need AttentionIUnkwn=Unknown sPR=Scheduled Patrol ReadIDS=DimmerSwitchIEHS=Emergency Hot Spare Y=YesIN=NoIASOs=Advanced Software OptionsIBBU=Battery backup unit Hlth=HealthISafe=Safe-mode boot

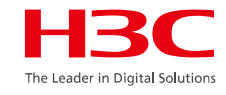

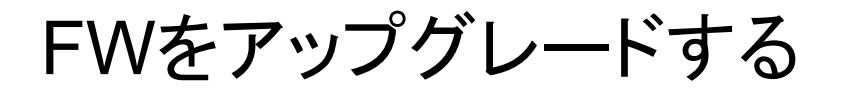

### ./storcli64 /cx download file=\*\*\*.rom xはコントローラID

#### [root@localhost "]# cd /media/ [root@localhost media]# ls -1

total 7200 rw-r--r-- 1 root root 7340032 May 11 2024 9460-16i\_nopad.rom drwx----- 2 root root 16384 Jan 17 00:54 lost+found drwxr-xr-x 2 root root 4096 Jan 17 01:12 'System Volume Information' [root@localhost media]# root@localhost medial# root@localhost\_medial#\_cp\_9460-16i\_nopad.rom\_/usr/local/FISTServer/Jar/librhcopy/linux64/storcli64/ [root0localhost media]# root@localhost media]# root@localhost medial# cd /usr/local/FISTServer/Jar/librhcopy/linux64/storcli64/ root@localhost storcli64]# root0localhost storcli64]# root0localhost storcli64 root@localhost storcli64 # ./storcli64 /c0 download file=9460-16i\_nopad.rom Download Completed. Flashing image to adapter... CLI Version = 007.0606.0000.0000 Mar 20, 2018 Operating system = Linux 4.18.0-193.e18.x86\_64 Controller = 0 Status = Success Description = F/W Flash Completed. Please reboot the system for the changes to take effect Current package version = 51.17.0-4032 lew package version = 51.20.0-4342

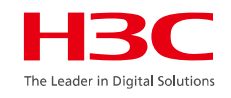

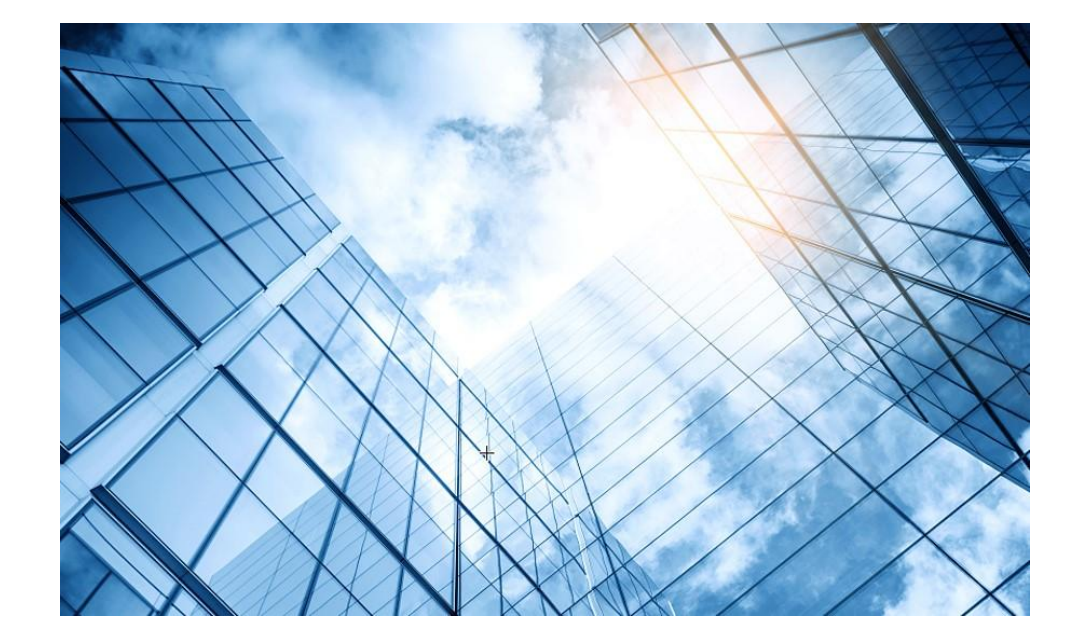

| 01 サーバー関連日本語ドキュメントの紹介           |
|---------------------------------|
| サーバー管理プラットフォーム関連                |
| 02 サーバー管理プラットフォーム概要( U-Center ) |
| 03 保証及びテクニカルサポート                |
| 04 HDM                          |
| 05 iFIST / RAIDファームウェアのアップグレード  |
| 06 Unisystem(IBFIST)            |
| UIS                             |
| 07 UIS概要 / インストール               |
| CAS                             |
| 08 CAS概要 / インストール               |
|                                 |

#### Unisystemシュミレーター: <u>https://simulator-unisystem.h3c.com/main</u>

H3C UniSystem (H3C統合システム)は、H3C社が提供する様々なITインフラを統一的に管理するためのプラットフォームです。

主に、ネットワーク機器、サーバー、クラウド、仮想化などのリソースを統合的に管理し、効率化と最 適化を図る目的で利用されます。

具体的には、リソースのインベントリ管理、運用管理、セキュリティ管理、パフォーマンスモニタリン グ、自動化などの機能を提供します。

#### H3C UniSystemの主な機能と特徴

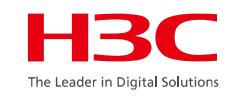

#### 統合管理:

ネットワーク機器、サーバー、クラウド、仮想化など、様々なITリソースを単一のプラットフォームで管理します。

#### データセンターのライフサイクル管理:

サーバーの導入、構成、チューニング、省エネ、診断、廃止措置といったライフサイクル全体をインテリ ジェントに管理します.

#### 運用と保守の効率化:

運用と保守の作業を自動化し、効率化を促進します.

#### セキュリティ管理:

ネットワークセキュリティを強化し、脆弱性対策を講じます。

#### H3C UniSystemの主な機能と特徴

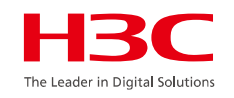

自動化:

運用タスクの自動化、再起動、リソースの割り当てなど、様々なタスクを自動化します。

#### クラウド管理:

クラウドリソースのインベントリ管理、リソースの割り当て、セキュリティ管理などをサポートしま す。

#### 仮想化管理:

仮想化環境のインベントリ管理、仮想マシンの管理、リソースの割り当てなどをサポートします。

関連ドキュメントはドキュメントセンターを参照 H3C サーバー UniSystemユーザーガイド

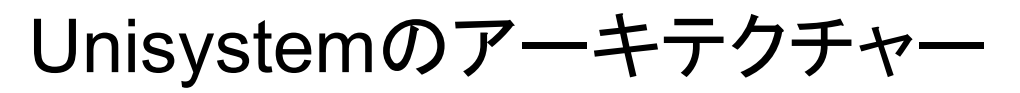

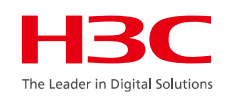

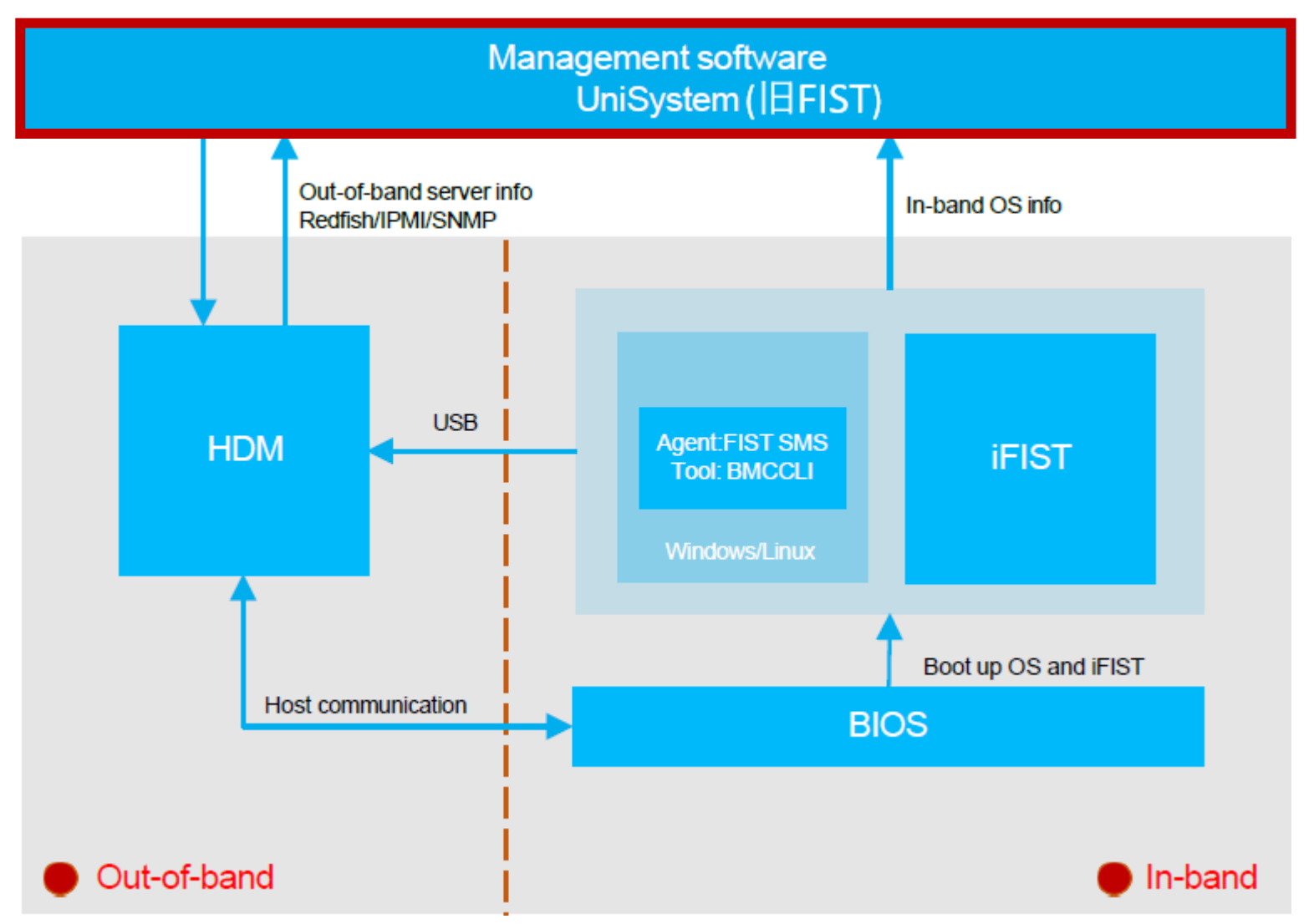

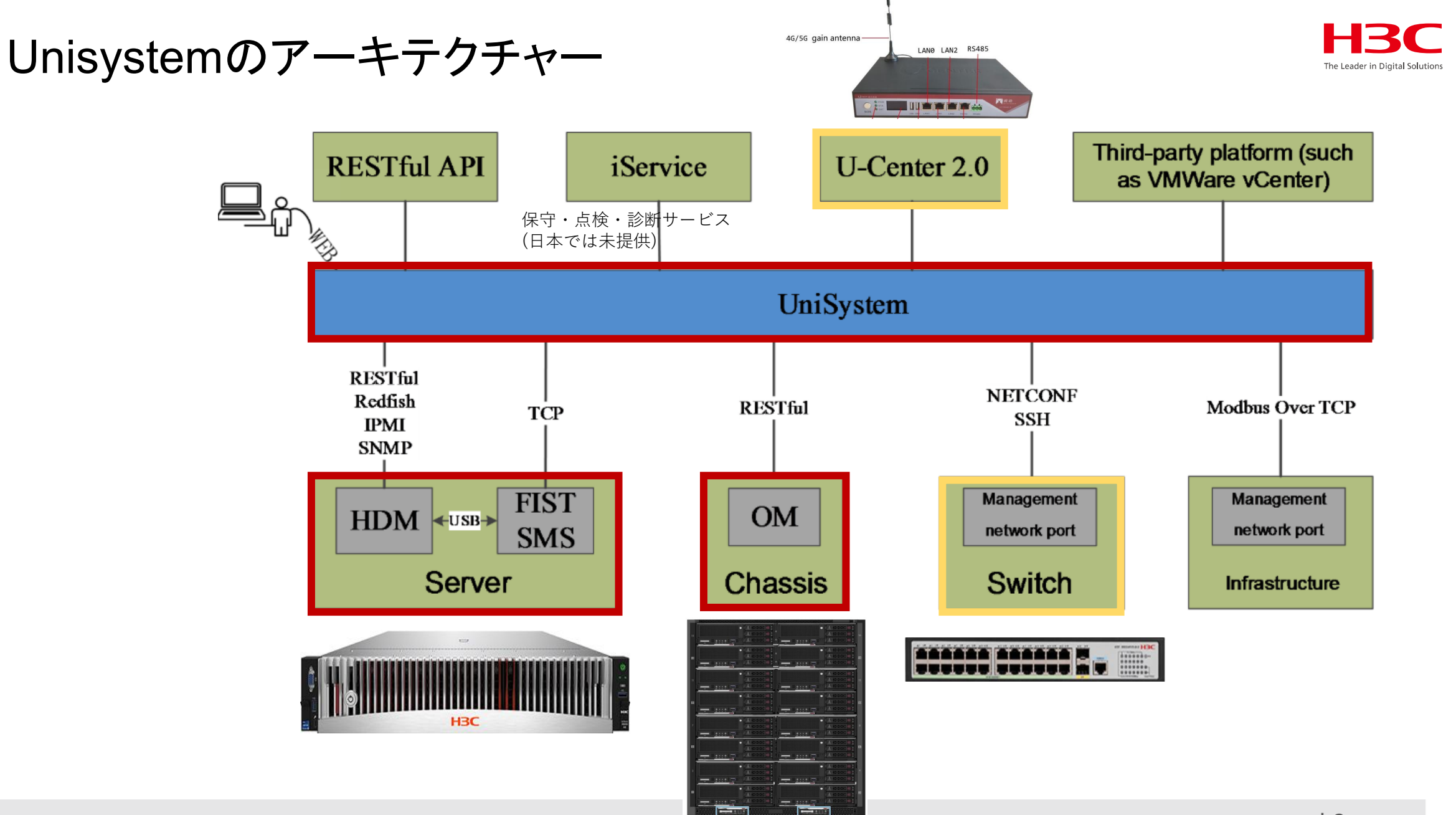

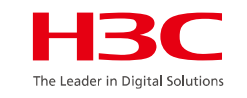

#### Unisystemのアーキテクチャー

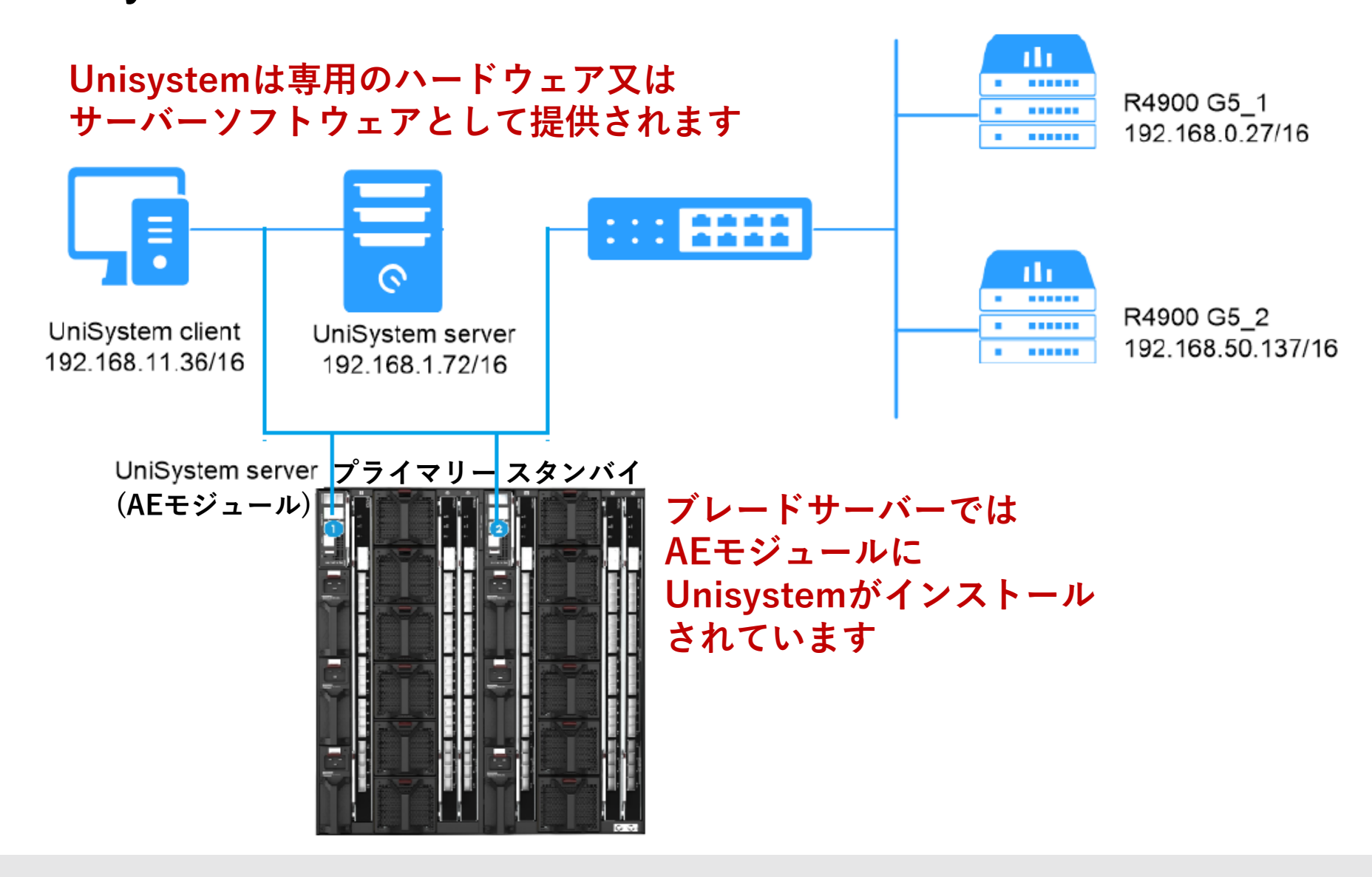

AEモジュールとOMモジュール

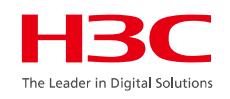

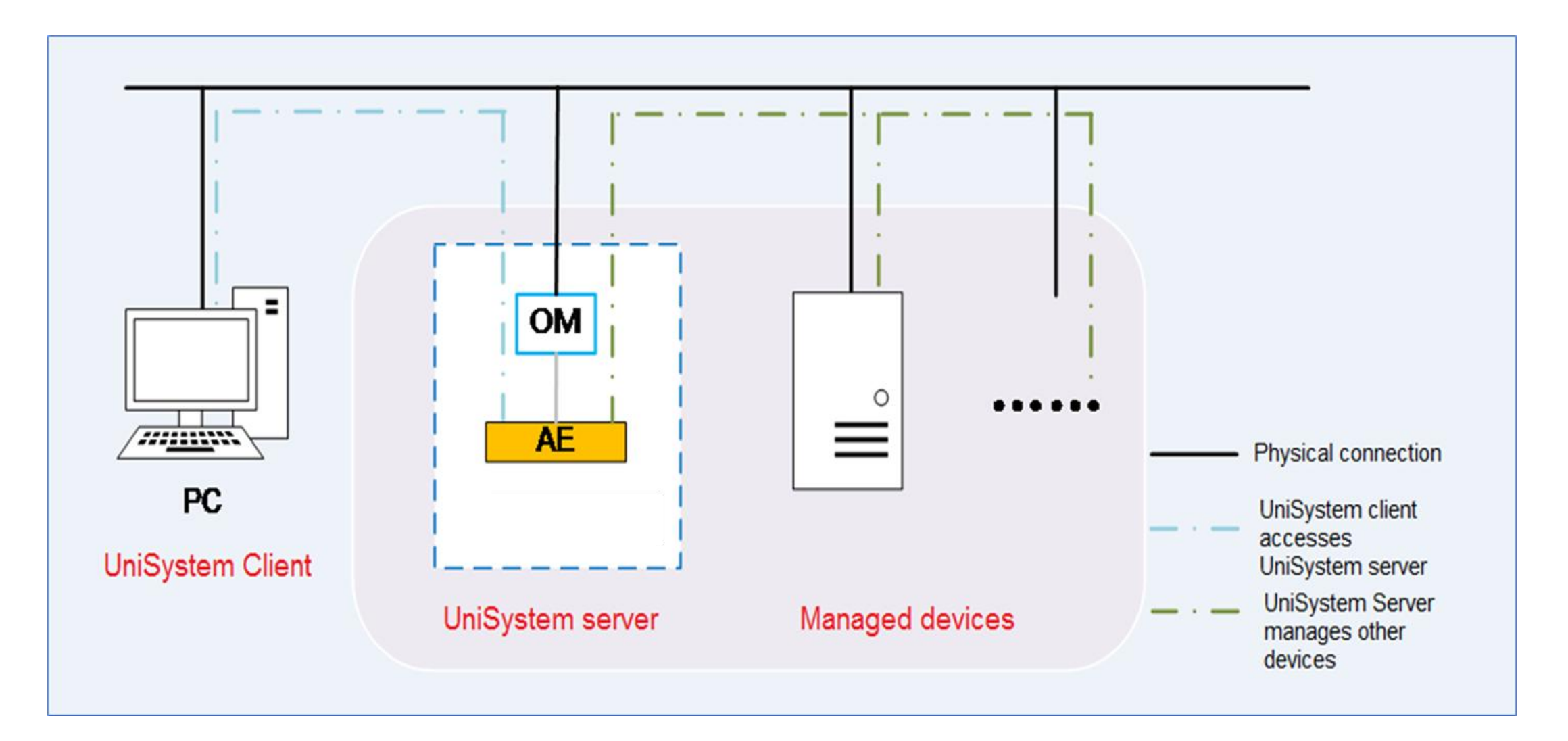

# Unisystemがインストールされたハードウェア(AEモジュール)

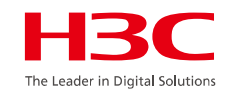

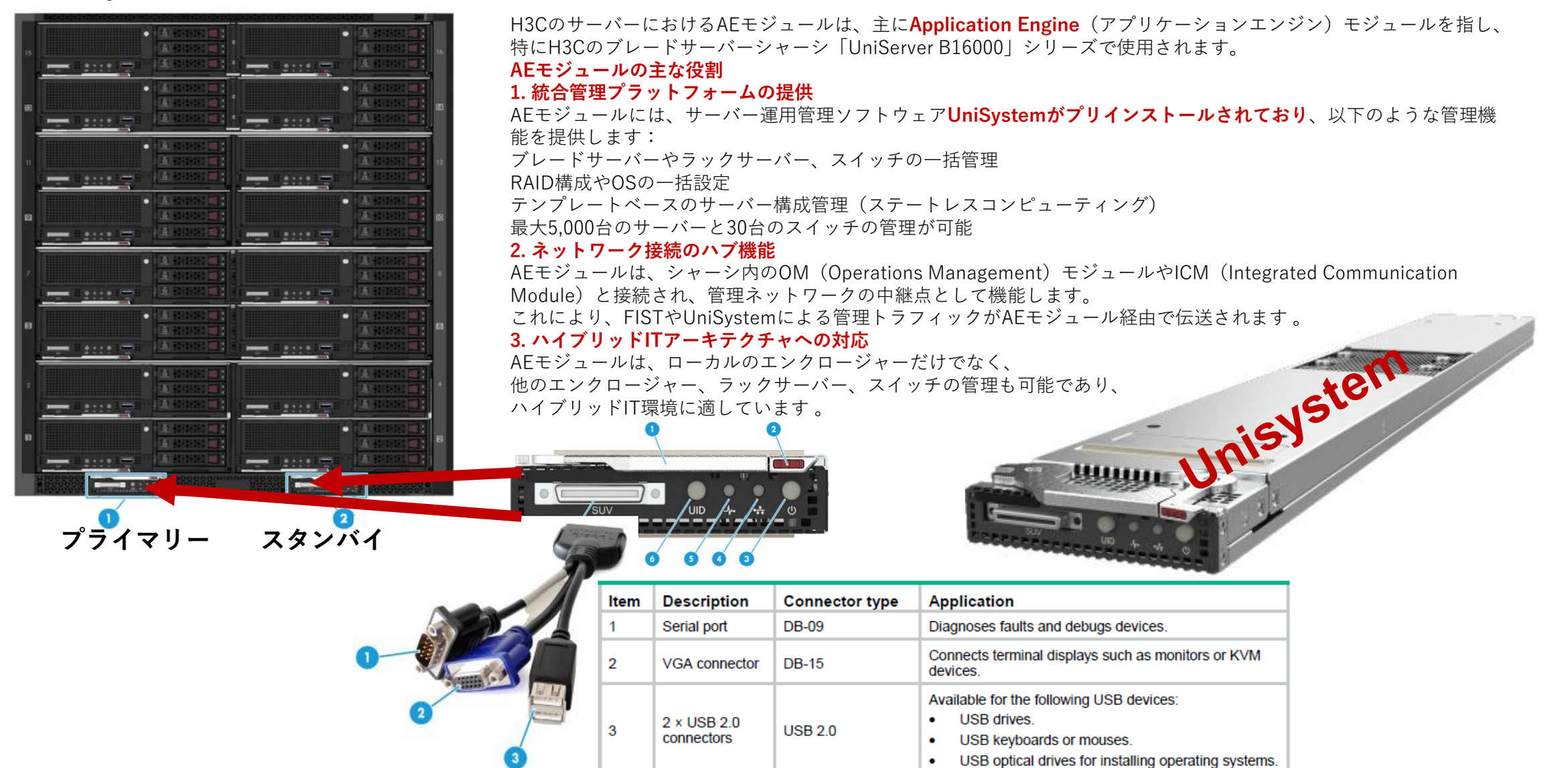
# AEモジュールへアクセスするためのモジュール(OMモジュール)

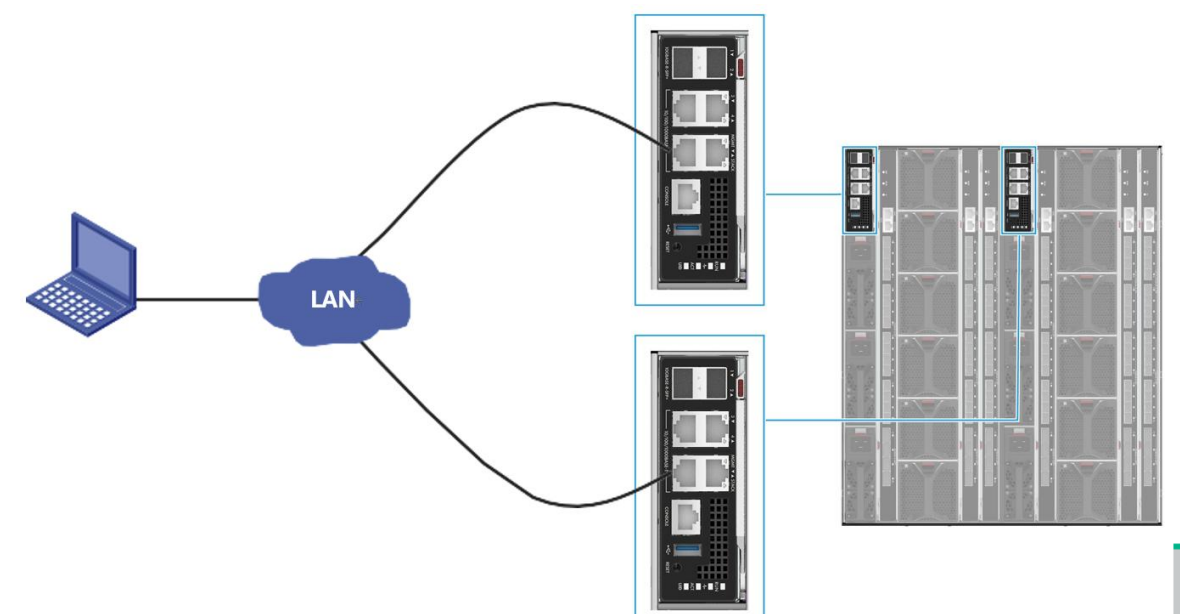

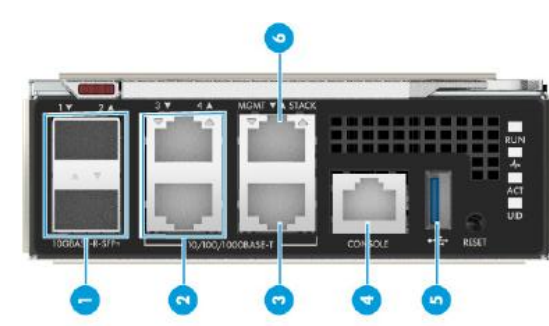

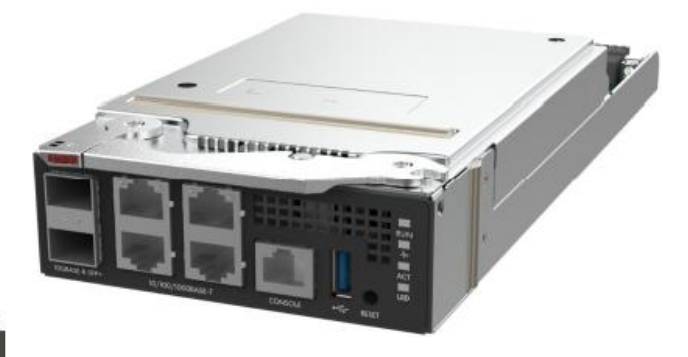

| No. | Interface Name    | Туре               | Quantity | Description                                                 |
|-----|-------------------|--------------------|----------|-------------------------------------------------------------|
| 1   | 10GE fiber port   | SFP+               | 2        | Service plane interface of the OM module                    |
| 2   | GE copper port    | RJ-45              | 2        | Service plane interface of the OM module                    |
| 3   | MGMT interface    | RJ-45              | 1        | Chassis management                                          |
| 4   | Console interface | RJ-45              | 1        | System debugging or remote<br>management over the OM module |
| 5   | USB3.0 interface  | Standard<br>USB3.0 | 1        | USB device connection                                       |
| 6   | STACK interface   | RJ-45              | 1        | Chassis cascading                                           |

# Unisystemサーバーアプリケーション

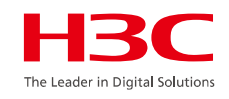

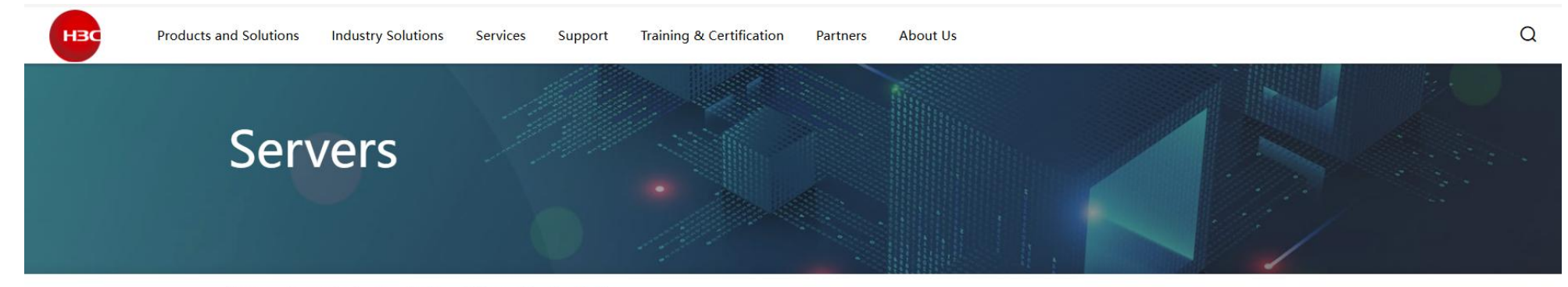

Home > Support > Resource Center > Software Download > Servers

| Server Name                  | Version    | Category | OS      | OS Subclass                                      | Publish Date | Operate |   |
|------------------------------|------------|----------|---------|--------------------------------------------------|--------------|---------|---|
| NIC-BCM957608-P1400G-400G-1P | 231.2.63.0 | Firmware | N/A     | N/A                                              | 2025/5/8     | View    | ~ |
| UniSystem                    | 2.78       | Software | VMware  | VMware ESXi 7.0                                  | 2025/5/8     | View    | ~ |
| UniSystem                    | 2.78       | Software | Windows | Microsoft Windows<br>Server 2016                 | 2025/5/8     | View    | ~ |
| UniSystem                    | 2.78       | Software | Linux   | Rocky Linux 9.2                                  | 2025/5/8     | View    | ~ |
| UniSystem                    | 2.78       | Software | Windows | Microsoft Windows<br>Server 2012R2<br>Datacenter | 2025/5/8     | View    | ~ |
| UniSystem                    | 2.78       | Software | VMware  | VMware ESXi 8.0                                  | 2025/5/8     | View    | ~ |
| UniSystem                    | 2.78       | Software | Windows | Windows10                                        | 2025/5/8     | View    | ~ |

# Unisystemサーバーアプリケーション

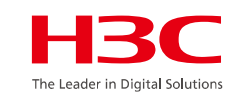

| Operating | g system                                            | Hardware requirements                                                                                                    | Remarks                                |
|-----------|-----------------------------------------------------|----------------------------------------------------------------------------------------------------|----------------------------------------|
|           | Windows 11                                          |                                                                                                    |                                        |
| Windows   | Windows 10                                          |                                                                                                    |                                        |
|           | Windows 7                                           | CPU: x86-64, a minimum of 4 cores                                                                                                    |                                        |
|           | Microsoft<br>Windows Server<br>2012R2<br>Datacenter | <ul> <li>Memory:         <ul> <li>8 GB or above (less than 2000 devices)</li> <li>16 GB or above (2000 to 5000 devices)</li> </ul> </li> </ul> | Only 64-bit OSs are supported.         |
|           | Microsoft<br>Windows Server<br>2016                 | <ul> <li>Drive: 20 GB or above</li> <li>NIC: A minimum of one 10/100/1000<br/>Mbps autosensing Ethernet card</li> </ul>                        |                                        |
|           | Microsoft<br>Windows Server<br>2019                 |                                                                                                    |                                        |
|           |                                                     |                                                                                                    |                                        |
|           | VMware ESXi<br>6.5U2 (64 bit)                       |                                                                                                    |                                        |
|           | VMware ESXi 6.7<br>(64 bit)                         | ODU v00.01 a minimum of 0 agree                                                                                                    |                                        |
| VMware    | VMware ESXi 7.0<br>(64 bit)                         | <ul> <li>CPU: x86-64, a minimum of 8 cores</li> <li>Memory: 32 GB or above</li> <li>Drive: 500 GB or above</li> </ul>                          | Only. Ova version import is supported. |
|           | VMware ESXi<br>7.0U3 (64 bit)                       |                                                                                                    |                                        |
|           | VMware ESXi 8.0<br>(64 bit)                         |                                                                                                    |                                        |

# Unisystemサーバーアプリケーション

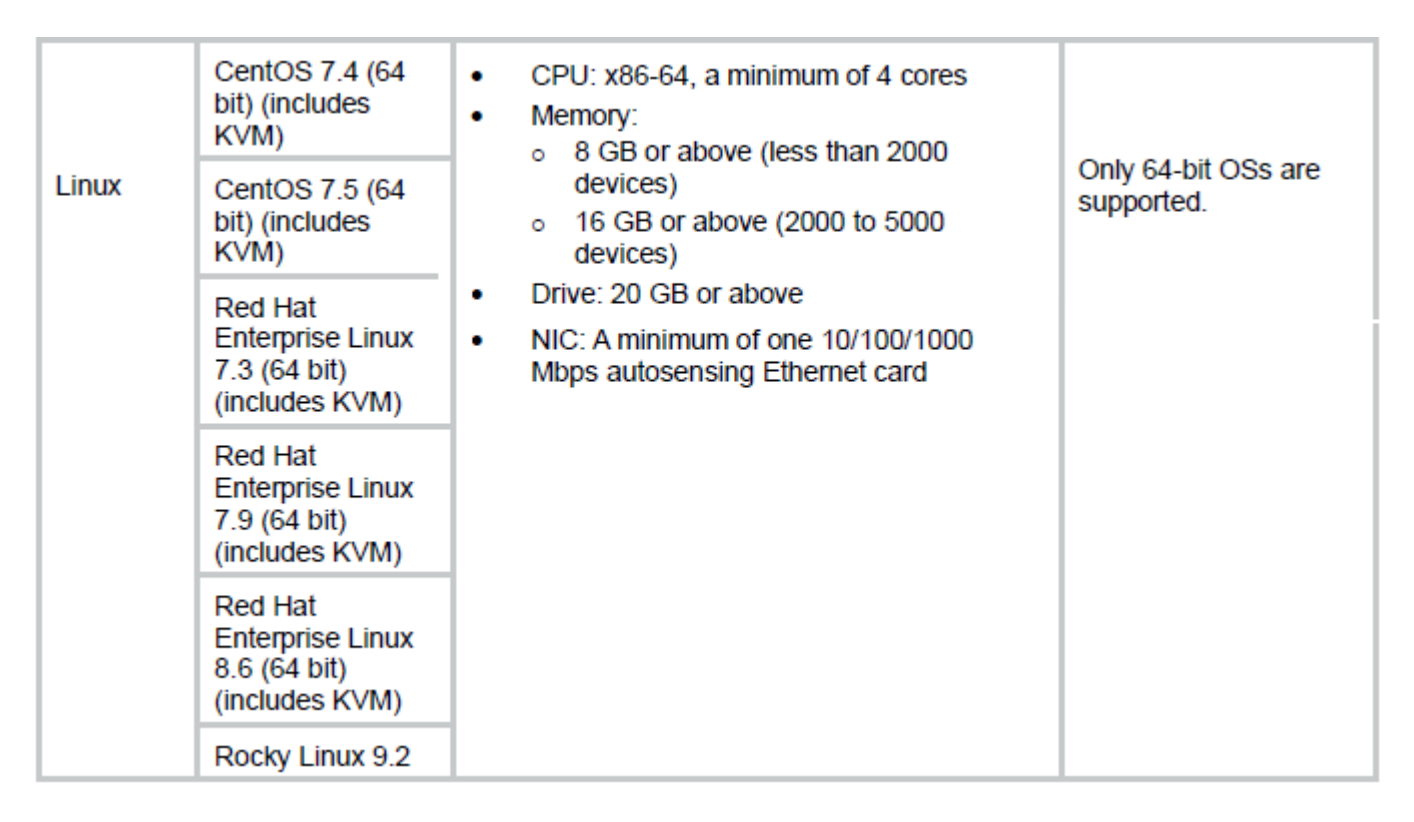

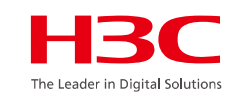

# Unisystemへのログイン

- 1. ブラウザのアドレスバーに、次のいずれかのURLを入力します。
  - 。 http://UniSystem ip address:port。ここで、portは UniSystemが使用するHTTPポート番号を表します。
  - https://UniSystem ip address:port。ここで、portは、 UniSystemが使用するHTTPSポート番号です。
     UniSystemサービスの起動設定で、UniSystemのHTTP ポートおよびHTTPSポートを構成できます。詳細は、H3C Servers UniSystem Installation Guideを参照してください。
- 2 UniSystemログインページで、UniSystemユーザーのユーザー 名とパスワードを入力します。

Unisystemのデフォルトのアカウント: username/password: admin/Password@\_

| UniSystem Login                                       | 2.69                      |
|-------------------------------------------------------|---------------------------|
| 2 Local                                               | ~                         |
| 2 admin                                               |                           |
| ≙                                                     |                           |
| Log In                                                |                           |
| Recommended browsers include the<br>Chrome and Firefo | e latest versions of<br>× |
|                                                       |                           |

# Unisystemホームページ

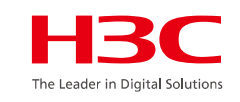

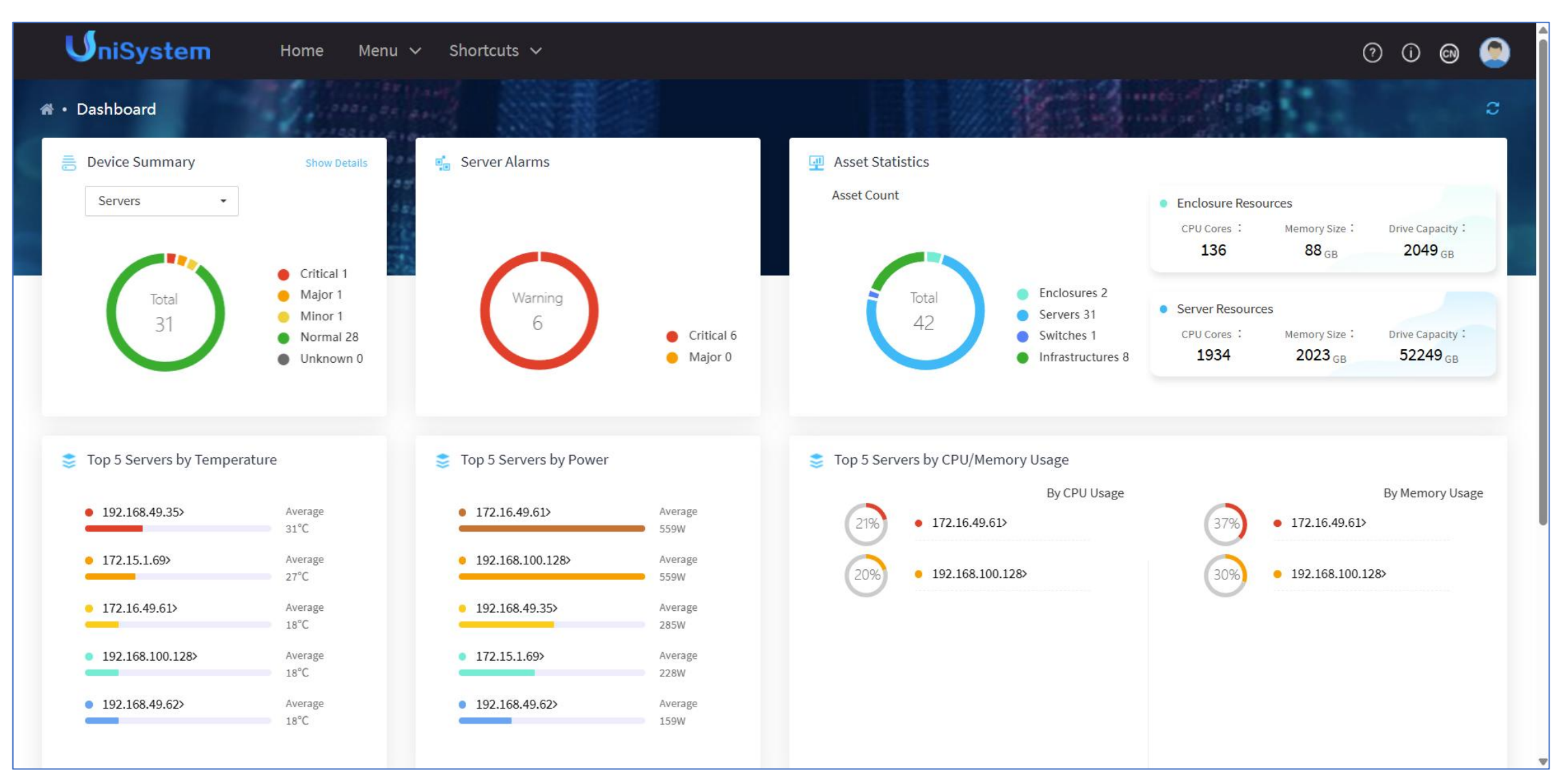

# Enclosure Topology

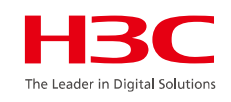

| UniSystem Home                      | Menu 🗸 Shortcuts 🗸    |                      |           | 0 0 😔 🧟                                              |
|-------------------------------------|-----------------------|----------------------|-----------|------------------------------------------------------|
| Enclosure Topology                  |                       |                      |           | C                                                    |
| Select Enclosure : Chassis-00-239 - | View Cascade Topology |                      |           |                                                      |
|                                     |                       | <b>€</b><br><b>0</b> |           | Enclosure Info Summary In Use Not in Use             |
|                                     |                       | OM Modules 1         |           | Server Bays<br>10/16 ICMs<br>1/6 AE Modules<br>2/2   |
| AE1                                 | Blade 3               | Blade 1              | Blade 13  | Details<br>Slot Number:1(Present)<br>IP:172.17.0.239 |
| AE                                  | E2 Blade 1            | 5 Blad               | de 12 Bla | nde 7                                                |
|                                     |                       | 9                    |           |                                                      |
|                                     |                       | ICMs6                |           |                                                      |

| <b>U</b> niSystem              | Home | e Me | enu 🗸 🛛        | Shortcuts 🗸          |                         |                              |                           |                             |                              | (              | ? () en          | ۲    |
|--------------------------------|------|------|----------------|----------------------|-------------------------|------------------------------|---------------------------|-----------------------------|------------------------------|----------------|------------------|------|
| Server List                    |      |      |                |                      |                         |                              |                           |                             |                              |                |                  | C    |
| ▼ Server                       |      | K Er | nter your keyv | words Q              |                         |                              |                           |                             |                              | Add Bulk IP    | Settings Mor     | æ.▼  |
| Dynamic Group                  | :    |      | Number         | Device Name          | ↓† Host Name            | ↓↑Model                      | IP Address                | Node Location               | ↓<br>↓<br>↓<br>Health Status | ↓↑Power Status | ↓↑ Power Capping | l↑or |
| monitor_group     Static Group | :    |      | 1              | 210231A1117R3D8X4Y00 | HDM210231A1117R3D8X4Y00 | H3C<br>Uniserver<br>R4900 G6 | HDM: <b>1</b> 72.16.49.62 | Elastic-Resource<br>-Rack   | 🕑 Normal                     | (U) On         | <b>மு</b> On     | N//  |
| S backup_group                 | :    |      | 2              | 210231A1117R3D8X4Y01 | HDM210231A1117R3D8X4Y01 | H3C<br>Uniserver<br>R4900 G6 | HDM: <b>1</b> 72.16.49.63 | Elastic-Resource<br>-Rack   | 🕑 Normal                     | <b>மு</b> On   | <b>மு</b> On     | N//  |
|                                |      |      | 3              | 210231A1117R3D8X4Y02 | HDM210231A1117R3D8X4Y02 | H3C<br>Uniserver<br>R4900 G6 | HDM: @172.16.49.64        | Elastic-Resource<br>-Rack   | ⊘ Normal                     | () On          | () On            | N//  |
|                                |      |      | 4              | 210231A1117R3D8X4Y03 | HDM210231A1117R3D8X4Y03 | H3C<br>Uniserver<br>R4900 G6 | HDM: 0172.16.49.65        | Elastic-Resource<br>-Rack   | 🔗 Normal                     | () On          | () On            | N//  |
|                                |      |      | 5              | 210231A1117R3D8X4Y04 | HDM210231A1117R3D8X4Y04 | H3C<br>Uniserver<br>R4900 G6 | HDM: 0172.16.49.66        | Elastic-Resource<br>-Rack   | 🕑 Normal                     | (U) On         | () On            | N//  |
|                                |      |      | 6              | 210231A1117R3D8X4Y05 | HDM210231A1117R3D8X4Y05 | H3C<br>Uniserver<br>R4900 G6 | HDM: 0172.16.49.67        | Elastic-Resource<br>-Rack02 | 🕑 Normal                     | (U) On         | (U) On           | N//  |
|                                |      |      | 7              | 210231A1117R3D8X4Y06 | HDM210231A1117R3D8X4Y06 | H3C<br>Uniserver<br>R4900 G6 | HDM: 0172.16.49.68        | Elastic-Resource<br>-Rack02 | ⊘ Normal                     | (U) On         | (U) On           | N//  |
|                                |      |      | 8              | 210231A1117R3D8X4Y07 | HDM210231A1117R3D8X4Y07 | H3C<br>Uniserver             | HDM: <b>1</b> 72.16.49.69 | -                           | 🔗 Normal                     | (U) On         | <b>(ப்)</b> On   | N//  |

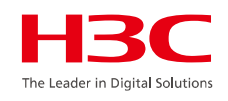

| <b>U</b> niSystem         | Home Menu 🗸 Shortcuts 🗸       | /                     |                 |               |                            |                 | 0 0 📾 🧟           |
|---------------------------|-------------------------------|-----------------------|-----------------|---------------|----------------------------|-----------------|-------------------|
| CDU Device List           |                               |                       |                 |               |                            |                 | c                 |
| Health Status             |                               | Device Vendor         |                 |               |                            |                 |                   |
| 2<br>Total<br>Device List | Major 1<br>Normal 1           | 2<br><sub>Total</sub> | Aavid           | 2             |                            |                 |                   |
| Device Vendor • Device M  | todel • Enter the device name | Q                     |                 |               |                            | Add             | CDU Device More * |
| Device Name               | 1 Device Vendor               | <b>↓</b> ↑Model       | ↓↑ IP Address   | Port Number   | ↓↑ Health Status           | Power Status    | Actions           |
| CDU_Device_1              | Aavid                         | CDU-AAVID-377431-60KW | • 192.168.0.178 | 502           | 🕚 Major                    | ()) Off         | Edit Delete       |
| CDU_Device_2              | Aavid                         | CDU-AAVID-377431-60KW | • 192.168.0.179 | 502           | 📀 Normal                   | ()) Off         | Edit Delete       |
| Selected 0                |                               |                       |                 | Show 1 - 2 οι | It of 2 entries 50 entries | e: • Previous 1 | Next Jump to      |

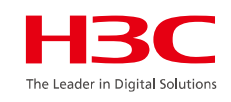

| ı <b>V</b>   | niSystem         | Home Menu 🗸 Shortcuts  | 5 🗸                         |                           |                     | 0 0 🛛 🥯          |
|--------------|------------------|------------------------|-----------------------------|---------------------------|---------------------|------------------|
| Server Te    | emplates         |                        |                             |                           |                     | C                |
|              |                  |                        |                             |                           |                     | Add Delete       |
|              | Name             | Server Model           | RAID Controller Model       | Operating System          | Last Edited         | Actions          |
|              | install_windows  | H3C UniServer R4900 G6 | -                           | Windows Server 2016       | 2023-12-08 20:00:57 | Copy Edit Delete |
|              | install_ubuntu   | H3C UniServer R4900 G6 | [slot-3]HBA-LSI-9440-8i     | Ubuntu Server 18.04 amd64 | 2023-12-08 20:03:08 | Copy Edit Delete |
|              | installos        | H3C UniServer B5800 G3 | [slot-2]RAID-P5408-Mf-8i-4G | RedHat 8.6 x86_64         | 2023-12-09 14:35:23 | Copy Edit Delete |
|              | import_os        | H3C UniServer R4900 G6 |                             | Clone Images              | 2024-03-05 15:09:51 | Copy Edit Delete |
| Selected 0 c | out of 4 entries |                        |                             |                           |                     |                  |

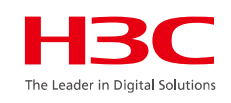

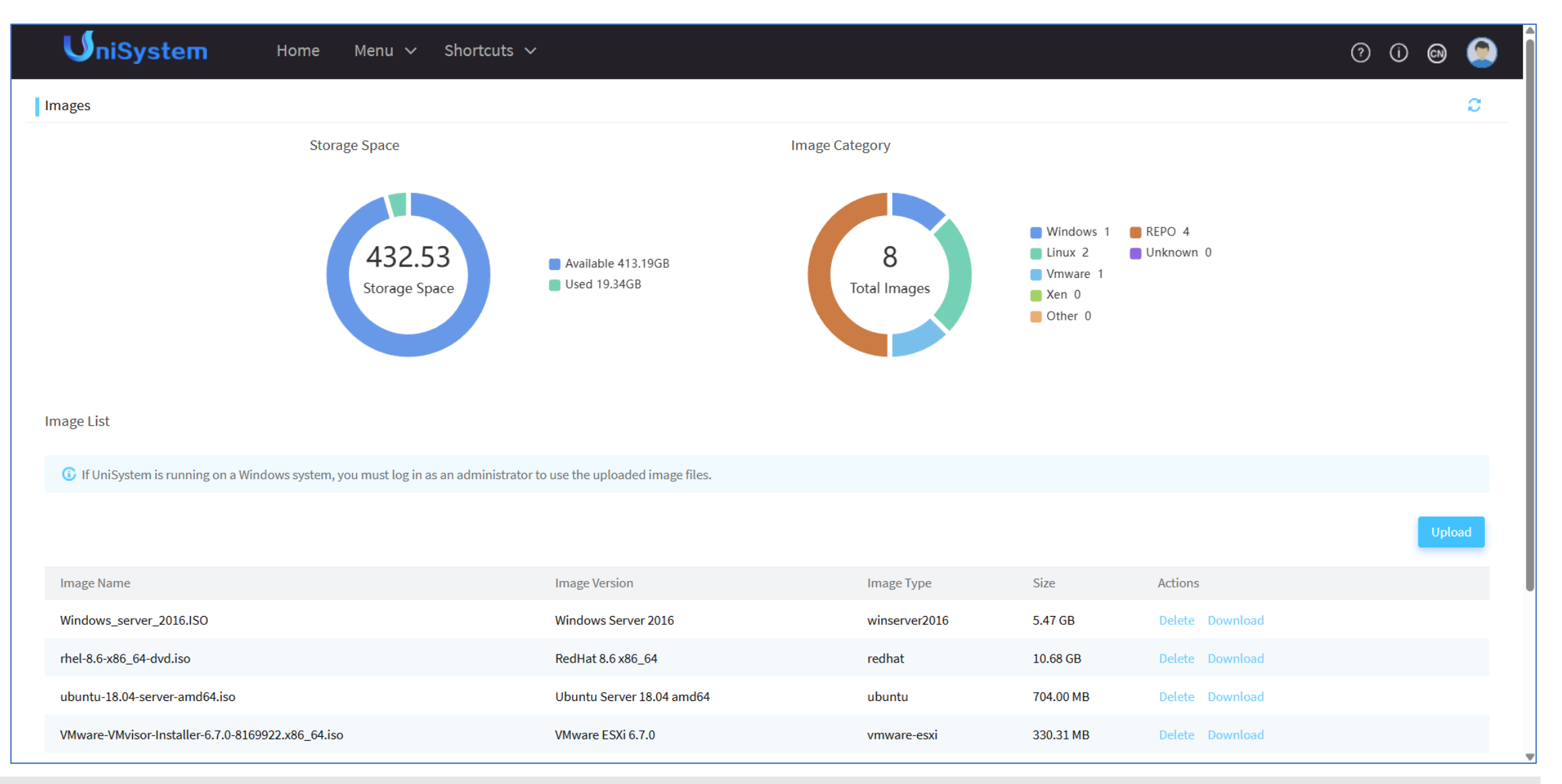

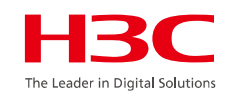

| <b>U</b> niSystem                                        | Home       | Menu     | ∽ Shortcuts ∽            |                            |                         |                             |               |              |                    | ? ()    | ©1)  | ۲ |
|----------------------------------------------------------|------------|----------|--------------------------|----------------------------|-------------------------|-----------------------------|---------------|--------------|--------------------|---------|------|---|
| Apply Server Templates                                   |            |          |                          |                            |                         |                             |               |              |                    |         | 1    | C |
| Apply Templates Templates A                              | pplication | Status / | Application Tasks        |                            |                         |                             |               |              |                    |         |      |   |
| ▼ Server                                                 |            | K Enter  | your keywords            | Q                          |                         |                             |               |              |                    |         |      |   |
| Dynamic Group     monitor, group                         | :          |          | Device Name              | Model                      | IP Address              | Node Location               | Health Status | Power Status | Application Status | Actions |      |   |
| <ul> <li>Static Group</li> </ul>                         | :          |          | 210235A3V50123456<br>789 | H3C UniServer B580<br>0 G3 | HDM: ● 192.168.1.<br>3  | Chassis-00-239/Slot<br>7    | 🕑 Normal      | <b>ٺ</b> On  | N/A                | H5 KVM  | Logs |   |
| <ul><li>⊘ active_group1</li><li>⊘ backup_group</li></ul> | :          |          | 210231A1117R3D8X4<br>Y2A | H3C Uniserver R4900<br>G6  | HDM: ● 172.16.49.<br>61 | -                           | () Minor      | <b>ଓ</b> On  | Succeeded          | H5 KVM  | Logs |   |
|                                                          |            |          | 210231A1117R3D8X4<br>Y00 | H3C Uniserver R4900<br>G6  | HDM: ● 172.16.49.<br>62 | Elastic-Resource-R<br>ack   | 🕝 Normal      | <b>ம்</b> On | Succeeded          | H5 KVM  | Logs |   |
|                                                          |            |          | 210231A1117R3D8X4<br>Y01 | H3C Uniserver R4900<br>G6  | HDM: ● 172.16.49.<br>63 | Elastic-Resource-R<br>ack   | 🔗 Normal      | <b>ம்</b> On | N/A                | H5 KVM  | Logs |   |
|                                                          |            |          | 210231A1117R3D8X4<br>Y02 | H3C Uniserver R4900<br>G6  | HDM: ●172.16.49.<br>64  | Elastic-Resource-R<br>ack   | 🕝 Normal      | <b>ப்</b> On | N/A                | H5 KVM  | Logs |   |
|                                                          |            |          | 210231A1117R3D8X4<br>Y03 | H3C Uniserver R4900<br>G6  | HDM: ● 172.16.49.<br>65 | Elastic-Resource-R<br>ack   | 📀 Normal      | <b>ம்</b> On | N/A                | H5 KVM  | Logs |   |
|                                                          |            |          | 210231A1117R3D8X4<br>Y04 | H3C Uniserver R4900<br>G6  | HDM:●172.16.49.<br>66   | Elastic-Resource-R<br>ack   | 🔗 Normal      | <b>ଓ</b> On  | N/A                | H5 KVM  | Logs |   |
|                                                          |            |          | 210231A1117R3D8X4<br>Y05 | H3C Uniserver R4900<br>G6  | HDM:●172.16.49.<br>67   | Elastic-Resource-R<br>ack02 | 🕑 Normal      | <b>ப</b> On  | N/A                | H5 KVM  | Logs |   |
|                                                          |            |          |                          |                            |                         |                             |               |              |                    |         |      |   |

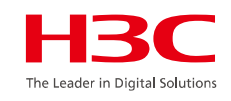

| UniSystem Home                              | Menu 🗸 Shortcuts 🗸                                                 |                     |                    | 9 0 🛛 🧐   |
|---------------------------------------------|--------------------------------------------------------------------|---------------------|--------------------|-----------|
| Alarm Forwarding                            |                                                                    |                     |                    | c         |
| Listening Settings                          |                                                                    |                     |                    | Configure |
| Listening • On                              | Listening IP <b>192.168.0</b> .1                                   | 15                  | Listening Port 165 |           |
| SMTP Settings SNMP Settings WeCom N         | otification SMS Notification Voice Notification                    | Activity Logs       |                    |           |
| Basic Info<br>SMTP Settings On              | SMTP Server Address 192.168.0.250                                  | SMTP Server Port 25 | Alarm Level Info   | Configure |
| Anonymous Email 🛛 🔍 On                      | Sender Email Address admin@fist.com                                |                     |                    |           |
| Email Addresses                             |                                                                    |                     |                    |           |
| Email Subject Requires Immediate Attention: | Server \${ip} \${HDM_HostName} Alarm \${level}                     |                     |                    |           |
| Email Address 1 sender@app.com              | Email Address 2 -                                                  | Email Address 3 -   | Email Address 4 -  |           |
| Additional Info                             |                                                                    |                     |                    |           |
| 请尽快联系机房管理员处理此问题。 Please conta               | act the datacenter administrator for prompt resolution of this is: | sue.                |                    |           |

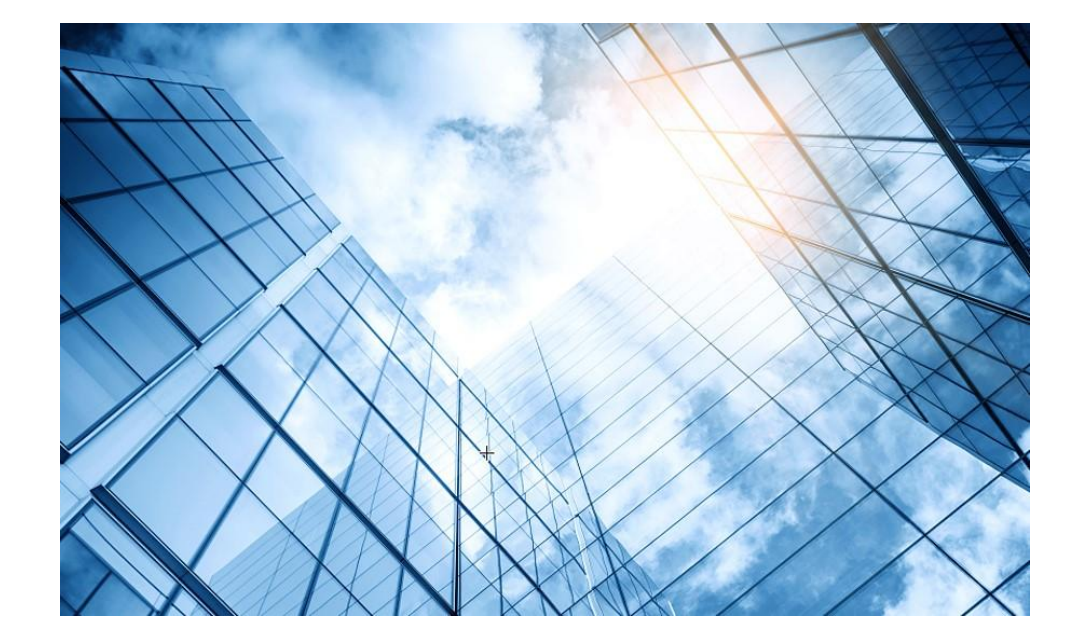

| 01 サーバー関連日本語ドキュメントの紹介           |
|---------------------------------|
| サーバー管理プラットフォーム関連                |
| 02 サーバー管理プラットフォーム概要( U-Center ) |
| 03 保証及びテクニカルサポート                |
| 04 HDM                          |
| 05 iFIST / RAIDファームウェアのアップグレード  |
| 06 Unisystem(旧FIST)             |
| UIS                             |
| 07 UIS概要 / インストール               |
| CAS                             |
| 08 CAS概要 / インストール               |

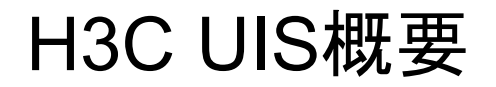

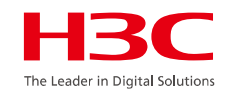

H3C UIS (Unified Infrastructure Solution)は、H3C社が提供するハイパーコンバージドインフラ (HCI) 製品です。

HCIは、計算資源、ストレージ、ネットワークなどをソフトウェアで統合し、アプライアンスとして提供 する製品です。

H3C UISは、企業や産業のデータセンター向けに設計されており、仮想化、ストレージ、ネットワーク、 管理を統合したソリューションを提供します。

関連ドキュメントはドキュメントセンターを参照 H3C UIS HCI クイックスタートガイド

### H3C UISの主な特徴

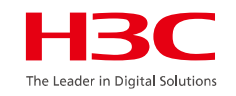

#### アプライアンス型HCI:

物理サーバー(ノード)に計算、ストレージ、ネットワーク、仮想化エンジンなどを統合し、構築・運用 を簡素化します。

#### 柔軟な拡張性:

物理サーバーを追加することで、計算資源やストレージを簡単に拡張できます。

#### コスト削減:

従来の仮想化環境と比較して、ハードウェアコストや運用コストを削減できます。

#### 監視と管理:

計算資源、ストレージ、ネットワークなどの使用状況をリアルタイムで監視し、アラートやレポートを提供します。

#### オープンアーキテクチャ:

オープンな標準に準拠しており、他のソフトウェアやハードウェアと連携しやすい

UISマネージャーのアーキテクチャー

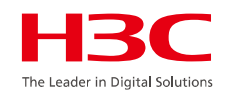

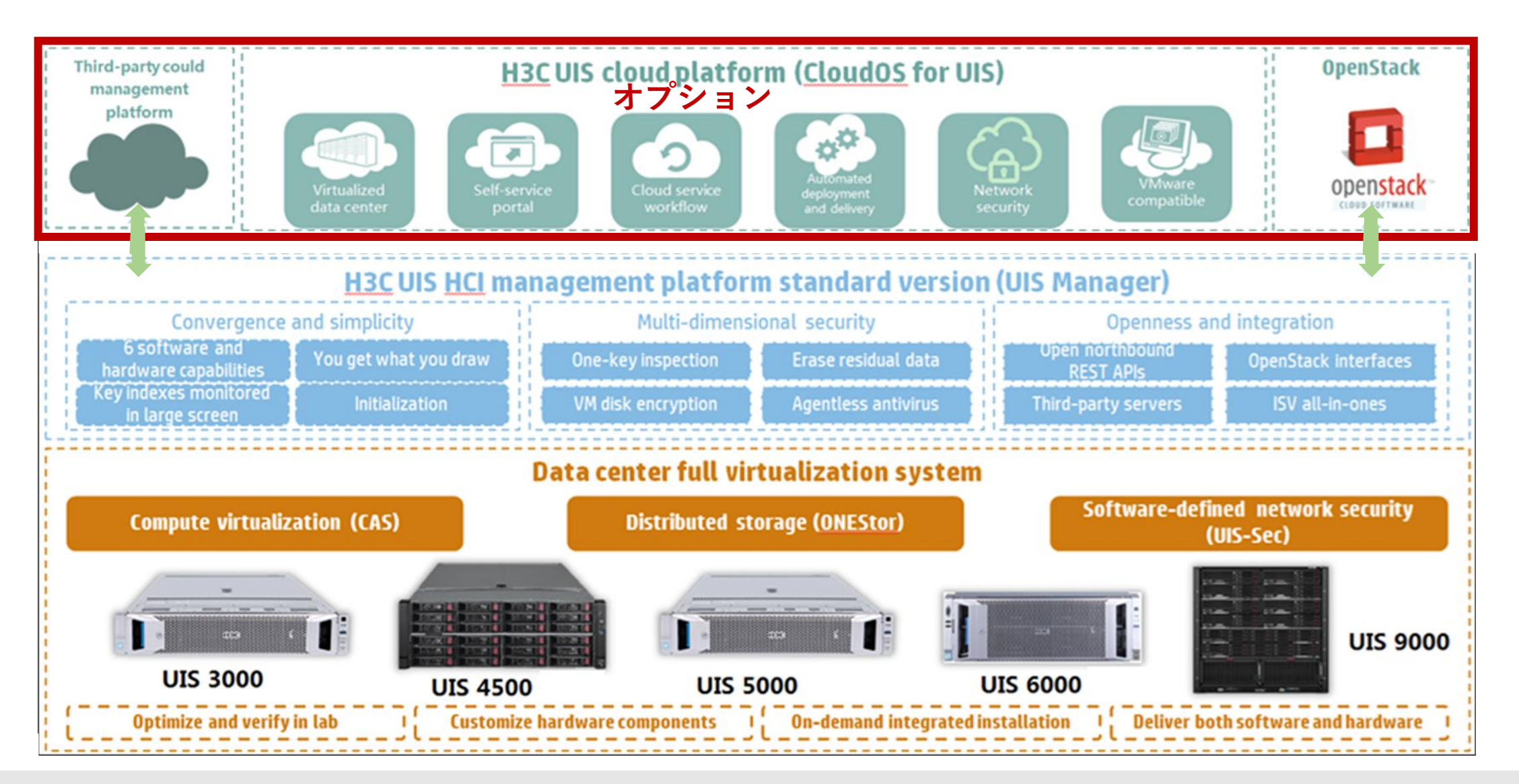

# UISマネージャーのアーキテクチャー

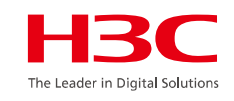

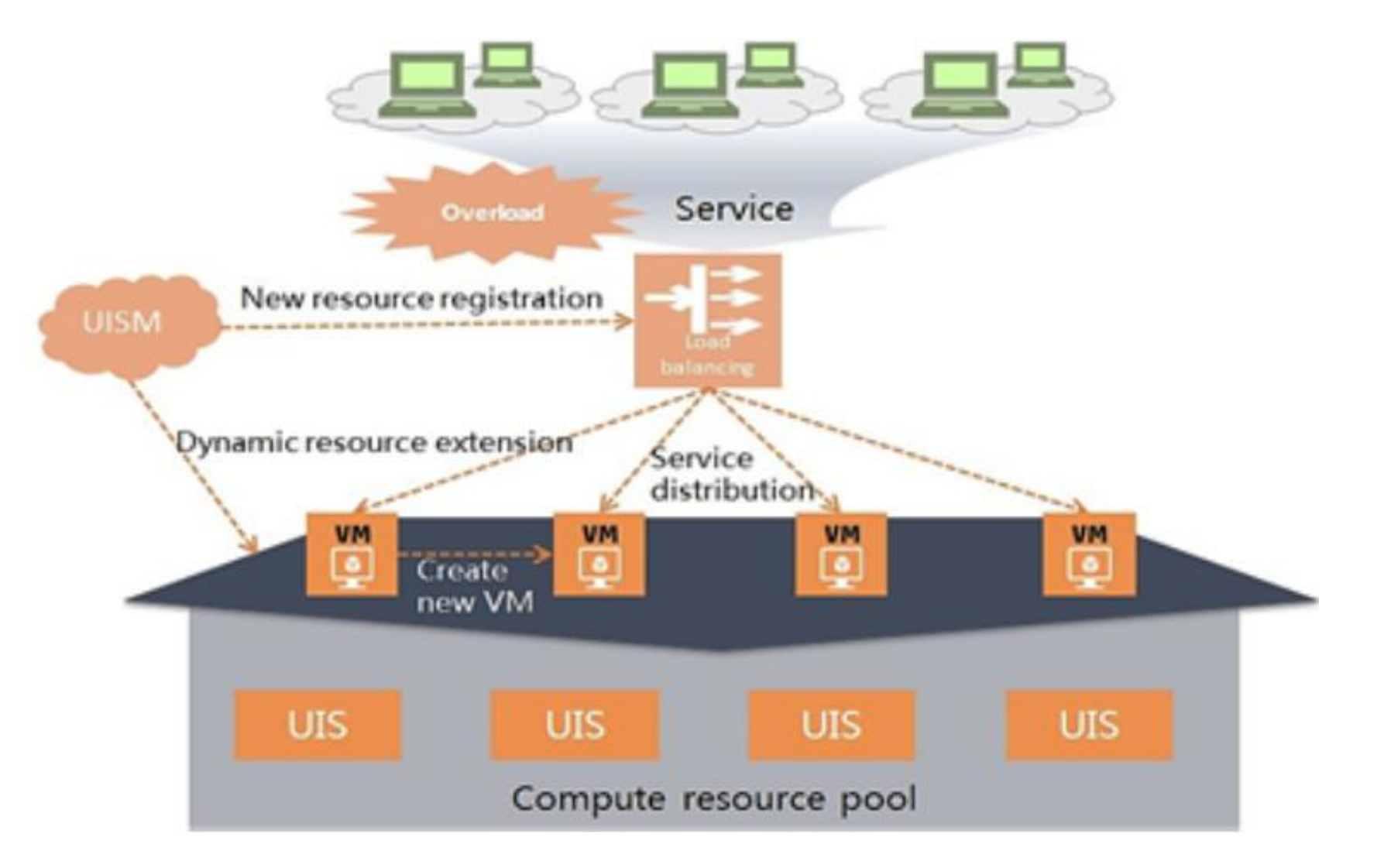

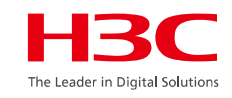

### UISマネージャーへのログイン

|                                                                                           | LII5<br>HCl Management                                                                               | 構造业文→ |
|-------------------------------------------------------------------------------------------|----------------------------------------------------------------------------------------------------|-------|
|                                                                                           | Useiname     Password                                                                                |       |
|                                                                                           | Log In<br>Forgot Password Product Registration                                                       |       |
| Copyright(C) 2018 New HbC: Tech<br>Jisado une Cimento SE en Refer (Download) de Freder 40 | noegiers Ca., Las All rights reserved.<br>Wingheil The reconstrated accounter in 1410/500 or lightr. |       |

UISマネージャーのダッシュボード

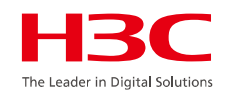

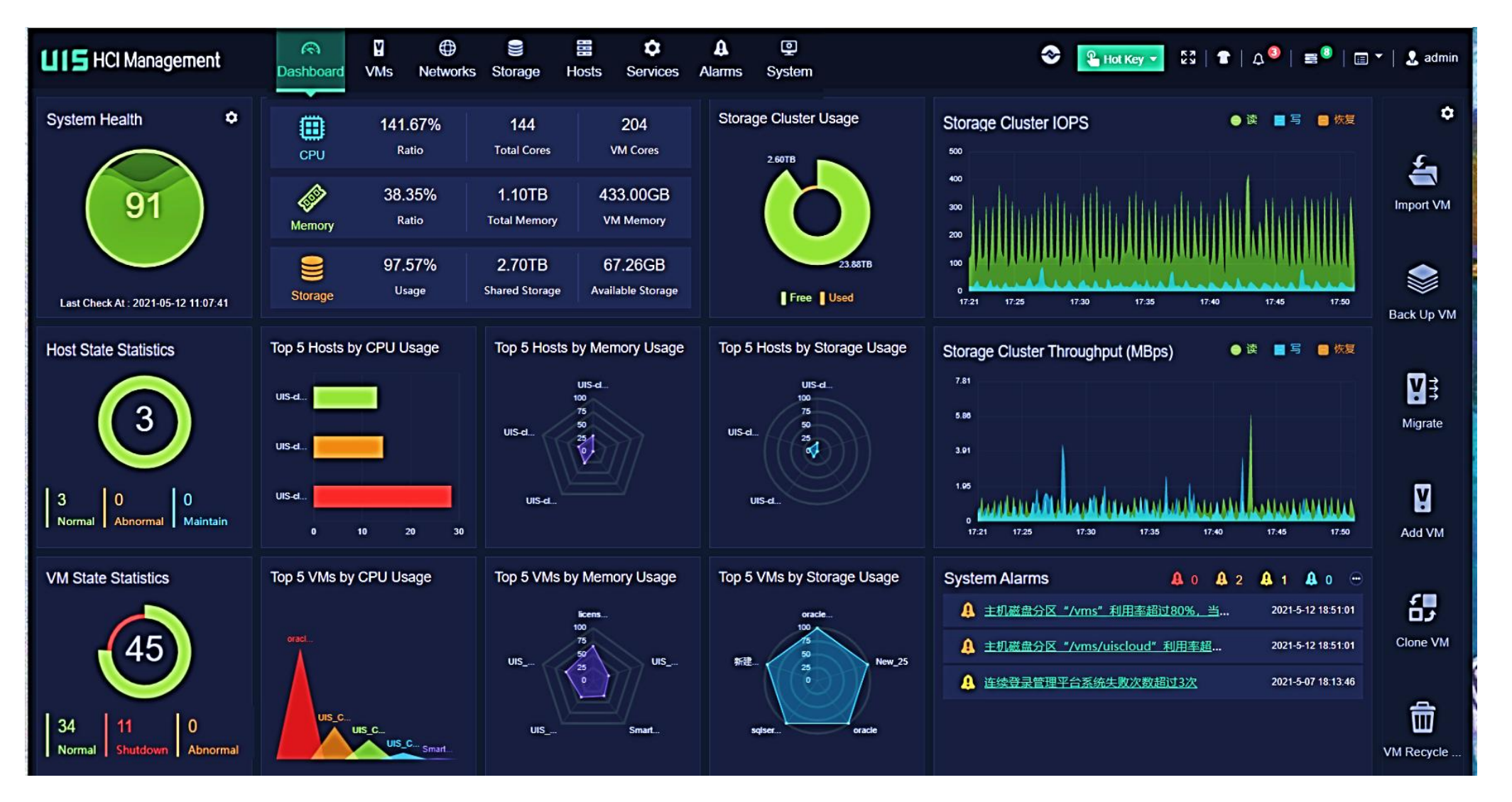

UISマネージャーのダッシュボード(VM)

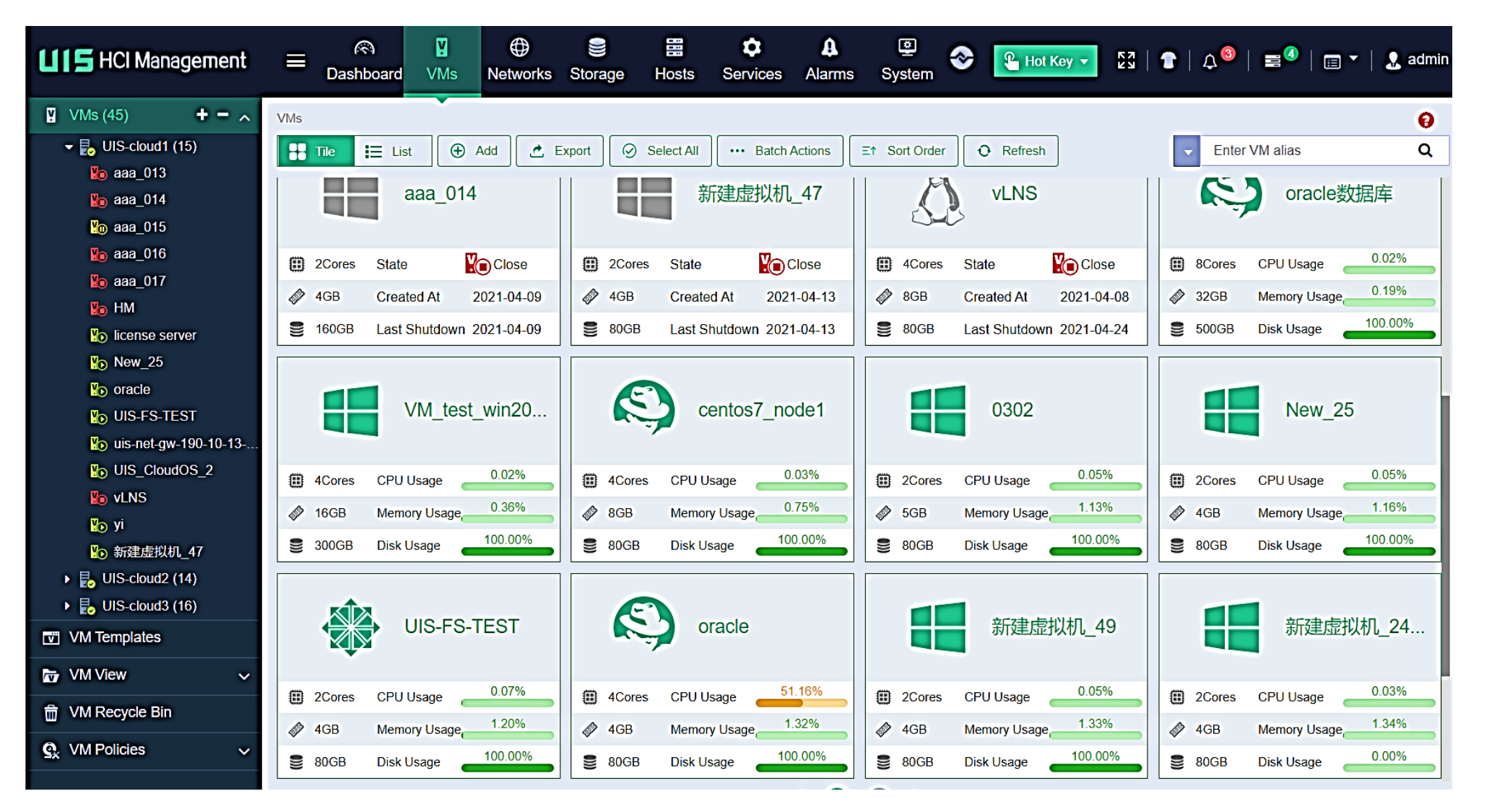

# UISマネージャーのダッシュボード(Networks)

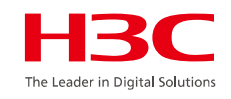

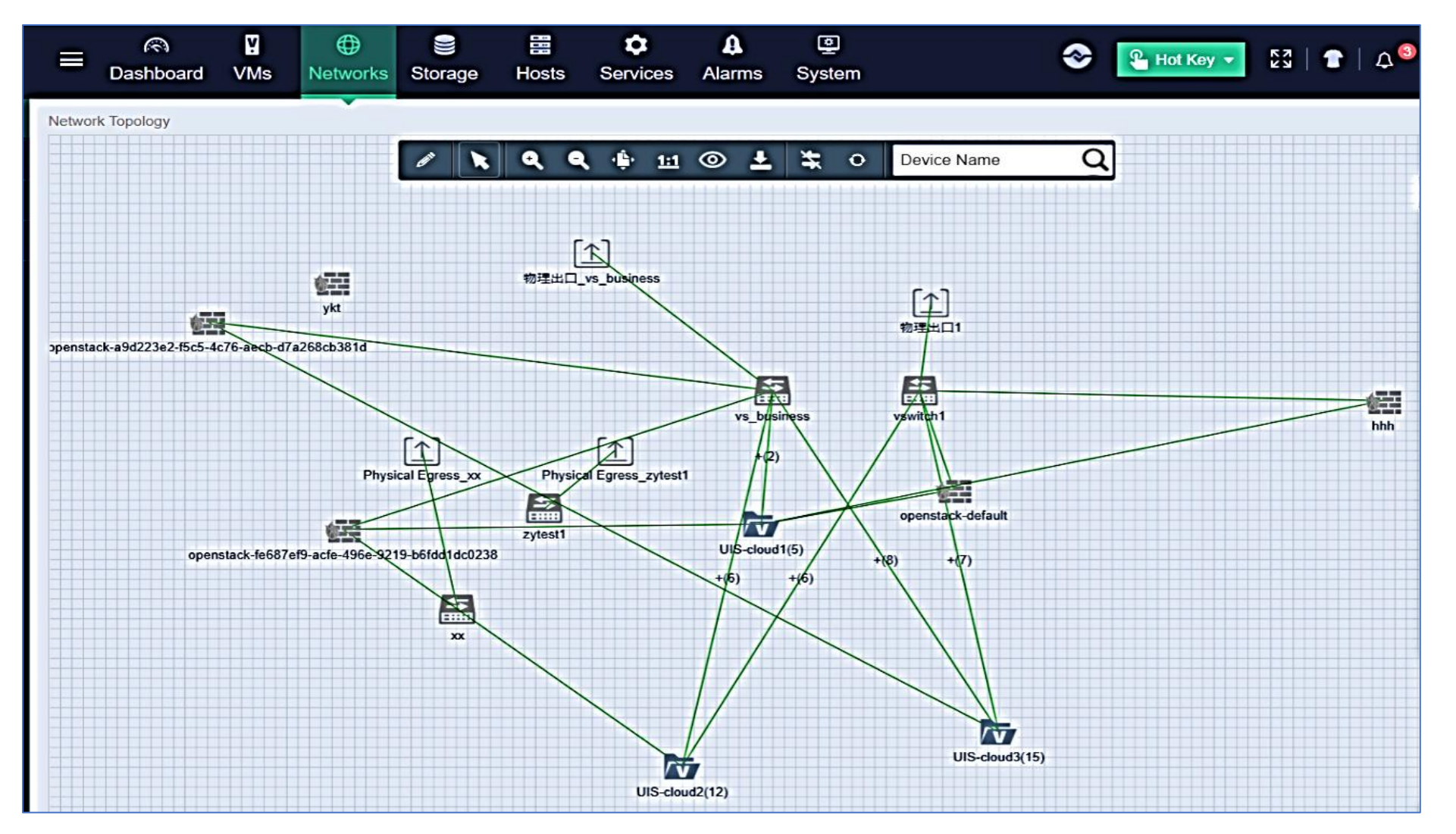

# UISマネージャーのダッシュボード(Storage)

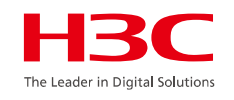

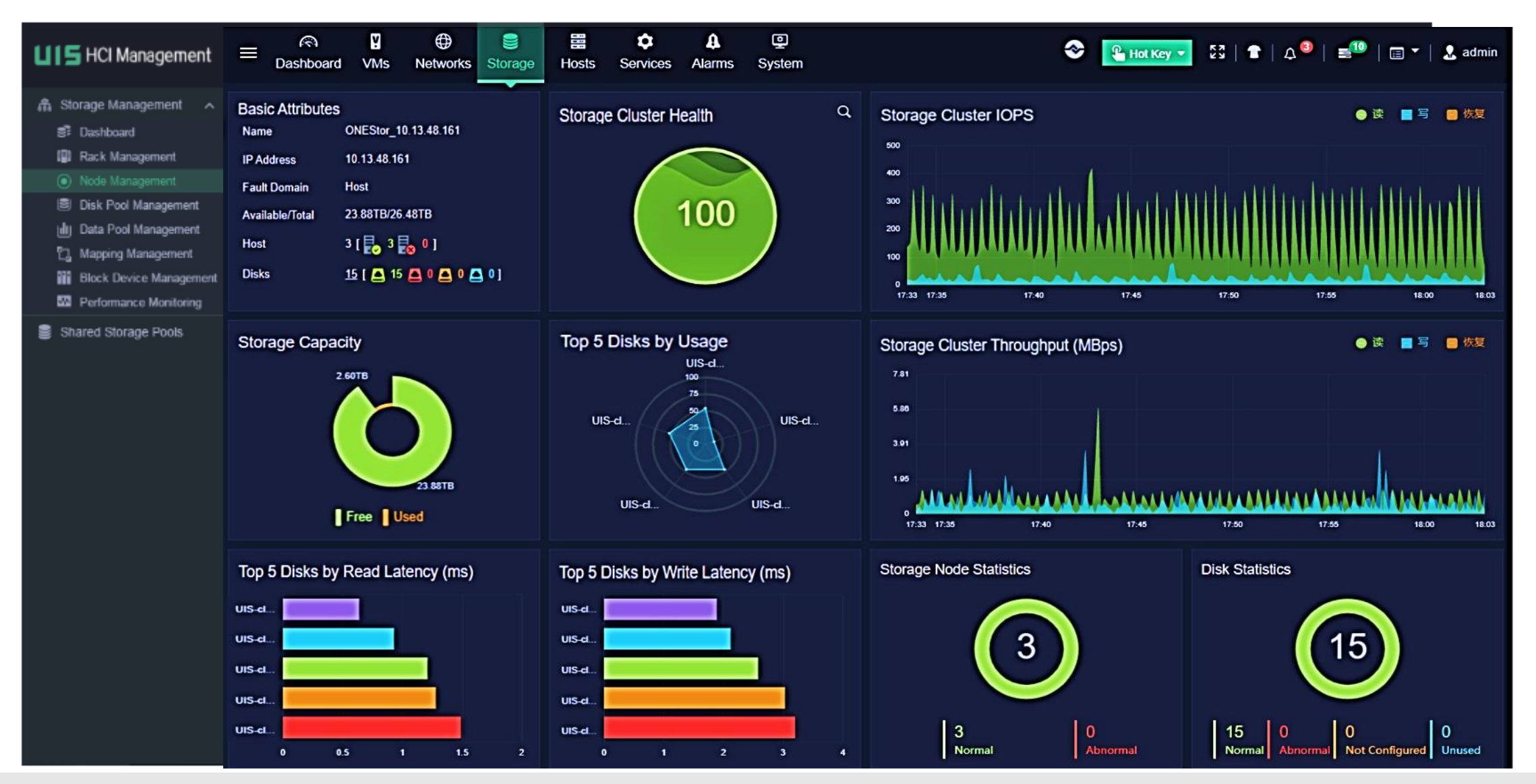

www.h3c.com

UISマネージャーのダッシュボード(Hosts)

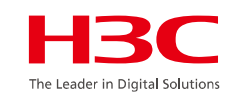

| LIS HCI Management                    | ≡ <sup>®</sup><br>Dashboard                                                                                                | Image: Constraint of the second second s | Services Alarms System                                                   | 🏝 Hot Key 🗸 💈 🏦 🛛 🎝 🗮 🗮 🕮 🗮 🐨 🗐 🧟 admin                                                                                                    |
|---------------------------------------|----------------------------------------------------------------------------------------------------|----------------------------------------------------------------------------------------------------|--------------------------------------------------------------------------|----------------------------------------------------------------------------------------------------|
| Hosts ^ UIS-Node1 UIS-Node2 UIS-Node3 | Hosts / UIS-Node3                                                                                                    | Import VM X Enter Maintenance Mode<br>Performance Monitoring Ardware Mo                                                                                                    | ) Exit Maintenance Mode<br>More Action<br>ponitoring  ↓ VMs  ■ Storage ( | s 😵 vSwitches 🔹 Hardware Configuration 🛞 Advanced 🔹 Tasks                                                                                                    |
| III Cluster Management ✓              | Basic Attributes<br>IP Address<br>State<br>Data Balance<br>BMC Address<br>Host Model<br>CPUs<br>CPU Model<br>CPU Frequency | 172.20.212.3<br>Normal<br>On<br>172.20.9.63<br>New H3C Technologies Co., Ltd. UIS B580 G3<br>2 * 12 * 2 Cores<br>Intel(R) Xeon(R) Gold 5118 CPU @ 2.30GHz<br>2.63GHz                                                                                                    | Top 5 VMs by CPU Usage                                                   | Top 5 VMs by Memory Usage         win2008apa         windows201         websphere         Centos68-r         win2008_ra         win2008_ra         win2008_ra         win2008_ra         win2008_ra         win2008_ra         win2008_ra |
|                                       | Memory<br>Free Memory<br>Version<br>VMs<br>Local Storage<br>Available Storage<br>Host Time<br>Uptime<br>Storage Usage      | 251.30GB<br>193.50GB<br>CVK 7.0 (E0730)<br>7 [₩0 7 №0]<br>391.69GB<br>383.87GB<br>2020-06-23 18:03:23<br>7 Days 6 Hours 53 Minutes 34 Seconds<br>2.00%                                                                                                    | Compute Resource Monitoring                                              | Network Throughput (Mbps)           0         100           23.31%         0                                                                                                    |

# UISマネージャーのダッシュボード(Alarms)

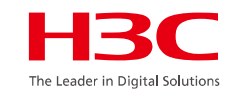

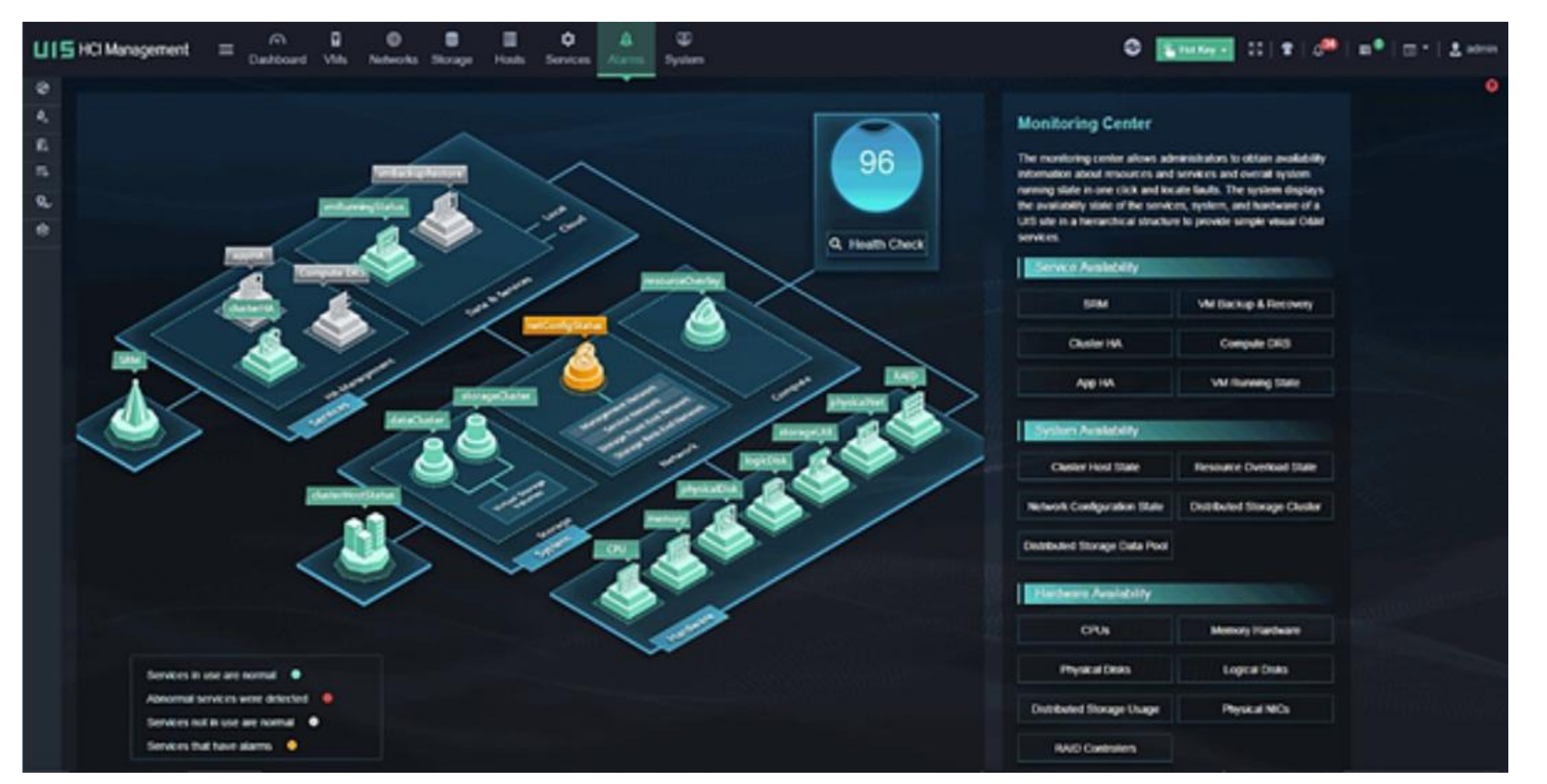

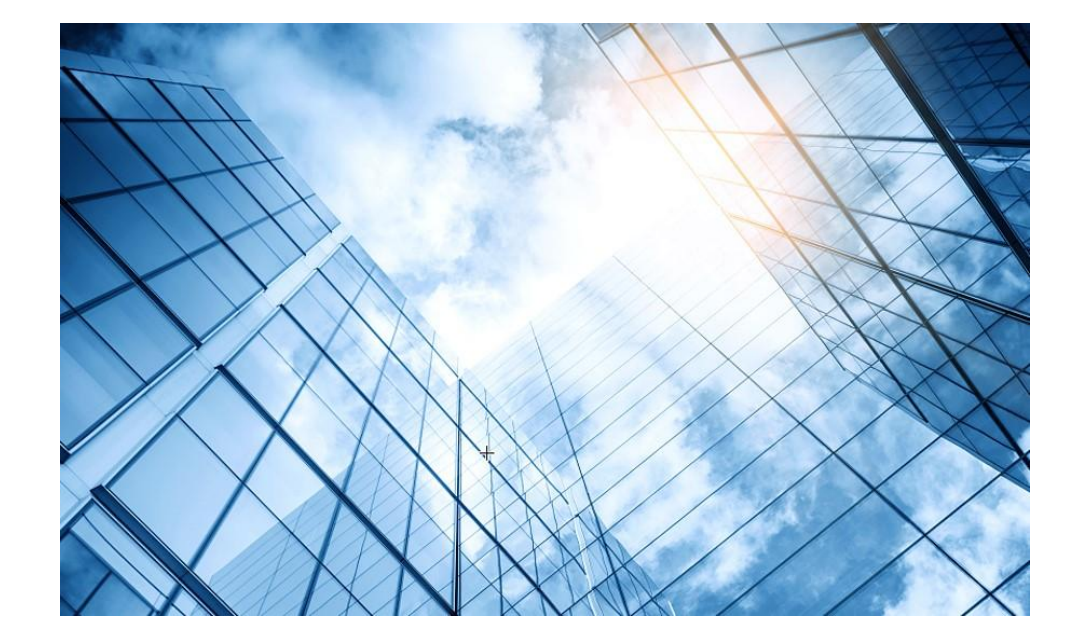

| 01 サーバー関連日本語ドキュメントの紹介           |
|---------------------------------|
| サーバー管理プラットフォーム関連                |
| 02 サーバー管理プラットフォーム概要( U-Center ) |
| 03 保証及びテクニカルサポート                |
| 04 HDM                          |
| 05 iFIST / RAIDファームウェアのアップグレード  |
| 06 Unisystem(旧FIST)             |
| UIS                             |
| 07 UIS概要 / インストール               |
| CAS                             |
| 08 CAS概要 / インストール               |
|                                 |

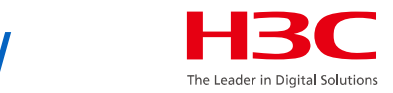

# UISソフトウェアのダウンロード <u>https://www.h3c.com/jp/</u>

| 🕈 🏠 😅 h3c.com/jp/        |                      |                   |                    |
|--------------------------|----------------------|-------------------|--------------------|
|                          |                      |                   |                    |
| 製品とソリューション               | 業界ソリューション サービス       | サポート トレーニングと認定    | パートナー 私たちについて      |
| リソース センター                | リソース センター            |                   |                    |
| オンライン ヘルプ<br>ポリシー        | ソフトウェアのダウンロー テク<br>ド | 7ニカルドキュメント        |                    |
| すべてのサポート <b>&gt;&gt;</b> | ~                    | 80                | a cubai            |
|                          | 営業担当者へのお問い合わせ        | おンライン展示センター       | ₩ リソース・センター        |
|                          | 製品カテゴリ               | ーから探す             |                    |
| 1-ター                     | で、<br>で、<br>サーバー     | クラウドコンピ<br>ユーティング | ■ スイッチ             |
| 無線                       | ました。 セキュリティ          | ・<br>マーク管<br>理    | ∥□● その他            |
| クラウドネット                  | ☆ ライセンスサー<br>ゴ バー    | ADNET             | ー インテリジェン<br>一 ト端末 |

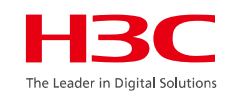

# UISソフトウェアのダウンロード

| Cloud C                      | omputing                             |            |       |
|------------------------------|--------------------------------------|------------|-------|
| Home > Support > Software Do | wnload → Cloud Computing             |            |       |
| Quick location of Software   | Please input Product Model, like     | s12500     |       |
| Note: Through search produc  | t Series, you can quickly locate the | e version. |       |
| Unified Infrastructure       | System Workspace                     | се         | CAS   |
| → UIS                        | → H3C Wo                             | orkspace   | → CAS |
| → UIS-Cloud                  |                                      |            |       |

# UISソフトウェアのダウンロード

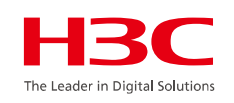

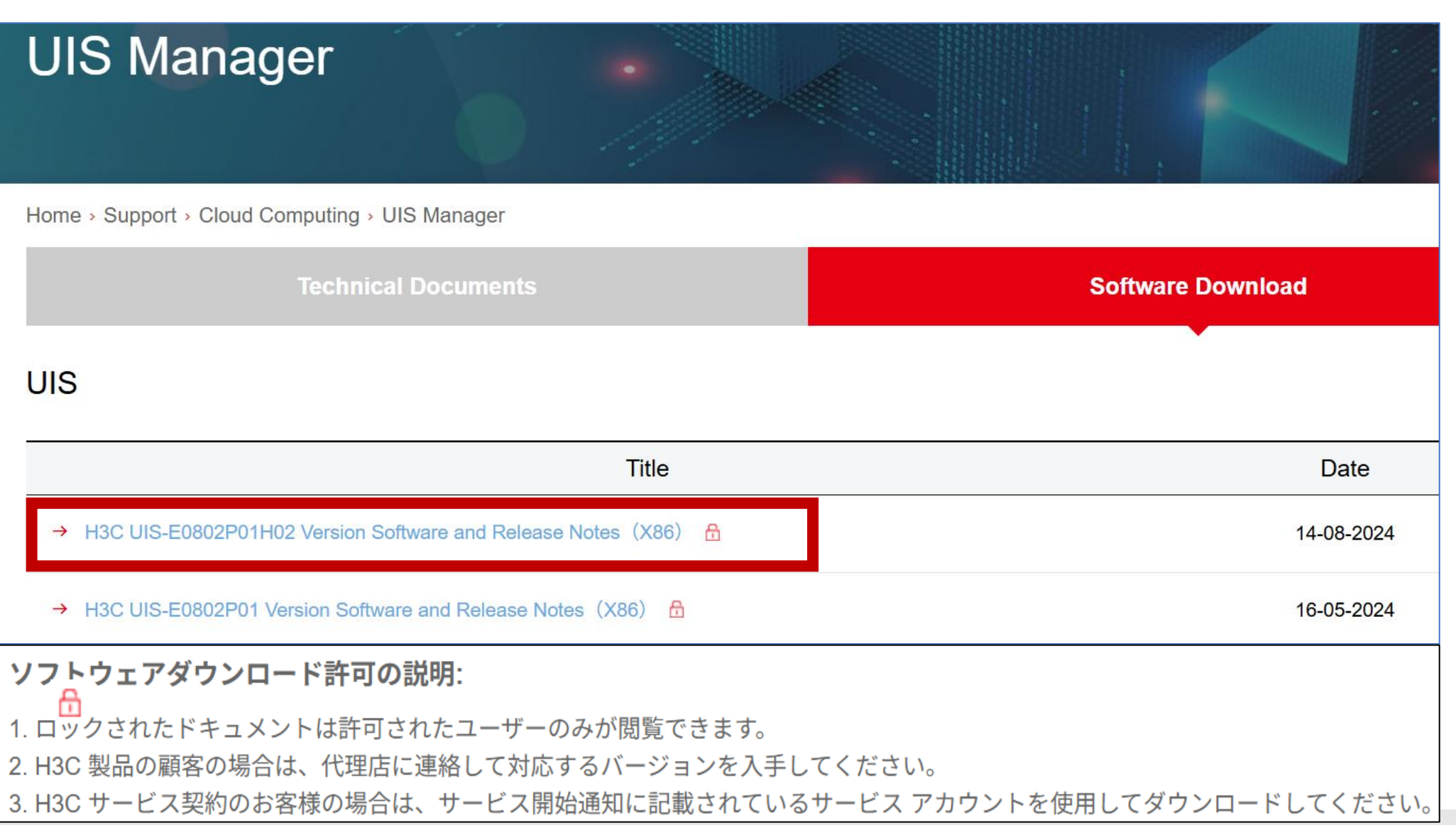

www.h3c.com

### UISソフトウェアのダウンロード

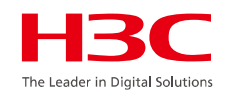

#### UISソフトウェアのダウンロードには、パートナーアカウントなどでログインが求められます

|                     | User                                   | H3C Partner                                                                                                    | H3C Employee                                                                   |
|---------------------|----------------------------------------|----------------------------------------------------------------------------------------------------|--------------------------------------------------------------------------------|
|                     | ک u                                    | ser ID                                                                                                    |                                                                                |
| Hello               | T Pa                                   | assword                                                                                                    |                                                                                |
| Velcome to H3C      | Ve                                     | erification Code                                                                                                    | 985 <b>H</b>                                                                   |
| Go to the home page |                                        | Log In                                                                                                    |                                                                                |
|                     | Fc                                     | orgot Password                                                                                                    | Account Register                                                               |
| 1530                | I agree<br>✓ the H3<br>inform<br>count | e to the use of my personal<br>8 <mark>C Privacy Statement.</mark> I unde<br>nation may be transferred fo<br>ry of residence. | information according to<br>rstand that my personal<br>r processing outside my |
|                     | l agree<br>✓ inform                    | e to the use of my contact d<br>ned of products, services and                                                                 | ata like email to keep me<br>d offerings                                       |
|                     |                                        |                                                                                                    |                                                                                |

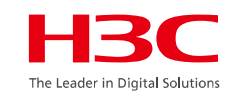

### UISマネージャーのインストール H3C UISマネージャーインストレーションガイド

UIS-x86\_64 Install UIS-x86\_64 Auto Install UIS-x86\_64 Test this media & install UIS-x86 64 Troubleshooting ) Press Tab for full configuration options on menu items. INSTALLATION SUMMARY H3LINUX RELEASE 1.1.0 INSTALLATION Help! ETH us **H3Linux** LOCALIZATION DATE & TIME KEYBOARD English (US) Asia/Shanghai timezone LANGUAGE SUPPORT á English (United States) SOFTWARE INSTALLATION SOURCE 0 Local media SYSTEM INSTALLATION DESTINATION KDUMP Kdump is enabled No disks selected NETWORK & HOST NAME SECURITY POLICY No content found Not connected Quit Begin Installation We won't touch your disks until you click 'Begin Installation

UISマネージャーのインストール

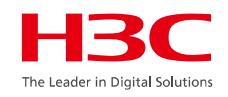

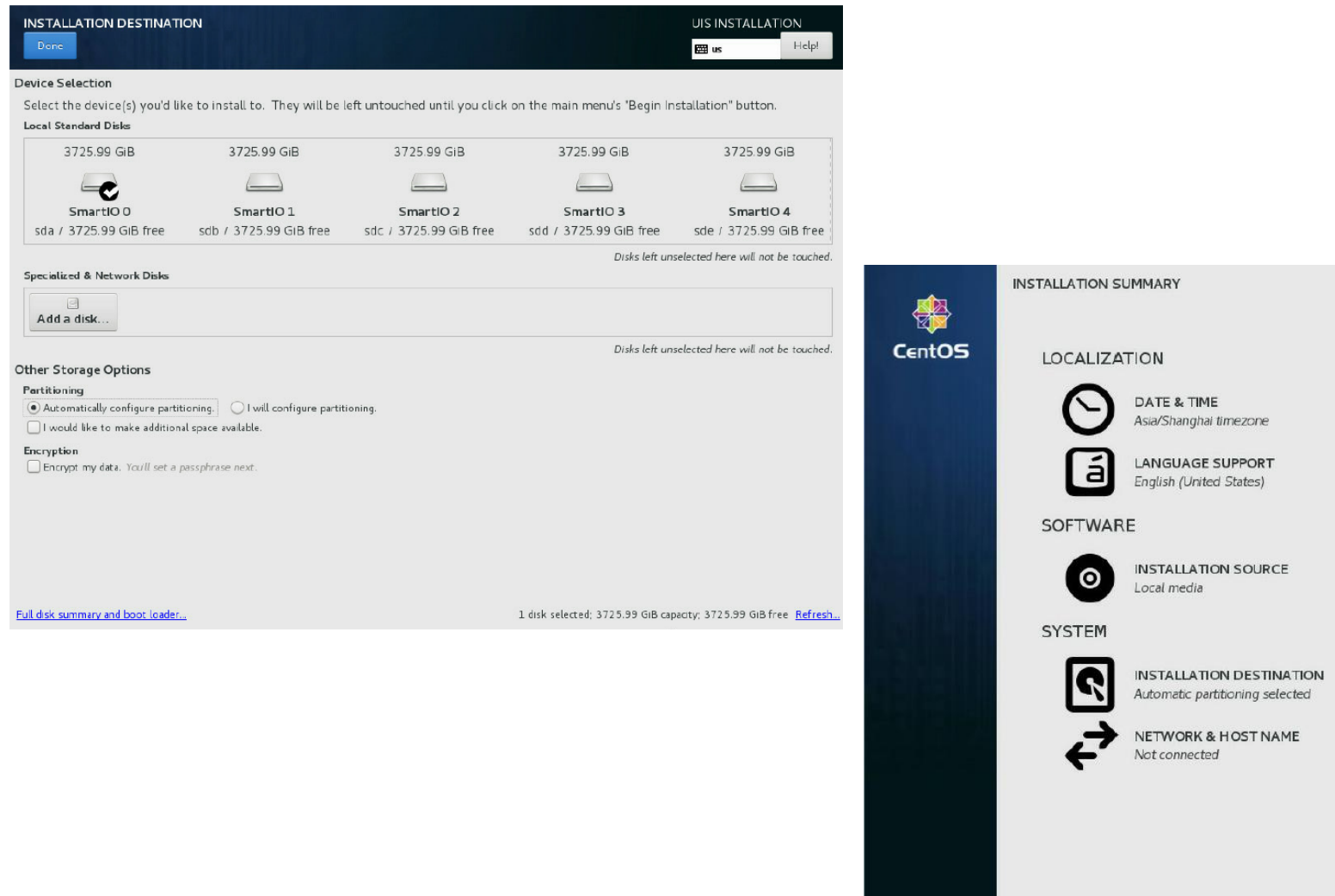

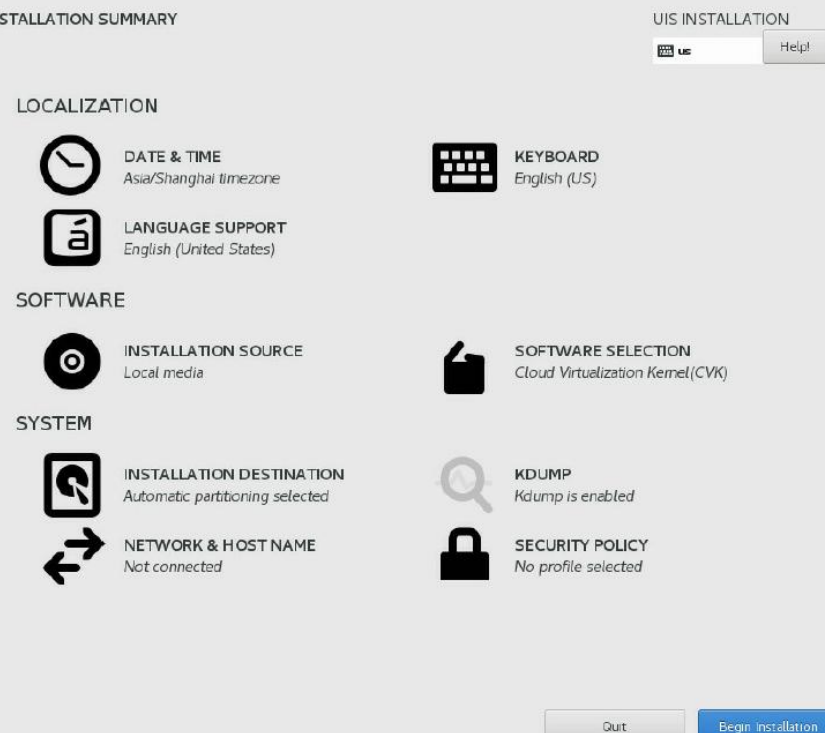

We won't touch your disks until you click 'Begin installation'.

UISマネージャーのインストール

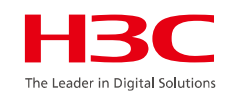

| H3C CAS                                                                                                    | 16:26:16<br>onfiguration ———                                                                                                    | c∨knode                                                                                       |                                                                                   |
|----------------------------------------------------------------------------------------------------|----------------------------------------------------------------------------------------------------|-----------------------------------------------------------------------------------------------|-----------------------------------------------------------------------------------|
| Customize System<br>Status Display<br>Network and Management Interface<br>Authentication<br>Virtual Machines<br>Hardware and BIOS Information<br>Keyboard and Timezone<br>Reboot or Shutdown<br>Local Command Shell | New H3C Techn<br>UniServer R49<br>cvknode1<br>H3C CAS V6.5<br>Management Ne<br>Device<br>IP address<br>Netmask<br>Gateway<br>Press <enter><br/>fingerprints</enter> | eth2<br>172.88.111.82<br>255.255.0.0<br>172.88.0.1<br>to display the SSL key<br>for this host | H3C CAS                                                                           |
| 〈F6〉Quick Config<br>〈Enter〉OK〈Up/Down〉Select                                                                                                    | <b>≺Enter&gt;</b> Finge                                                                                                    | erprints <b><f5></f5></b> Refresh                                                             | Configure Management Inter<br>Display DNS Servers<br>Test Network<br>Display NICs |

<F6> Q <Esc/L

| 10:2                                                                        | 3:30                                               | сукпоае                                    |
|-----------------------------------------------------------------------------|----------------------------------------------------|--------------------------------------------|
| Conf 1g                                                                     | uration ——                                         |                                            |
| and Management Interface                                                    | Configure Manage                                   | ment Interface                             |
| <mark>ire Management Interface</mark><br>  DNS Servers<br>  twork<br>  NICs | DHCP/Static IP<br>IP address<br>Netmask<br>Gatewau | static                                     |
|                                                                             | Hostname<br>VlanID                                 | c∨knode                                    |
|                                                                             | Network Interface                                  |                                            |
|                                                                             | Device<br>MAC Address<br>NIC Vendor                | eth0<br>0c:da:41:1d:d4:63<br>Red Hat, Inc. |
| iick Config<br>ft> Back ≺Up∕Down> Select                                    | <enter> Reconfig</enter>                           | ure <b><f5></f5></b> Refresh               |

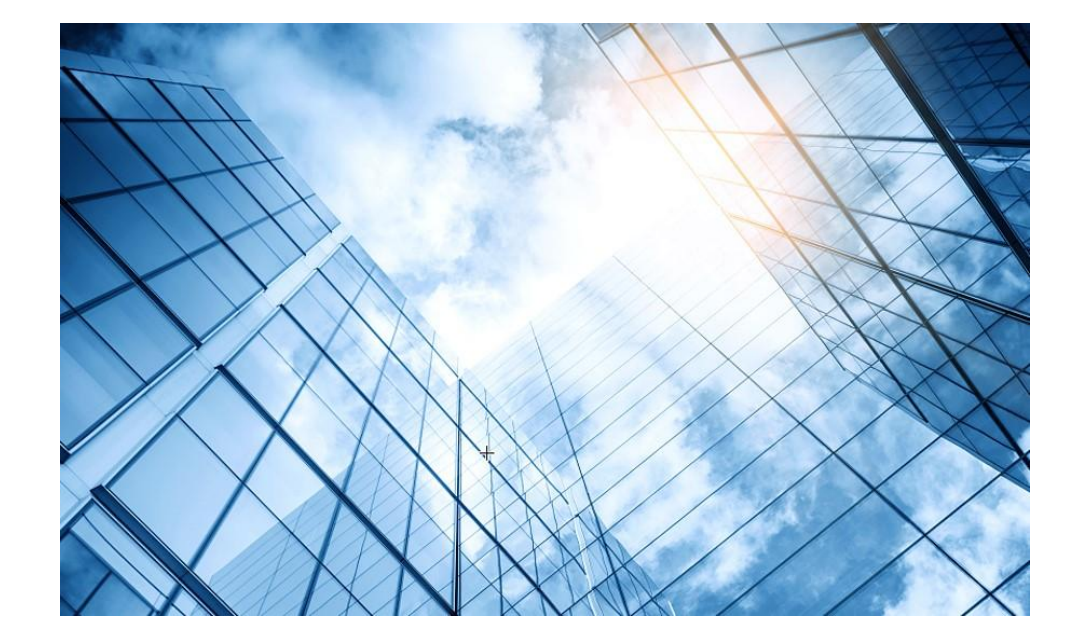

| 01 サーバー関連日本語ドキュメントの紹介           |
|---------------------------------|
| サーバー管理プラットフォーム関連                |
| 02 サーバー管理プラットフォーム概要( U-Center ) |
| 03 保証及びテクニカルサポート                |
| 04 HDM                          |
| 05 iFIST / RAIDファームウェアのアップグレード  |
| 06 Unisystem(旧FIST)             |
| UIS                             |
| 07 UIS概要 / インストール               |
| CAS                             |
| 08 CAS概要 / インストール               |
|                                 |

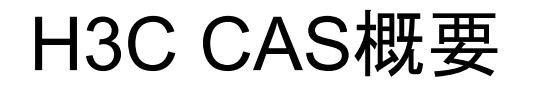

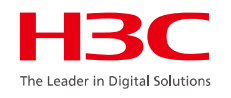

H3C CAS (Cloud Automation System) は、H3Cが開発した仮想化プラットフォームで、次世代クラウド データセンター向けに設計されています。

H3C独自の仮想化カーネルを使用し、安定性とパフォーマンスを向上させています。具体的には、1秒以 内の障害検出やミリ秒単位のカーネル遅延を実現し、キャリアグレードの信頼性を実現しています。ま た、リソース管理機能も充実しており、CPUやメモリの使用状況をグラフで表示し、管理者がリソース 計画を効率的に行うためのデータを提供します。

さらに、既存のVMware環境からの移行をサポートしており、統合管理、移行、ディザスタリカバリ (バックアップ&リストア)の機能を提供します.

関連ドキュメントはドキュメントセンターを参照 H3C CAS CVM クイックスタートガイド

### H3C CASの主な特徴

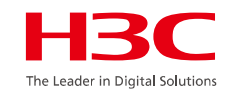

#### H3C独自の仮想化カーネル:

安定性とパフォーマンスを向上させ、キャリアグレードの信頼性を実現しています.

#### リソース管理機能:

CPU、メモリ、ディスクI/Oなどのリソース使用状況をリアルタイムでモニタリングし、グラフ表示する ことで、管理者がリソース計画を効率的に行うことができます.

#### VMware環境からの移行サポート:

既存のVMware環境をH3C UIS環境に移行するための統合管理、移行、ディザスタリカバリ(バックアップ&リストア)機能を提供しています.

#### コストメリット:

VMwareのサブスクリプション型ライセンスと比較して、買い切り型ライセンスで長期的なコストメリットが高いです.
### H3C CASの主な特徴

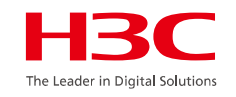

#### オールインワンデータセンター:

コンピューティング、ストレージ、ネットワーク、セキュリティを統合し、データセンターの構築を簡素 化します

#### HCI (ハイパーコンバージド インフラストラクチャ) 環境との連携:

H3C UIS/CASは、HCI環境において、コンピューティング仮想化、ストレージ仮想化、ネットワーク仮想 化、O&M管理などを統合的に管理します.

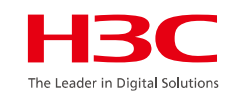

# CASのアーキテクチャー

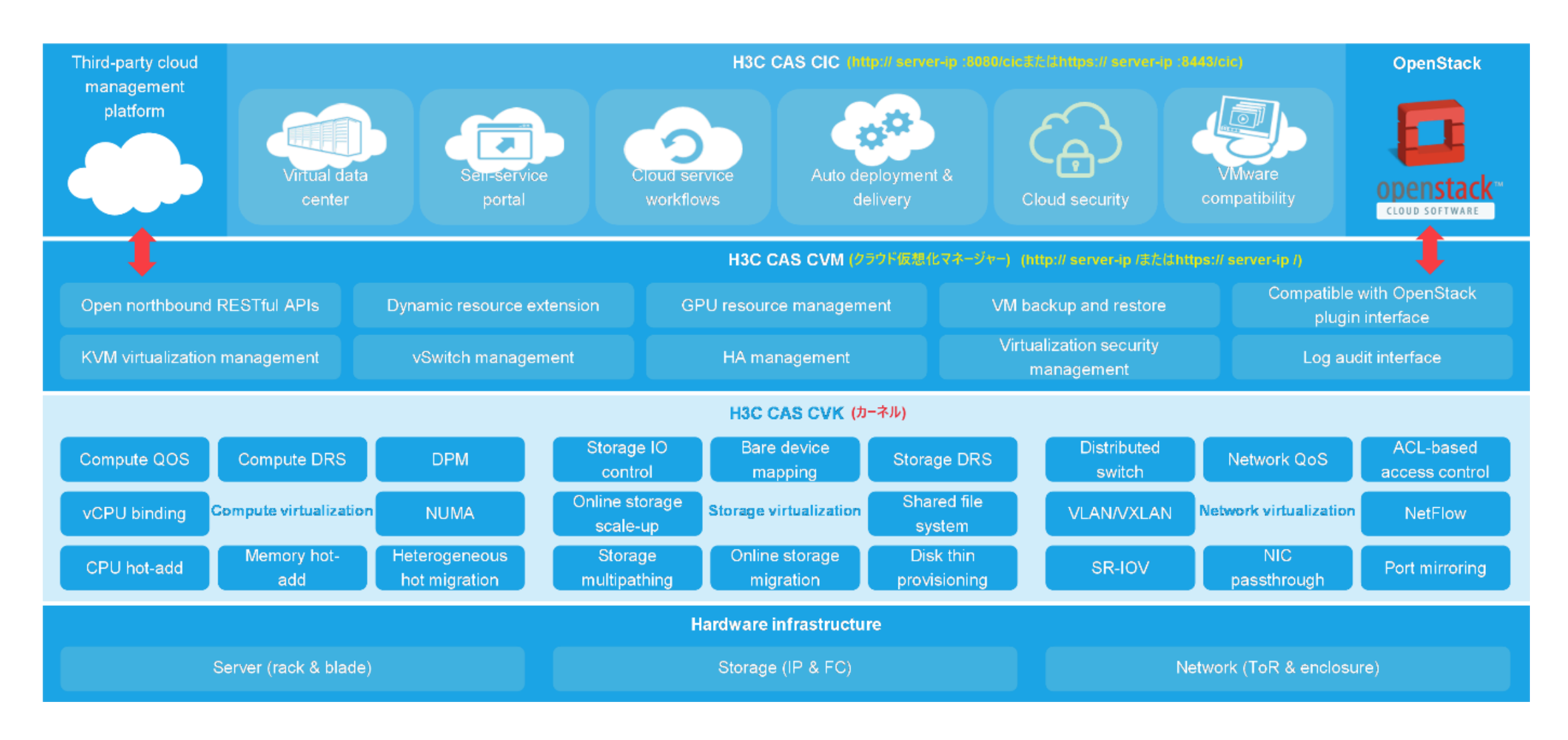

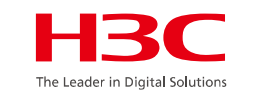

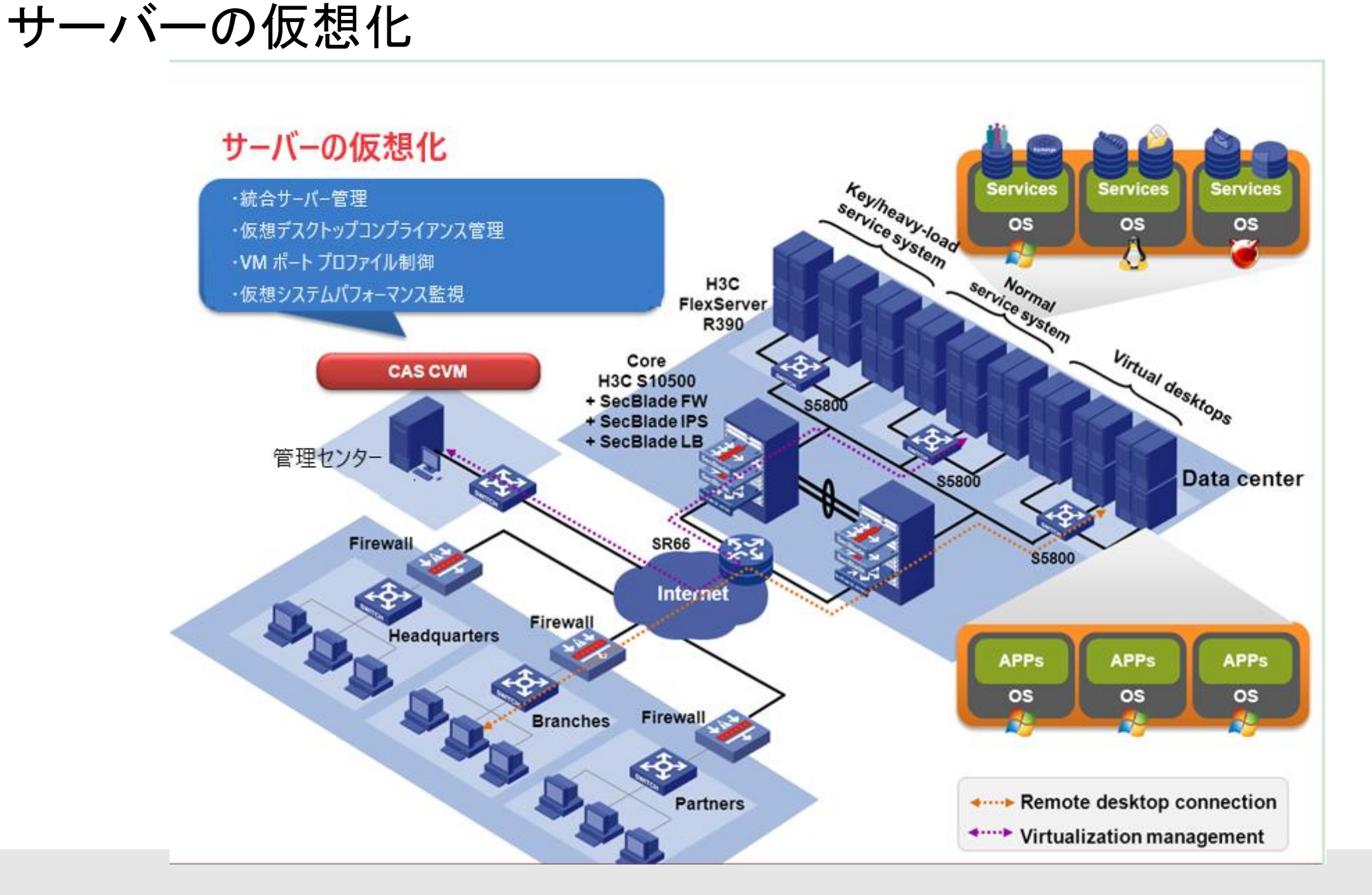

www.h3c.com

147

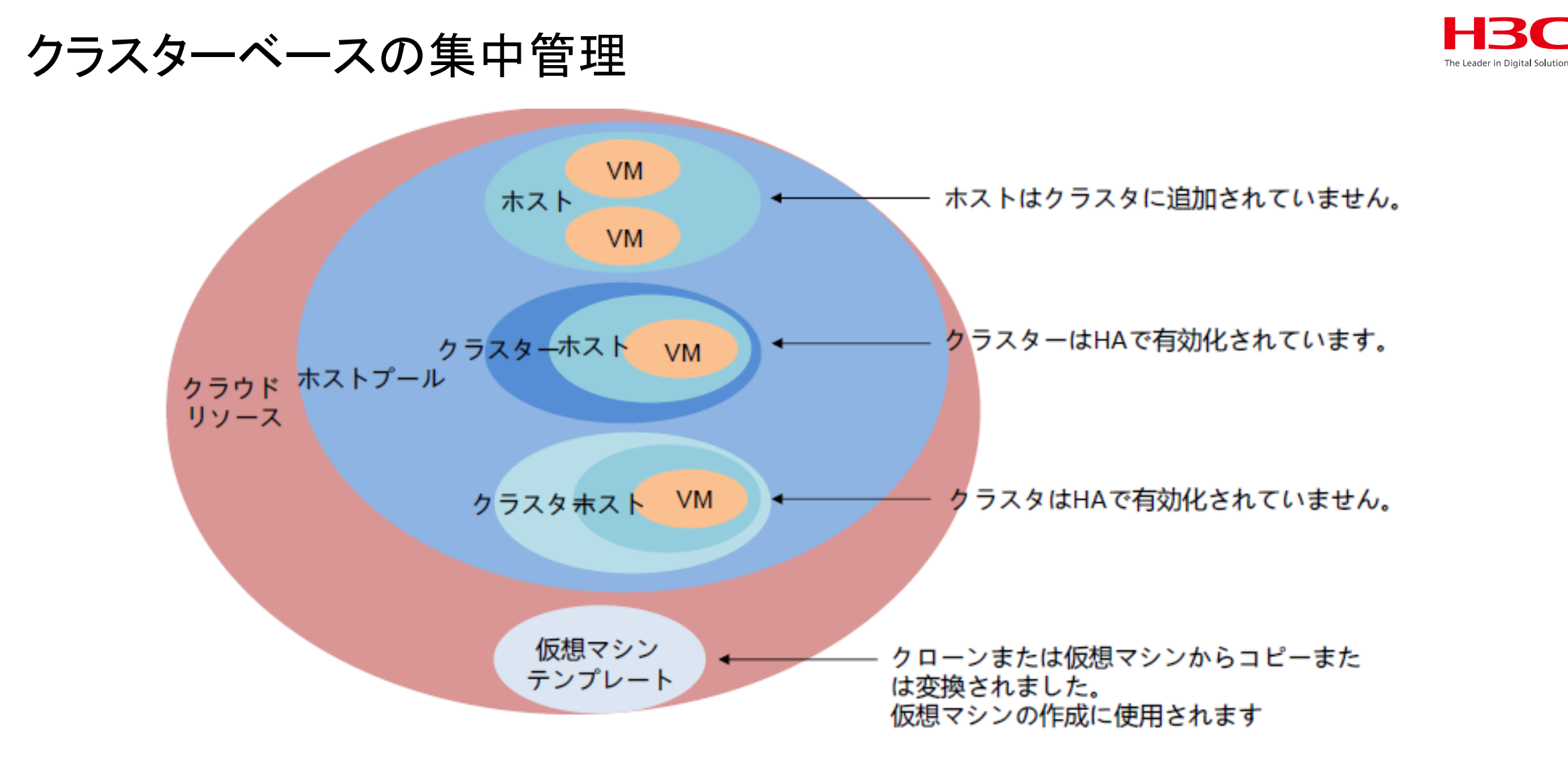

クラスタベースの階層化管理

高い可用性

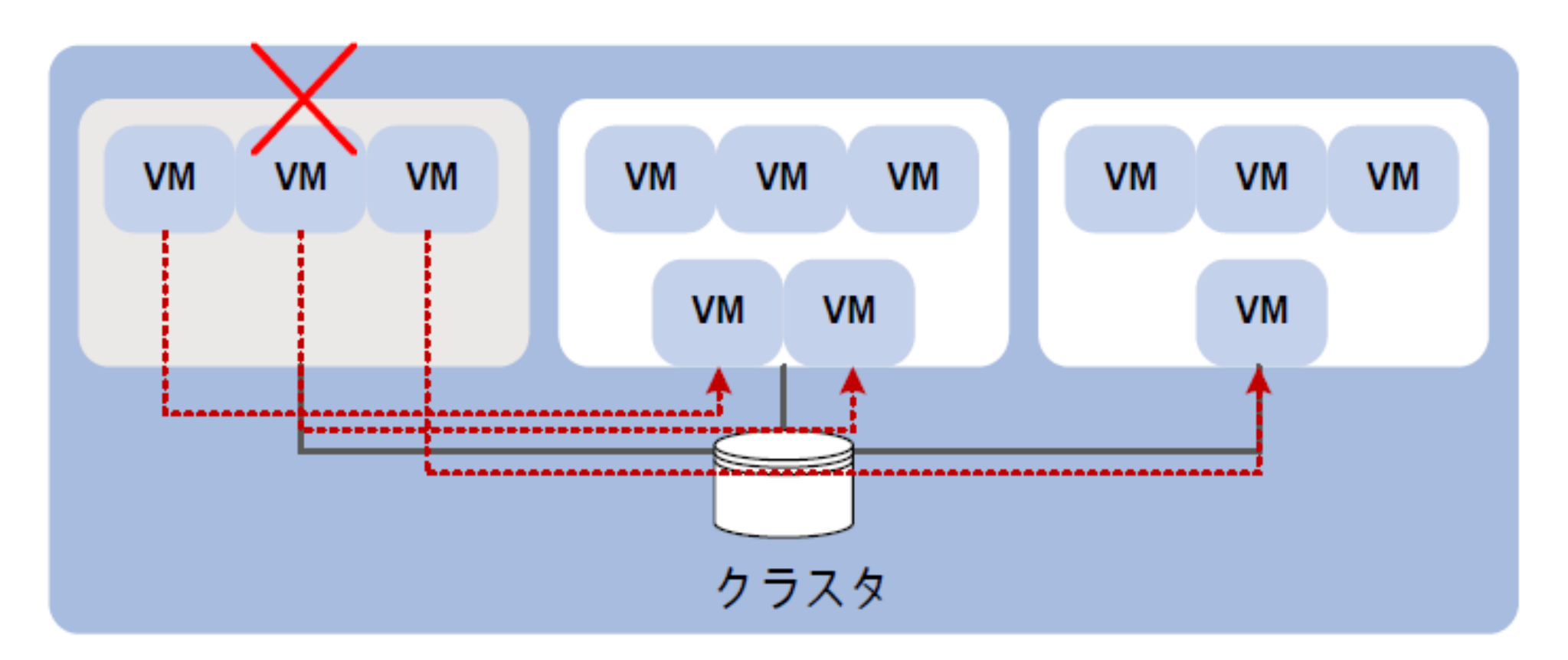

サーバーフェイルオーバーに HA を使用

#### HBC The Leader in Digital Solutions

# CASを初めて使用してデータセンターインフラを管理する手順

| 操作                         | · · · · · · · · · · · · · · · · · · ·                                                                                                    |
|----------------------------|----------------------------------------------------------------------------------------------------|
| インストール と 展開                | H3C CASのインストールと展開方法については、『H3C CAS インストレーションガイド』<br>を参照してください.                                                                                                    |
| オペレーター権限を設定する              | <b>オプション.</b> セキュリティを確保するためのベストプラクティスとして、初回ログイン時に管<br>理者オペレーターのデフォルトのパスワードを変更します。次に、異なる権限と許可を持つ<br>オペレーターを作成します。詳細については、 <u>オペレーターの管理</u> を参照してください。                                 |
| ステートフルフェイルオーバー環境<br>を設定する  | オプション.プライマリノードの障害時にプライマリ/バックアップノードの切り替えを実行<br>してサービスの継続性を確保するために、管理ノードのステートフルフェイルオーバーを構<br>成します。詳細については、『H3C CAS CVM ステートフルフェイルオーバーコンフィギュ<br>レーションガイド』を参照してください.                     |
| ライセンスを登録する                 | H3C CASは180日間の無料トライアルを提供しています。トライアル版と正式版は同じ機能<br>を提供します。トライアル期間終了後もH3C CASを引き続き使用するには、フランチャイ<br>ザーからライセンスを取得してトライアル版を正式版にアップグレードしてください。詳細<br>については、『H3C CASローカルライセンシングガイド』を参照してください. |
| クラウドリソースを構成する              | サーバー、ネットワーク、ストレージなどのハードウェアインフラをクラウドリソースとし<br>てシステムに組み込み、NTPサーバーなどの初期設定を行うことで、それらのリソースを一<br>元管理できます。そして、クラウドリソースを上位層のVMにオンデマンドで割り当てるこ<br>とで、多様化するサービス要件に対応します。                        |
| VMを構成する                    | 必要な仕様で VM を作成し、サービス要件を満たすように <u>VM を構成</u> します。                                                                                                    |
| 管理プラットフォームのバックアッ<br>プを構成する | システム バックアップ設定を構成して、システム データと構成ファイルをリモート サー<br>バーにバックアップします。                                                                                                    |

# クラウドリソースの構成とVMの構成

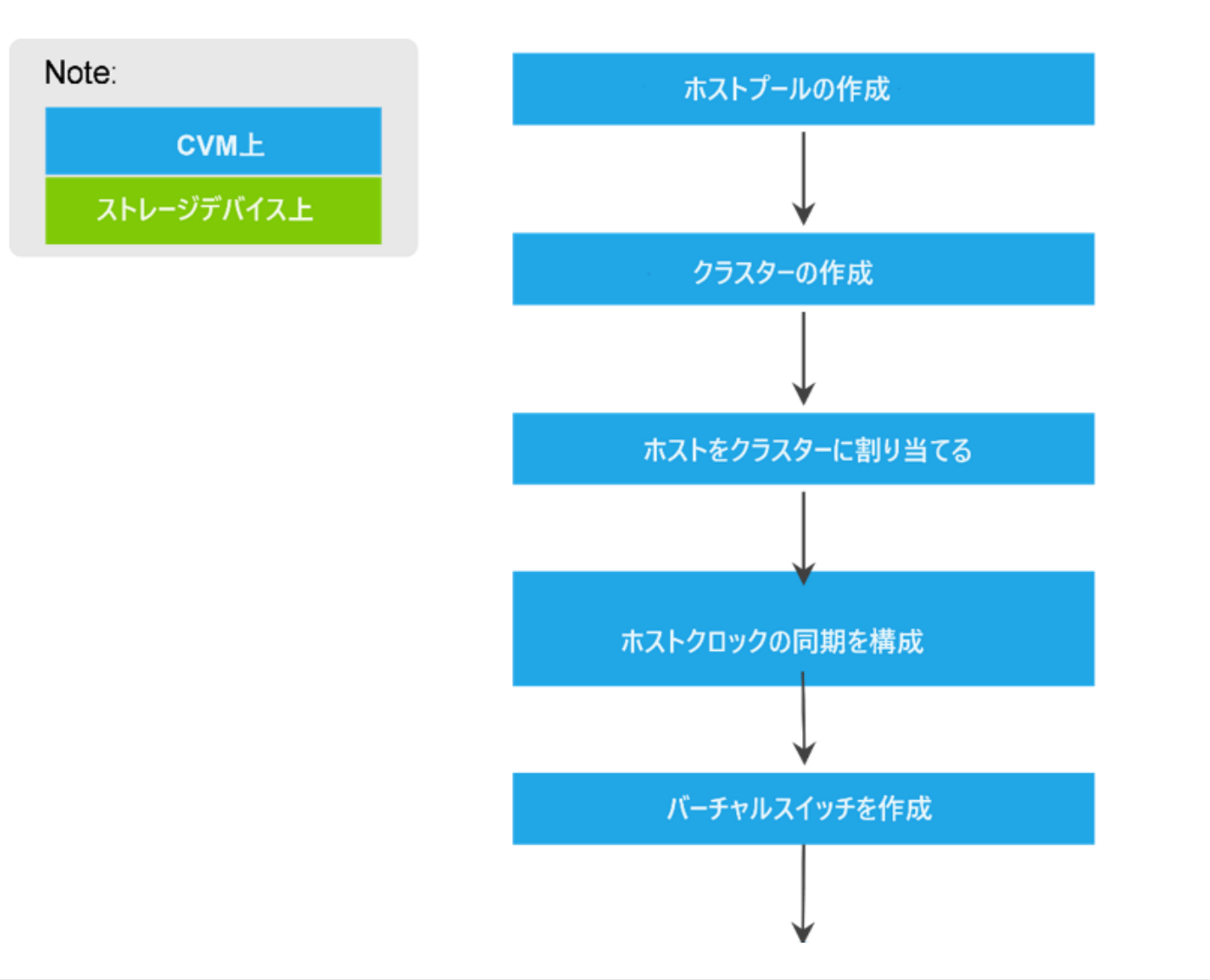

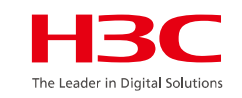

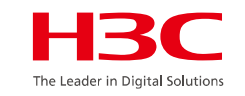

# クラウドリソースの構成とVMの構成

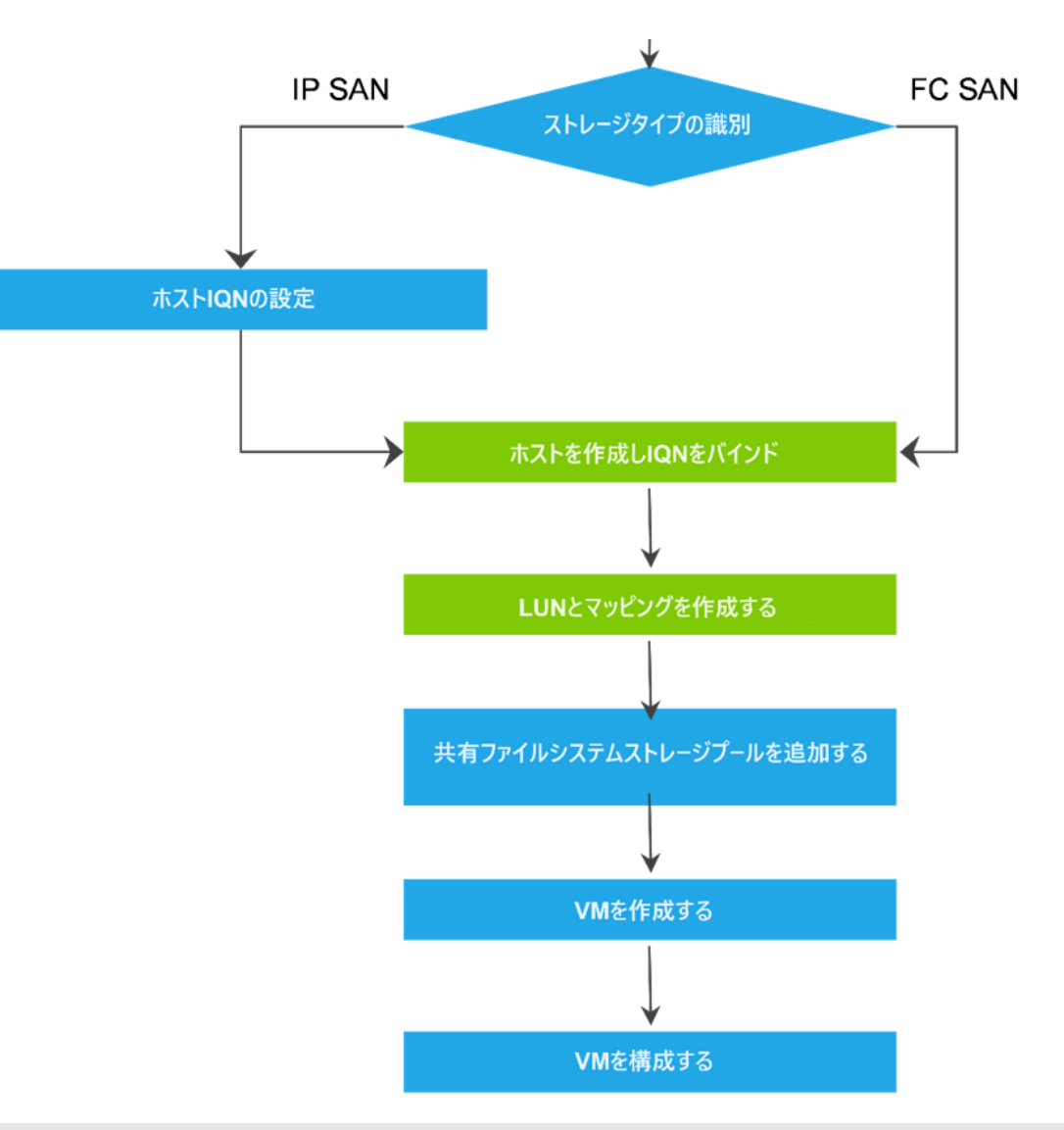

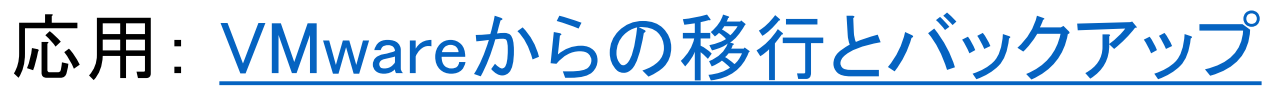

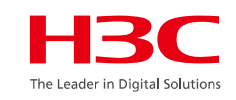

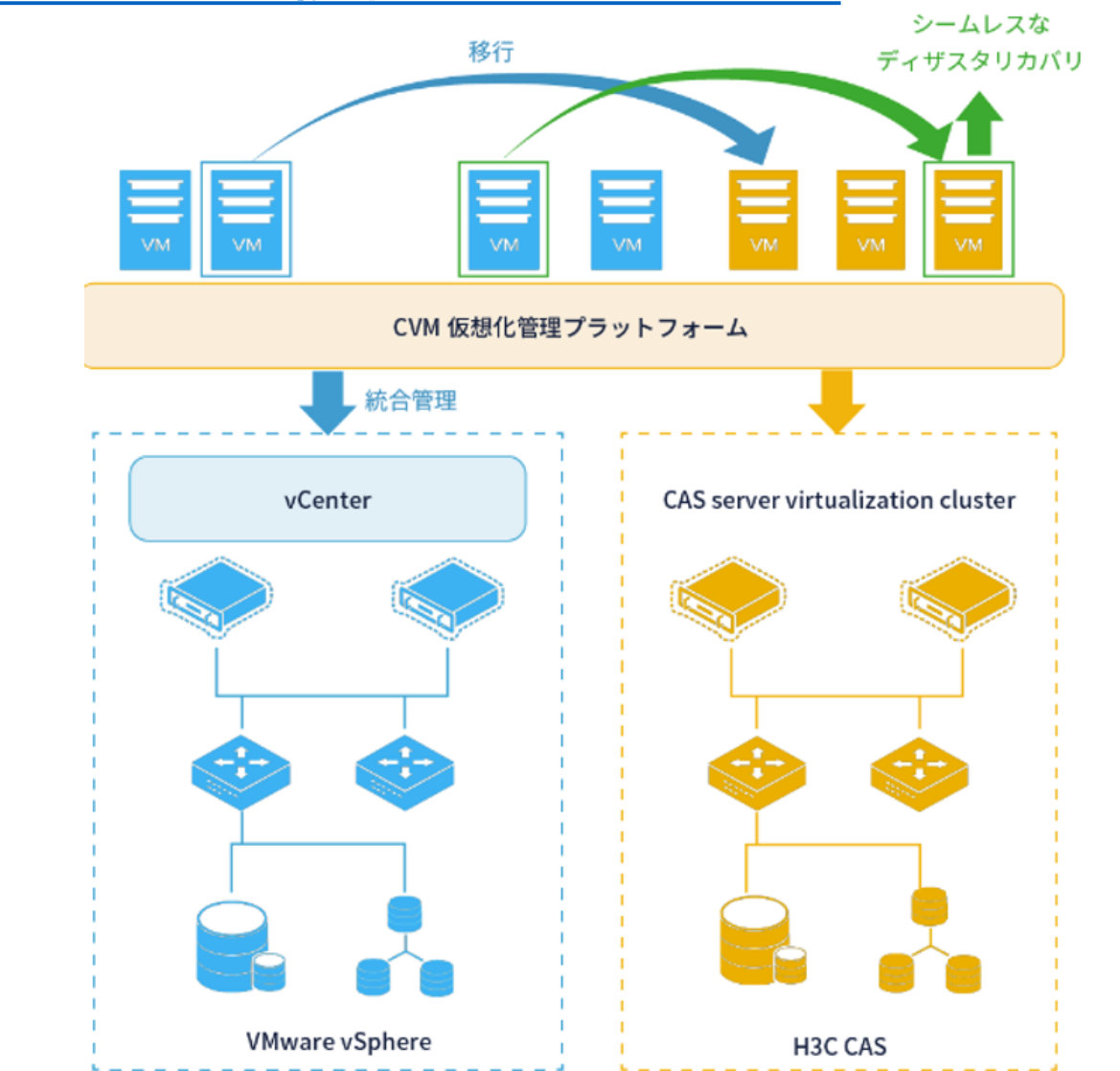

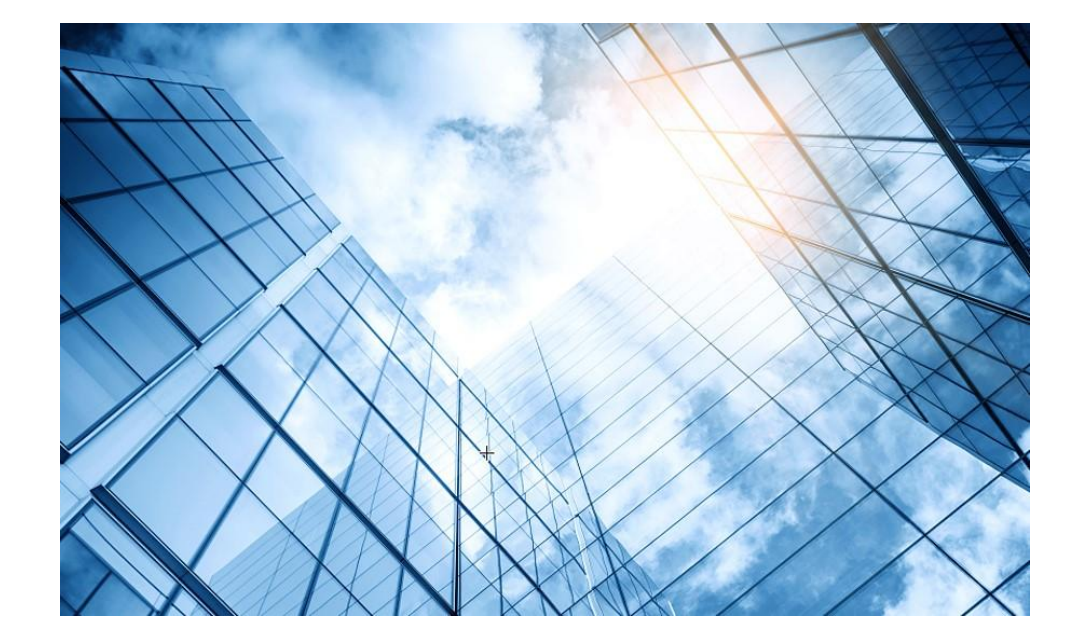

| 01 サーバー関連日本語ドキュメントの紹介           |
|---------------------------------|
| サーバー管理プラットフォーム関連                |
| 02 サーバー管理プラットフォーム概要( U-Center ) |
| 03 保証及びテクニカルサポート                |
| 04 HDM                          |
| 05 iFIST / RAIDファームウェアのアップグレード  |
| 06 Unisystem(旧FIST)             |
| UIS                             |
| 07 UIS概要 / インストール               |
| CAS                             |
| 08 CAS概要 / インストール               |
|                                 |

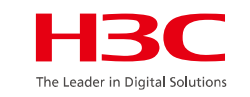

# CASソフトウェアのダウンロード <u>https://www.h3c.com/jp/</u>

| 77 | h3c.com/jp/       |                     |                    |               |  |
|----|-------------------|---------------------|--------------------|---------------|--|
|    |                   |                     |                    |               |  |
|    | 製品とソリューション        | 業界ソリューション サービス      | サポート トレーニングと認定<br> | パートナー 私たちについて |  |
|    | リソース センター         | リソース センター           |                    |               |  |
|    | オンライン ヘルプ<br>ポリシー | ソフトウェアのダウンロー テ<br>ド | クニカルドキュメント         |               |  |
|    | すべてのサポート <b>≫</b> | 👹 営業担当者へのお問い合わせ     | オンライン展示センター        | 診 リソース・センター   |  |
|    |                   |                     |                    |               |  |
|    | 製品カテゴリーから探す       |                     |                    |               |  |
|    | 1-ター              | こう サーバー             | クラウドコンピ<br>ユーティング  | ■ スイッチ        |  |
|    | (文) 無線            | ・ セキュリティ            | マットワーク管<br>ユージョー 理 | (00) その他      |  |
|    | クラウドネット           | 『同 ライセンスサー<br>■ バー  | ADNET              | インテリジェン ト端未   |  |
|    |                   |                     |                    | 営業担当者へのお問い合   |  |

155

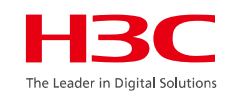

# CASソフトウェアのダウンロード

| Cloud C                      | omp                                     | uting                         |       |
|------------------------------|-----------------------------------------|-------------------------------|-------|
| Home > Support > Software Do | wnload → Cloud                          | Computing                     |       |
| Quick location of Software   | Please input Product Model, like S12500 |                               |       |
| Note: Through search produc  | ct Seri <mark>e</mark> s, you ca        | n quickly locate the version. |       |
| Unified Infrastructure       | System                                  | Workspace                     | CAS   |
| → UIS                        |                                         | → H3C Workspace               | → CAS |
| → UIS-Cloud                  | oud                                     |                               |       |

# CASソフトウェアのダウンロード

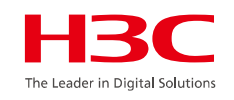

| Release time:2025-03-31                                           |                |  |  |  |
|-------------------------------------------------------------------|----------------|--|--|--|
| Home > Support > Cloud Computing > CAS > Software Download > CAS  |                |  |  |  |
| Download                                                          |                |  |  |  |
| Title                                                             | Size Downloads |  |  |  |
| H3C CAS API Reference-R0785P03.rar                                | 1.5 MB         |  |  |  |
| plugin-R0785P03.zip 🔒                                             | 606.72 КВ      |  |  |  |
| movesure-server-6.0.4.003.h3c-euler.zip                           | 835.38 MB      |  |  |  |
| libcvd-distrib-M10.zip ₽                                          | 11.98 MB       |  |  |  |
| H3C_CAS-R0785P03-h3linux-x86_64.zip 🔒                             | 4.69 GB        |  |  |  |
| ノフトウェアダウンロード許可の説明:                                                |                |  |  |  |
| . ロックされたドキュメントは許可されたユーザーのみが閲覧できます。                                |                |  |  |  |
| . H3C 製品の顧客の場合は、代理店に連絡して対応するバージョンを入手してください。                       |                |  |  |  |
| . H3C サービス契約のお客様の場合は、サービス開始通知に記載されているサービス アカウントを使用してダウンロードしてください。 |                |  |  |  |

### CASソフトウェアのダウンロード

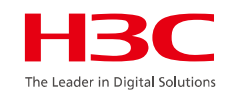

#### CASソフトウェアのダウンロードには、パートナーアカウントなどでログインが求められます

|                     | User H3C Part                                                                                                   | t <b>ner</b> H3C Employee                                                                               |
|---------------------|----------------------------------------------------------------------------------------------------|----------------------------------------------------------------------------------------------------|
|                     | A User ID                                                                                                    |                                                                                                    |
| Hello               | D Password                                                                                                    |                                                                                                    |
| Welcome to H3C      | Verification Code                                                                                               | 985 <b>H</b>                                                                                            |
| Go to the home page | L                                                                                                    | .og In                                                                                                  |
|                     | Forgot Password                                                                                                 | Account Register                                                                                        |
|                     | I agree to the use of my per<br>the H3C Privacy Statement<br>information may be transf<br>country of residence. | ersonal information according to<br>t. I understand that my personal<br>erred for processing outside my |
|                     | I agree to the use of my constraints informed of products, service                                              | ontact data like email to keep me<br>vices and offerings                                                |
|                     |                                                                                                    |                                                                                                    |

158

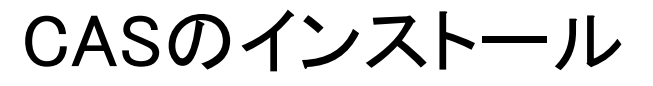

# <u>H3C CAS インストレーションガイド</u>

#### CASインストレーション前の作業 1. Dedicated Portを有効にします

| НЗС             | HDM |                                             |  |  |
|-----------------|-----|---------------------------------------------|--|--|
| 🕇 Dashboard     | ~   | Network > Dedicated Port                    |  |  |
| 💐 System Info   | >   |                                             |  |  |
| 🗿 Server Health | ~   | Basic information IPv4 IPv6 VLAN            |  |  |
| A Network       | ^   | IPv4                                        |  |  |
| Dedicated Port  |     | IPv4 🗸 Enable                               |  |  |
| Shared Port     |     | Obtain an IP address automatically Use DHCP |  |  |
| DNS             |     | IPv4 address 10.99.226.6                    |  |  |
| Bonding         |     | Subnet mask 255.255.255.0                   |  |  |
| 🛱 Configuration | ~   | Default gateway 10.99.226.1                 |  |  |
| 🖵 Remote Contro | I   |                                             |  |  |

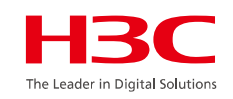

#### 2. ディスクにRAIDを設定します

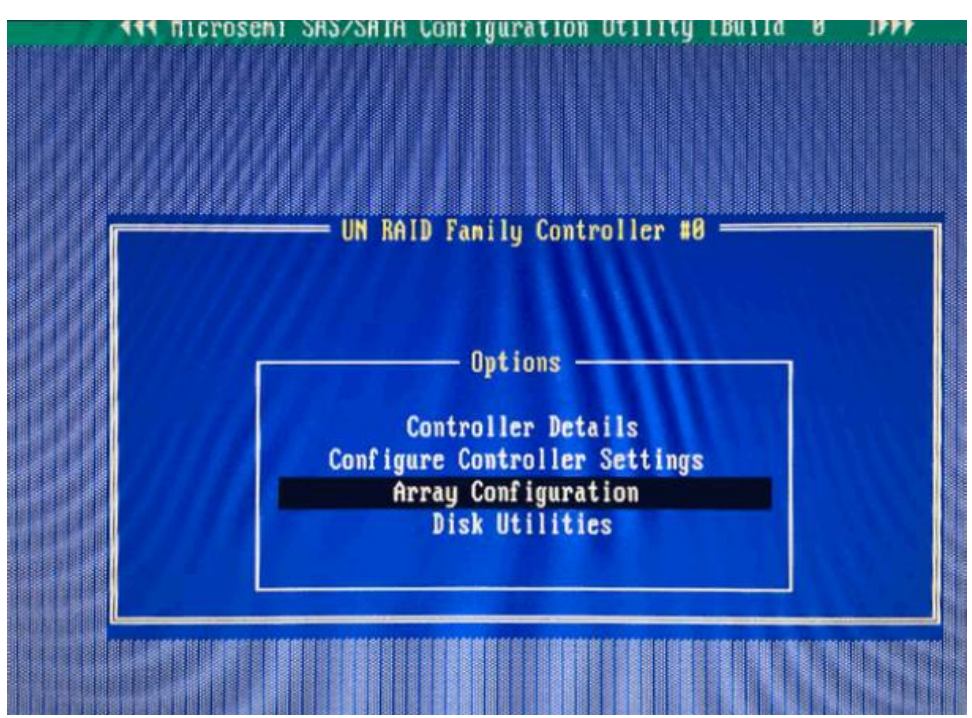

## CASのインストール

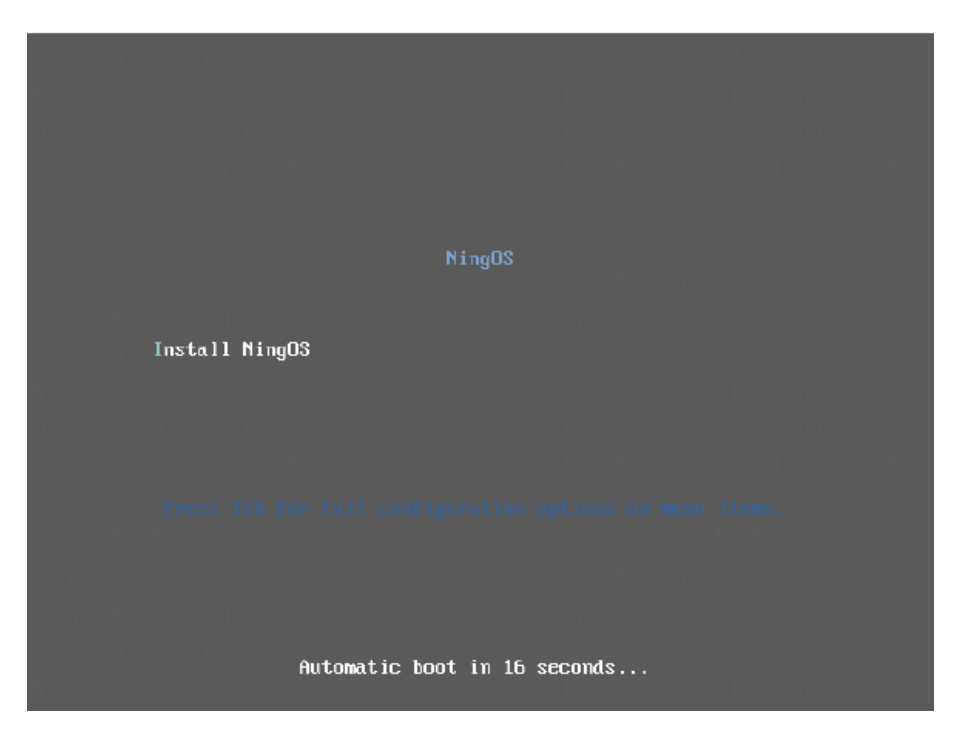

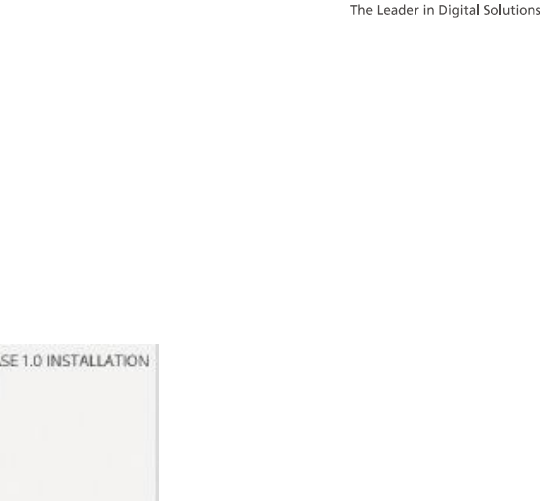

H<sub>3</sub>C

| INSTALLATION SUMMARY                        |                                  | NINGOS RELEASE 1.0 INSTALLATION                          |
|---------------------------------------------|----------------------------------|----------------------------------------------------------|
| LOCALIZATION                                | SOFTWARE                         | SYSTEM                                                   |
| English (US)                                | Installation Source              | Automatic partitioning selected                          |
| Language Support<br>English (United States) | Cloud Virtualization Kernet/CVN/ | Network & Host Name                                      |
| O Time & Date<br>Asia/Shanghoi limezone     |                                  |                                                          |
| USERSETTINGS                                |                                  |                                                          |
| Root Password<br>Root account is disabled.  |                                  |                                                          |
|                                             |                                  |                                                          |
|                                             |                                  | Cuit Begin Installation                                  |
|                                             | W/a un                           | en't toech your dieks until roe click Begin Installation |

Ning

OS

### CASのインストール

| OOT PASSWORD |                  |                                                                 | NINGOS RELEASE 1.0 INSTALLATION |                                                                                                    |                                                                            |
|--------------|------------------|-----------------------------------------------------------------|---------------------------------|----------------------------------------------------------------------------------------------------|----------------------------------------------------------------------------|
|              |                  |                                                                 | 🖽 us                            |                                                                                                    |                                                                            |
|              | The root account | it is used for administering the system. Enter a password for t | he root user.                   |                                                                                                    |                                                                            |
|              | Root Password:   | *********                                                       |                                 |                                                                                                    |                                                                            |
|              |                  | (                                                               | - Strong                        |                                                                                                    |                                                                            |
|              | Confirm:         |                                                                 |                                 |                                                                                                    |                                                                            |
|              |                  |                                                                 | *                               |                                                                                                    |                                                                            |
|              |                  |                                                                 |                                 | HBC CAS 1                                                                                                    | 0:50:01 cvk                                                                |
|              |                  |                                                                 |                                 | Con:                                                                                                    | figuration ————                                                            |
|              |                  |                                                                 |                                 | Customize System                                                                                                 | QEMU<br>Standard PC (1440FX + PIIX, 1996)                                  |
|              |                  |                                                                 |                                 | Status Display                                                                                                   |                                                                            |
|              |                  |                                                                 |                                 | Network and Management Interface                                                                                 | cvknode                                                                    |
|              |                  |                                                                 |                                 | Authentication                                                                                                   | H3C CAS V7.0 E0783P01                                                      |
|              |                  |                                                                 |                                 | Virtual Machines                                                                                                 | Management National Resources                                              |
|              |                  |                                                                 |                                 | Represent and Fivegene                                                                                           | Management Network Farameters                                              |
|              |                  |                                                                 |                                 | Reboot or Shutdown                                                                                               | Deuice eth0                                                                |
|              |                  |                                                                 |                                 | Local Command Shell                                                                                              | IPo4 Address 19, 125, 33, 10                                               |
|              |                  |                                                                 |                                 |                                                                                                    | IPv4 Nctmask 255.255.252.0                                                 |
|              |                  |                                                                 |                                 |                                                                                                    | IPv4 Gateway 10.125.32.1                                                   |
|              |                  |                                                                 |                                 | 1 PARS 1                                                                                                    |                                                                            |
|              |                  |                                                                 |                                 |                                                                                                    | Press <enter> to display the SSL ke<br/>fingerprints for this host</enter> |
|              |                  |                                                                 |                                 | 13465PD v                                                                                                    |                                                                            |
|              |                  |                                                                 |                                 | hat the second second second second second second second second second second second second second second second |                                                                            |
|              |                  |                                                                 |                                 | <f6> Quick Config</f6>                                                                                           |                                                                            |
|              |                  |                                                                 |                                 | <pre><enter> DK <up down=""> Select</up></enter></pre>                                                           | <b>Enter</b> > Fingerprints <b>F5</b> > Refresh                            |

## CASのインストール

| H3C CAS                                                                                            | 10:51:23 cvknod                                                                                                    |
|----------------------------------------------------------------------------------------------------|----------------------------------------------------------------------------------------------------|
| Con                                                                                                | figuration —                                                                                                    |
| Network and Management Interface                                                                   | Configure Management Interface                                                                                                    |
| <mark>Configure Management Interface</mark><br>Display DNS Servers<br>Test Network<br>Display NICs | IPv4 Mode static<br>IPv4 Address 10.125.33.10<br>IPv4 Netmask 255.255.252.0<br>IPv4 Gateway 10.125.32.1<br>Hostname cvknode<br>VlanID |
| 0 11:01:08 2                                                                                       | Network Interface                                                                                                    |
| 13465                                                                                              | Device eth0<br>MAC Address Oc:da:41:1d:60:10<br>NIC Vendor Red Hat, Inc.                                                              |
| 13465ED V                                                                                          |                                                                                                    |
| <f6> Quick Config<br/><esc left=""> Back <up down=""> Select</up></esc></f6>                       | <enter> Reconfigure <f5> Refresh</f5></enter>                                                                                         |

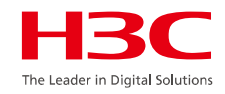

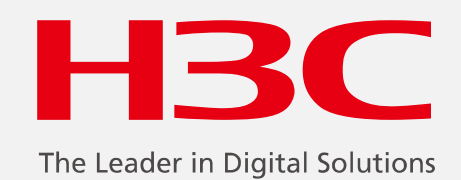

www.h3c.com

www.h3c.com